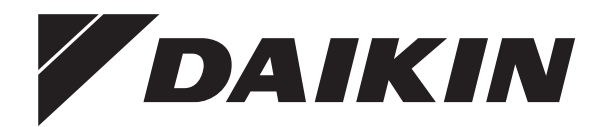

https://daikintechnicaldatahub.eu

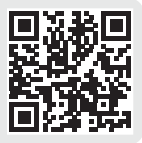

# Manuale di installazione

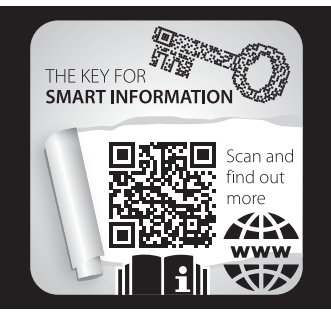

Daikin Altherma 4 H W

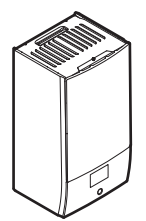

EPBX10A▲4V▼ EPBX10A▲9W▼ EPBX14A▲4V▼ EPBX14A▲9W▼

**▲** = 1, 2, 3, ..., 9, A, B, C, ..., Z **▼** = , , 1, 2, 3, ..., 9 Manuale di installazione Daikin Altherma 4 H W

Italiano

## Sommario

| 1 | Info                                                       | rmazio           | oni su questo documento                                                                     | 2         |
|---|------------------------------------------------------------|------------------|---------------------------------------------------------------------------------------------|-----------|
| 2 | 2 Istruzioni di sicurezza specifiche per<br>l'installatore |                  | di sicurezza specifiche per<br>re                                                           | 3         |
| 3 | Info                                                       | rmazio           | oni relative all'involucro                                                                  | 4         |
|   | 3.1                                                        | Unità int        | erna                                                                                        | 4         |
|   |                                                            | 3.1.1            | Rimozione degli accessori dall'unità interna                                                | 4         |
| 4 | Inst                                                       | allazio          | ne dell'unità                                                                               | 4         |
| 1 | 4.1                                                        | Prepara          | zione del luogo di installazione                                                            | 4         |
|   |                                                            | 4.1.1            | Requisiti del luogo d'installazione per l'unità interna                                     | 4         |
|   | 4.2                                                        | Apertura         | a e chiusura dell'unità                                                                     | 5         |
|   |                                                            | 4.2.1            | Apertura dell'unità interna                                                                 | 5         |
|   |                                                            | 4.2.2            | Chiusura dell'unità interna                                                                 | 6         |
|   | 4.3                                                        | Installaz        | ione dell'unità interna                                                                     | 6         |
|   |                                                            | 4.3.1            | Installazione dell'unità interna                                                            | 6         |
|   |                                                            | 4.3.2            | Collegamento del tubo flessibile di scarico allo scarico                                    | 7         |
| 5 | Inst                                                       | allazio          | ne delle tubazioni                                                                          | 7         |
|   | 5.1                                                        | Prepara          | zione delle tubazioni idrauliche                                                            | 7         |
|   |                                                            | 5.1.1            | Per controllare il volume e la portata dell'acqua                                           | 8         |
|   |                                                            | 5.1.2            | Occorre un serbatoio di terze parti                                                         | 8         |
|   | 5.2                                                        | Collegar         | mento delle tubazioni dell'acqua                                                            | 8         |
|   |                                                            | 5.2.1            | Per collegare la tubazione dell'acqua                                                       | 8         |
|   |                                                            | 5.2.2<br>5.2.3   | Protezione del circuito idraulico dal congelamento                                          | 10        |
|   |                                                            | 524              | Riempimento del serbatojo dell'acqua calda sanitaria                                        | 10        |
|   |                                                            | 5.2.5            | Isolamento della tubazione dell'acqua                                                       | 10        |
| 6 | Inst                                                       | allazio          | ne dei componenti elettrici                                                                 | 10        |
|   | 6.1                                                        | Note sul         | la conformità con le norme elettriche                                                       | 10        |
|   | 6.2                                                        | Linee gu         | iida da osservare quando si collega il cablaggio                                            | 4.4       |
|   | 63                                                         | Collogar         | monti IQ non fonnito                                                                        | 11        |
|   | 6.4                                                        | Collegar         | menti all'unità interna                                                                     | 12        |
|   | 0.4                                                        | 6.4.1            | Collegamento del cablaggio elettrico all'unità interna.                                     | 14        |
|   |                                                            | 6.4.2            | Collegamento dell'alimentazione principale                                                  | 15        |
|   |                                                            | 6.4.3            | Collegamento dell'alimentazione elettrica del riscaldatore di riserva                       | 16        |
|   |                                                            | 6.4.4            | Per collegare la valvola di chiusura normalmente chiusa (arresto delle perdite in ingresso) | 18        |
|   |                                                            | 6.4.5            | Collegamento della valvola di chiusura                                                      | 18        |
|   |                                                            | 6.4.6            | Collegamento della pompa dell'acqua calda sanitaria                                         | 18        |
|   |                                                            | 6.4.7            | Collegamento dell'uscita allarme                                                            | 19        |
|   |                                                            | 6.4.8            | Collegamento dell'uscita ATTIVATO/DISATTIVATO del raffreddamento/riscaldamento ambiente     | 19        |
|   |                                                            | 6.4.9            | Collegamento della commutazione alla fonte di calore esterna                                | 19        |
|   |                                                            | 6.4.10           | Collegamento della valvola di bypass bivalente                                              | 19        |
|   |                                                            | 6.4.11           | Collegamento dei contatori elettrici                                                        | 20        |
|   |                                                            | 6.4.12           | Per collegare il termostato di sicurezza (contatto                                          |           |
|   |                                                            | 0.4.40           | normalmente chiuso)                                                                         | 20        |
|   |                                                            | 6.4.13<br>6.4.14 | Collegamento della cartuccia WLAN (fornita come                                             | 20        |
| _ |                                                            |                  | accessorio)                                                                                 | 22        |
| 7 | <b>Con</b>                                                 | Figura:          | <b>ZIONE</b><br>ura guidata di configurazione                                               | <b>22</b> |
|   |                                                            |                  | [10.1] Ubicazione e lingua                                                                  | 23        |
|   |                                                            |                  | [10.2] Fuso orario                                                                          | 23        |
|   |                                                            |                  | [10.3] Ora/data                                                                             | 23        |
|   |                                                            |                  | [10.4] Sistema 1/4                                                                          | 24        |
|   |                                                            |                  | [10.5] Sistema 2/4                                                                          | 25        |
|   |                                                            |                  | [10.6] Sistema 3/4                                                                          | 25        |
|   |                                                            |                  | [10.7] Sistema 4/4                                                                          | 25        |
|   |                                                            |                  | [10.8] Riscaldatore di riserva                                                              | 25        |

|         |                                   |                                                                                 | [10.9] Zona principale 1/4                                                                                                    | 25                                                               |
|---------|-----------------------------------|---------------------------------------------------------------------------------|----------------------------------------------------------------------------------------------------|------------------------------------------------------------------|
|         |                                   |                                                                                 | [10.10] Zona principale 2/4                                                                                                    | 26                                                               |
|         |                                   |                                                                                 | [10.11] Zona principale 3/4 (Curva climatica                                                                                                    |                                                                  |
|         |                                   |                                                                                 | per il riscaldamento)                                                                                                    | 26                                                               |
|         |                                   |                                                                                 | [10.12] Zona principale 4/4 (Curva climatica                                                                                                    |                                                                  |
|         |                                   |                                                                                 | per il raffrescamento)                                                                                                    | 26                                                               |
|         |                                   |                                                                                 | [10.13] Zona aggiuntiva 1/4                                                                                                    | 26                                                               |
|         |                                   |                                                                                 | [10.14] Zona aggiuntiva 2/4                                                                                                    | 26                                                               |
|         |                                   |                                                                                 | [10.15] Zona aggiuntiva 3/4 (Curva climatica                                                                                                    | ~-                                                               |
|         |                                   |                                                                                 | per 11 riscaldamento)                                                                                                    | 27                                                               |
|         |                                   |                                                                                 | [10.16] Zona aggiuntiva 4/4 (Curva climatica<br>per il raffrescamento)                                                                                                    | 27                                                               |
|         |                                   |                                                                                 | [10.17] Procedura guidata di configurazione –                                                                                                    |                                                                  |
|         |                                   |                                                                                 | ACS 1/2                                                                                                    | 27                                                               |
|         |                                   |                                                                                 | [10.18] Procedura guidata di configurazione –                                                                                                    |                                                                  |
|         |                                   |                                                                                 | ACS 2/2                                                                                                    | 28                                                               |
|         |                                   |                                                                                 | [10.19] Procedura guidata di configurazione                                                                                                    | 28                                                               |
|         | 7.2                               | Curva cl                                                                        | limatica                                                                                                    | 28                                                               |
|         |                                   | 7.2.1                                                                           | Cosa è la curva climatica?                                                                                                    | 28                                                               |
|         |                                   | 7.2.2                                                                           | Uso delle curve climatiche                                                                                                    | 28                                                               |
|         | 7.3                               | Struttura                                                                       | a del menu: Panoramica delle impostazioni installatore                                                                                                    | 29                                                               |
| 8       | Mes                               | sa in e                                                                         | esercizio                                                                                                    | 30                                                               |
|         | 8.1                               | Elenco d                                                                        | di controllo prima della messa in esercizio                                                                                                    | 31                                                               |
|         | 8.2                               | Lista di d                                                                      | controllo durante la messa in funzione                                                                                                    | 31                                                               |
|         |                                   | 8.2.1                                                                           | Per sbloccare l'unità esterna (compressore)                                                                                                    | 31                                                               |
|         |                                   | 8.2.2                                                                           | Per aprire la valvola di arresto del serbatoio del                                                                                                    |                                                                  |
|         |                                   |                                                                                 | refrigerante dell'unità esterna                                                                                                    | 33                                                               |
|         |                                   |                                                                                 |                                                                                                    | 00                                                               |
|         |                                   | 8.2.3                                                                           | Per aggiornare il software dell'interfaccia utente                                                                                                    | 34                                                               |
|         |                                   | 8.2.3<br>8.2.4                                                                  | Per aggiornare il software dell'interfaccia utente<br>Per controllare la portata minima                                                                                                    | 34<br>34                                                         |
|         |                                   | 8.2.3<br>8.2.4<br>8.2.5                                                         | Per aggiornare il software dell'interfaccia utente<br>Per controllare la portata minima<br>Per eseguire uno spurgo dell'aria                                                                                                    | 34<br>34<br>34                                                   |
|         |                                   | 8.2.3<br>8.2.4<br>8.2.5<br>8.2.6                                                | Per aggiornare il software dell'interfaccia utente<br>Per controllare la portata minima<br>Per eseguire uno spurgo dell'aria<br>Per effettuare una prova di funzionamento                                                                                                    | 34<br>34<br>34<br>35                                             |
|         |                                   | 8.2.3<br>8.2.4<br>8.2.5<br>8.2.6<br>8.2.7                                       | Per aggiornare il software dell'interfaccia utente<br>Per controllare la portata minima<br>Per eseguire uno spurgo dell'aria<br>Per effettuare una prova di funzionamento<br>Per effettuare una prova di funzionamento attuatore                                                                                                    | 34<br>34<br>34<br>35<br>36                                       |
|         |                                   | 8.2.3<br>8.2.4<br>8.2.5<br>8.2.6<br>8.2.7<br>8.2.8                              | Per aggiornare il software dell'interfaccia utente<br>Per controllare la portata minima<br>Per eseguire uno spurgo dell'aria<br>Per effettuare una prova di funzionamento<br>Per effettuare una prova di funzionamento attuatore<br>Per eseguire un'asciugatura del massetto del                                                                   | 34<br>34<br>34<br>35<br>36                                       |
|         |                                   | 8.2.3<br>8.2.4<br>8.2.5<br>8.2.6<br>8.2.7<br>8.2.8                              | Per aggiornare il software dell'interfaccia utente<br>Per controllare la portata minima<br>Per eseguire uno spurgo dell'aria<br>Per effettuare una prova di funzionamento<br>Per effettuare una prova di funzionamento attuatore<br>Per eseguire un'asciugatura del massetto del<br>riscaldamento a pavimento                                      | 34<br>34<br>34<br>35<br>36<br>37                                 |
| 9       | Con                               | 8.2.3<br>8.2.4<br>8.2.5<br>8.2.6<br>8.2.7<br>8.2.8<br>segna                     | Per aggiornare il software dell'interfaccia utente<br>Per controllare la portata minima<br>Per eseguire uno spurgo dell'aria<br>Per effettuare una prova di funzionamento<br>Per effettuare una prova di funzionamento attuatore<br>Per eseguire un'asciugatura del massetto del<br>riscaldamento a pavimento<br><b>all'utilizzatore</b>           | 34<br>34<br>34<br>35<br>36<br>37<br><b>38</b>                    |
| 9<br>10 | Con<br>Dati                       | 8.2.3<br>8.2.4<br>8.2.5<br>8.2.6<br>8.2.7<br>8.2.8<br>segna<br>tecnic           | Per eseguire una prova di funzionamento attuatore<br>Per eseguire uno spurgo dell'aria<br>Per effettuare una prova di funzionamento<br>Per effettuare una prova di funzionamento attuatore<br>Per eseguire un'asciugatura del massetto del<br>riscaldamento a pavimento<br><b>all'utilizzatore</b>                                                 | 34<br>34<br>34<br>35<br>36<br>37<br><b>38</b><br><b>39</b>       |
| 9<br>10 | <b>Con</b><br><b>Dati</b><br>10.1 | 8.2.3<br>8.2.4<br>8.2.5<br>8.2.6<br>8.2.7<br>8.2.8<br>segna<br>tecnic<br>Schema | Per effettuare una prova di funzionamento attuatore<br>Per eseguire uno spurgo dell'aria<br>Per effettuare una prova di funzionamento<br>Per effettuare una prova di funzionamento attuatore<br>Per eseguire un'asciugatura del massetto del<br>riscaldamento a pavimento<br><b>all'utilizzatore</b><br><b>;</b><br>delle tubazioni: Unità interna | 34<br>34<br>34<br>35<br>36<br>37<br><b>38</b><br><b>39</b><br>39 |

#### Informazioni su questo 1 documento

#### Destinatari

8

9

Installatori autorizzati

#### Serie di documenti

Questo documento fa parte di una serie di documenti. La serie completa è composta da:

- Precauzioni generali di sicurezza:
  - Istruzioni di sicurezza che devono essere lette prima dell'installazione
  - Formato: cartaceo (nella scatola dell'unità interna)
- Manuale d'uso:
  - Guida rapida per l'utilizzo di base
  - Formato: cartaceo (nella scatola dell'unità interna)

#### - Guida di riferimento per l'utente:

- · Istruzioni passo-passo dettagliate e informazioni generali per l'utilizzo di base e avanzato
- Formato: file digitali all'indirizzo https://www.daikin.eu. Utilizzare la funzione di ricerca Q per individuare il modello in uso.

#### Manuale di installazione – Unità esterna:

- Istruzioni d'installazione
- · Formato: cartaceo (nella scatola dell'unità esterna)

#### Manuale di installazione - Unità interna:

- Istruzioni d'installazione
- Formato: cartaceo (nella scatola dell'unità interna)
- · Guida di consultazione per l'installatore:
  - Preparazione dell'installazione, consigli utili dati di riferimento, ...
  - Formato: file digitali all'indirizzo https://www.daikin.eu. Utilizzare la funzione di ricerca  $\ensuremath{^{\bigcirc}}$  per individuare il modello in uso.
- · Guida di riferimento alla configurazione:
  - Configurazione del sistema.
  - Formato: file digitali all'indirizzo https://www.daikin.eu. Utilizzare la funzione di ricerca Q per individuare il modello in uso.
- Supplemento al manuale delle apparecchiature opzionali:
  - Informazioni supplementari come installare su le apparecchiature opzionali
  - · Formato: cartaceo (nella scatola dell'unità interna) + file digitali disponibili su https://www.daikin.eu. Utilizzare la funzione di ricerca Q per trovare il proprio modello.

L'ultima revisione della documentazione fornita è pubblicata sul sito web regionale di Daikin ed è disponibile presso il proprio rivenditore.

Le istruzioni originali sono scritte in inglese. I manuali in tutte le altre lingue rappresentano traduzioni delle istruzioni originali.

#### Dati tecnici ingegneristici

- Un sottoinsieme dei dati tecnici più recenti è disponibile sul sito web regionale Daikin (accessibile al pubblico).
- · L'insieme completo dei dati tecnici più recenti è disponibile in Daikin Business Portal (è richiesta l'autenticazione).

#### Strumenti online

Oltre alla serie di documentazioni, per gli installatori sono disponibili alcuni strumenti online:

- Daikin Technical Data Hub
  - · Hub centralizzato per le specifiche tecniche dell'unità, strumenti utili, risorse digitali e altro ancora.
  - Accessibile pubblicamente dal sito https:// daikintechnicaldatahub.eu.
- Heating Solutions Navigator
  - · Cassetta di attrezzi digitali, che offre diversi strumenti per facilitare l'installazione e la configurazione dei sistemi di riscaldamento
  - Per accedere a Heating Solutions Navigator, occorre registrarsi sulla piattaforma Stand By Me. Per maggiori informazioni, vedere https://professional.standbyme.daikin.eu.

#### Daikin e-Care

- App mobile per installatori e tecnici di assistenza che consente di registrare, configurare e risolvere i problemi degli impianti di riscaldamento.
- Utilizzare i codici QR sotto per scaricare l'app mobile per i dispositivi iOS e Android. Per accedere alla app occorre registrarsi sulla piattaforma Stand By Me.

App Store

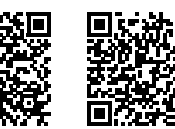

Google Play

#### 2 Istruzioni di sicurezza specifiche per l'installatore

Rispettare sempre le seguenti istruzioni e norme di sicurezza.

#### Installation site (see "4.1 Preparazione del luogo di installazione" [> 4])

### **AVVERTENZA**

Seguire le dimensioni indicate in questo manuale per lo spazio di servizio, per la corretta installazione dell'unità. Vedere "4.1.1 Requisiti del luogo d'installazione per l'unità interna" [> 4].

Opening and closing the unit (see "4.2 Apertura e chiusura dell'unità" [> 5])

PERICOLO: RISCHIO DI ELETTROCUZIONE

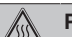

PERICOLO: RISCHIO DI USTIONI/SCOTTATURE

Installing the indoor unit (see "4.3 Installazione dell'unità interna" [> 6])

### **AVVERTENZA**

L'installazione dell'unità interna DEVE essere conforme presente istruzioni del Vedere alle manuale. "4.3 Installazione dell'unità interna" [> 6].

Piping installation (see "5 Installazione delle tubazioni" [>7])

### **AVVERTENZA**

∕!∖

L'installazione delle tubazioni DEVE rispettare le istruzioni di questo manuale. Vedere "5 Installazione delle tubazioni" [> 7].

#### **AVVERTENZA**

L'aggiunta di soluzioni antigelo (ad es. glicole) all'acqua NON è consentita.

#### Electrical installation (see "6 Installazione dei componenti elettrici" [▶ 10])

PERICOLO: RISCHIO DI ELETTROCUZIONE

#### **AVVERTENZA**

Il cablaggio elettrico DEVE rispettare le istruzioni di:

- Questo manuale. Vedere "6 Installazione dei componenti elettrici" [> 10].
- · Lo schema elettrico che viene fornito insieme all'unità si trova all'interno del coperchio del quadro elettrico dell'unità interna. Per le traduzioni della sua legenda, vedere "10.2 Schema elettrico: Unità interna" [> 40].

## AVVERTENZA

- Tutti i cablaggi DEVONO essere eseguiti da un elettricista autorizzato e DEVONO essere conformi alle normative nazionali sugli impianti elettrici.
- · Eseguire i collegamenti elettrici con il cablaggio fisso.
- Tutti i componenti reperiti in loco e tutti i collegamenti elettrici effettuati DEVONO essere conformi alle leggi applicabili.

### **AVVERTENZA**

Per i cavi di alimentazione utilizzare SEMPRE cavi a più trefoli

### **AVVERTENZA**

Se il cavo di alimentazione è danneggiato, DEVE essere sostituito dal costruttore, dal suo rappresentante o da persone in possesso di una qualifica simile, per evitare ogni rischio.

#### ATTENZIONE ∕!़∖

NON spingere né posizionare cavi di lunghezza eccessiva all'interno dell'unità.

## 3 Informazioni relative all'involucro

### AVVERTENZA

Il riscaldatore di riserva DEVE avere un'alimentazione dedicata e DEVE essere protetto dai dispositivi di sicurezza richiesti dalle leggi vigenti in materia.

#### ATTENZIONE ∕!∖

Se l'unità interna presenta un serbatoio con un surriscaldatore elettrico incorporato, usare un circuito di alimentazione dedicato per il riscaldatore di riserva e per il surriscaldatore. NON alimentare MAI l'apparecchio attraverso un circuito di alimentazione a cui sono collegate anche altre utenze. Il circuito di alimentazione DEVE essere protetto mediante i dispositivi di sicurezza richiesti ai sensi della legislazione applicabile.

#### ATTENZIONE

Per assicurare la messa a terra completa dell'unità, SEMPRE collegare l'alimentazione elettrica del riscaldatore di riserva e il cavo di massa.

#### INFORMAZIONE

i

∕!∖

Per i dettagli sull'amperaggio dei fusibili, sui tipi di fusibili e sull'amperaggio dell'interruttore di protezione, vedere "6 Installazione dei componenti elettrici" [> 10].

#### Commissioning (see "8 Messa in esercizio" [> 30])

#### **AVVERTENZA**

La messa in funzione DEVE rispettare le istruzioni di questo manuale. Vedere "8 Messa in esercizio" [▶ 30].

#### **AVVERTENZA** ∕!∖

Dopo la messa in funzione, NON DISATTIVARE gli interruttori di protezione (c) sulle unità, per lasciare attivata la protezione. Nel caso di alimentazione a tariffa kWh normale (a), è presente un interruttore di protezione. Nel caso di alimentazione a tariffa kWh preferenziale (b), ce ne sono due

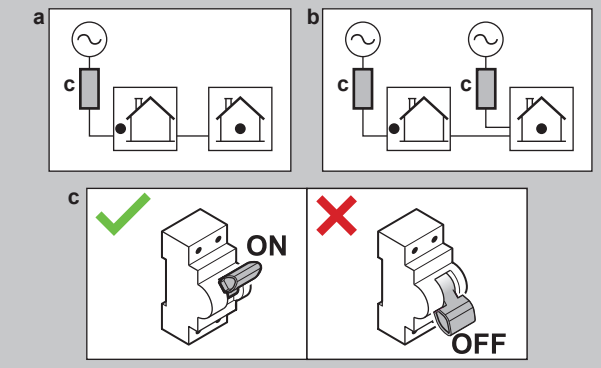

#### Informazioni relative 3 all'involucro

Tenere presente quanto segue:

- · Alla consegna, l'unità DEVE essere controllata per verificare l'eventuale presenza di danni e la completezza. Eventuali danni o parti mancanti DEVONO essere segnalati immediatamente all'agente addetto ai reclami del trasportatore.
- · Per evitare danni durante il trasporto, portare l'unità ancora imballata il più vicino possibile al luogo d'installazione definitivo.
- Preparare anticipatamente il percorso lungo il quale si intende trasportare l'unità nella posizione di installazione finale.

#### 3.1 Unità interna

#### 3.1.1 Rimozione degli accessori dall'unità interna

Alcuni accessori sono contenuti all'interno dell'unità Per ulteriori informazioni sull'apertura dell'unità, vedere "4.2.1 Apertura dell'unità interna" [> 5].

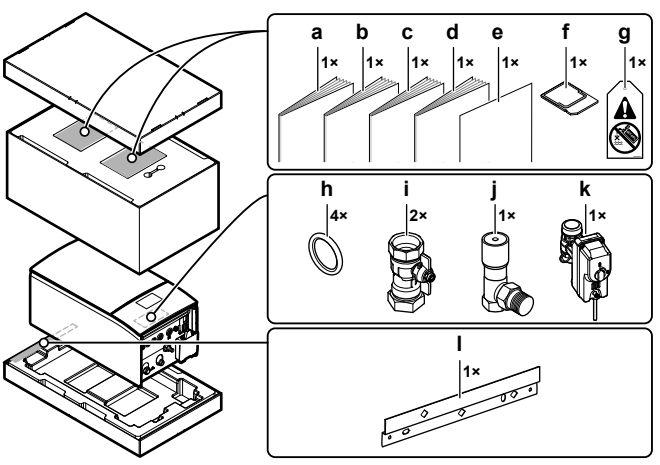

- Precauzioni generali di sicurezza а
- b Manuale aggiuntivo per le apparecchiature opzionali
- Manuale di installazione dell'unità interna с
- Manuale d'uso d e Manuale aggiuntivo - Aggiornamento del firmware BRC1HH\*
- Cartuccia WLAN f
- Etichetta "No glycol" (da applicare alla tubazione di g
- campo vicino al punto di riempimento) h Anello di guarnizione per la valvola di chiusura
- Valvola di chiusura
- Valvola di bypass della pressione differenziale
- Valvola di chiusura normalmente chiusa (arresto delle perdite in ingresso) Staffa a parete

#### 4 Installazione dell'unità

#### 4.1 Preparazione del luogo di installazione

#### 4.1.1 Requisiti del luogo d'installazione per l'unità interna

- · L'unità interna è progettata solo per l'installazione in interni e per le temperature ambiente seguenti:
  - Funzionamento in modalità riscaldamento ambiente: 5~30°C
  - Funzionamento in modalità raffreddamento ambiente: 5~35°C
  - Produzione di acqua calda sanitaria: 5~35°C
- Tenere a mente le linee guida delle misure:

| Differenza di altezza massima tra unità interna e<br>unità esterna                                                                                                 | 10 m                |
|----------------------------------------------------------------------------------------------------|---------------------|
| Differenza di altezza massima tra il serbatoio<br>dell'acqua calda sanitaria e l'unità esterna                                                                     | 10 m                |
| Lunghezza massima della tubazione dell'acqua tra<br>l'unità interna e il serbatoio dell'acqua calda<br>sanitaria (diametro della tubazione 1 1/4" <sup>(a)</sup> ) | 10 m <sup>(a)</sup> |
| Distanza massima tra la valvola a 3 vie e l'unità 3 m<br>interna (solo per le installazioni con serbatoio<br>dell'acqua calda sanitaria)                           |                     |
| Lunghezza massima delle tubazioni dell'acqua tra l'unità esterna e<br>l'unità interna in caso di                                                                   |                     |

## 4 Installazione dell'unità

| Tubazione di campo da 1 1/4"                               | 20 m <sup>(a)</sup>                    |
|------------------------------------------------------------|----------------------------------------|
|                                                            | (corsa singola)                        |
| Tubazione di campo da 1 1/2" + V3 modello<br>esterno (1N~) | 30 m <sup>(a)</sup><br>(corsa singola) |
| Tubazione di campo da 1 1/2" + W1 modello<br>esterno (3N~) | 50 m <sup>(a)</sup><br>(corsa singola) |

- (a) La lunghezza e il diametro precisi delle tubazioni dell'acqua si determinano usando lo strumento Hydronic Piping Calculation. Lo strumento Hydronic Piping Calculation fa parte dello strumento Heating Solutions Navigator che si può raggiungere via https:// professional.standbyme.daikin.eu. Contattare il rivenditore se non si è in grado di accedere allo strumento Heating Solutions Navigator.
- Tenere conto delle seguenti linee guida relative allo spazio per . l'installazione:

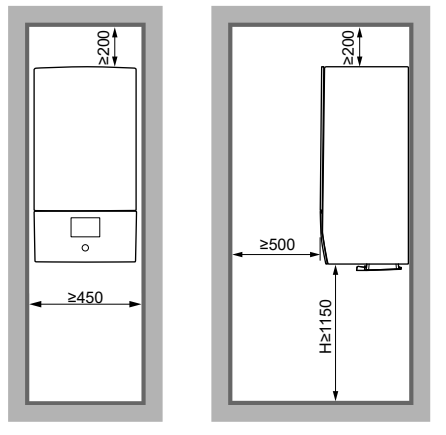

Altezza misurata dal fondo dell'involucro al pavimento н

(mm)

#### 4.2 Apertura e chiusura dell'unità

#### 4.2.1 Apertura dell'unità interna

Panoramica

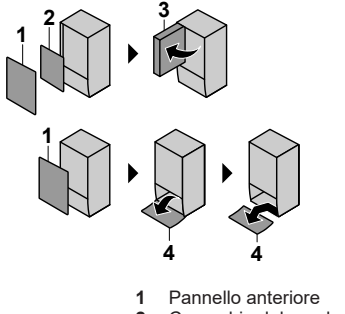

- 2
- Coperchio del quadro elettrico 3 Quadro elettrico
- Pannello di interfaccia dell'utilizzatore 4

#### Aperto

1 Rimuovere il pannello anteriore.

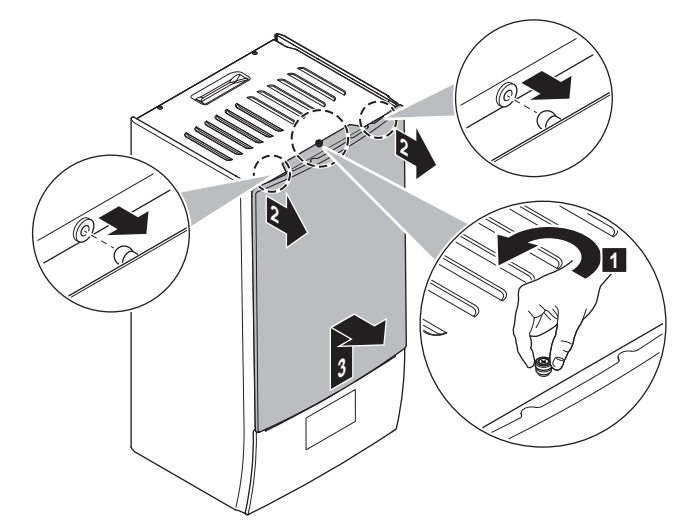

2 Se si deve collegare un cablaggio elettrico, rimuovere il coperchio del quadro elettrico.

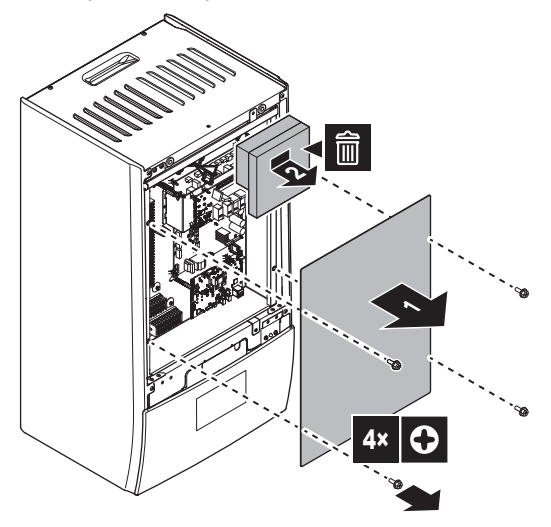

Se si deve lavorare dietro al quadro elettrico, aprire il quadro 3 elettrico.

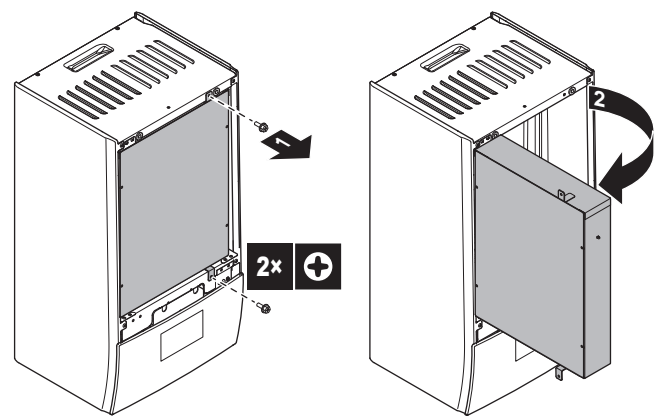

Se si deve lavorare dietro il pannello dell'interfaccia utente, 4 aprire il pannello dell'interfaccia utente.

## 4 Installazione dell'unità

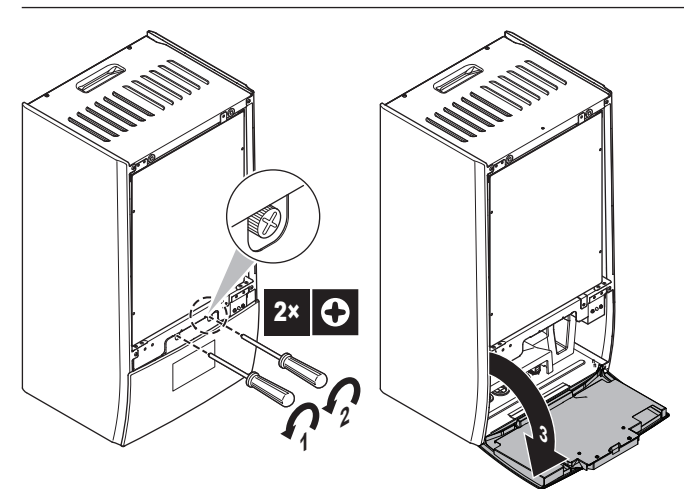

5 Opzionale: rimuovere il pannello di interfaccia dell'utilizzatore.

- (1) Rimuovere il coperchio (lamiera metallica).
- (2) Rimuovere il coperchio (retro dell'interfaccia utente).
- (3)(4) Scollegare i cablaggi cavi.
- (5) Rimuovere il pannello dell'interfaccia utente.

## AVVISO

I cablaggi cavi e i connettori sono fragili. Maneggiare con cura.

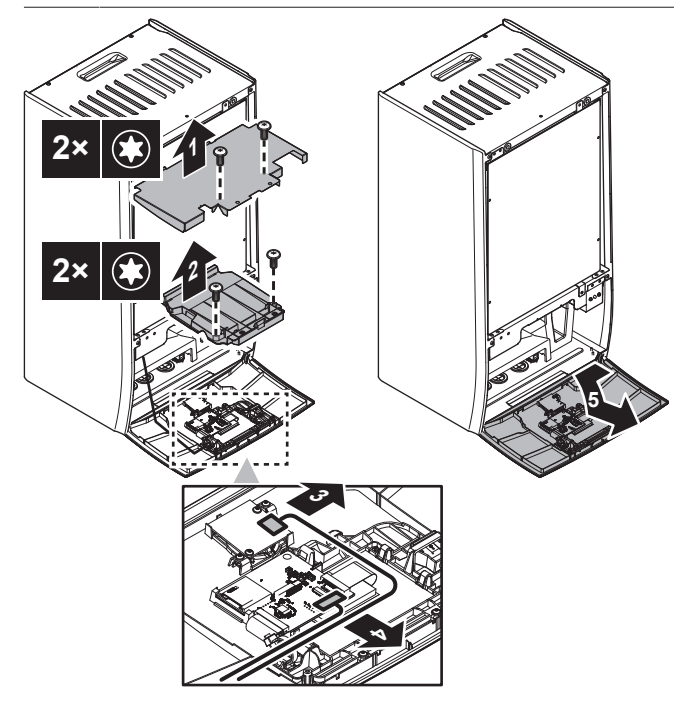

### 4.2.2 Chiusura dell'unità interna

- **1** Reinstall the user interface panel.
- 2 Reinstall the switch box cover and close the switch box.
- 3 Reinstall the front panel.

## AVVISO

When reconnecting the wire harnesses, mind their orientation, especially for (1).

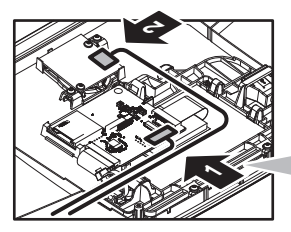

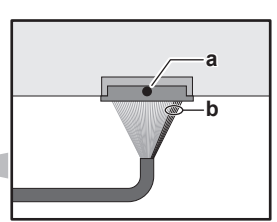

a Black dot on connector = Top side

**b** 5 red wires = Right side

#### AVVISO

Nel chiudere il coperchio dell'unità interna, assicurarsi che la coppia di serraggio NON superi il valore di 4,1 N•m.

## 4.3 Installazione dell'unità interna

#### 4.3.1 Installazione dell'unità interna

1 Fissare la staffa a parete (accessorio) alla parete (in bolla) con 2× bulloni Ø8 mm.

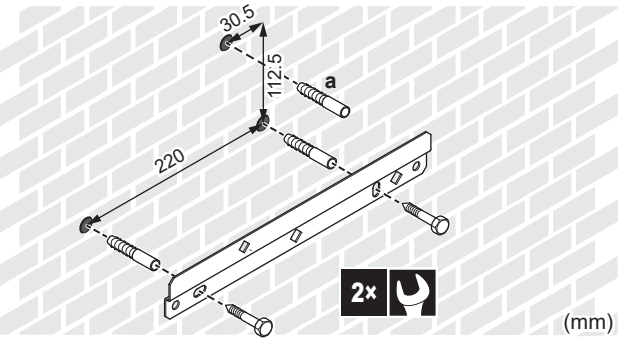

a Opzionale: Se si desidera fissare l'unità alla parete dall'interno dell'unità, prevedere un tassello in più.

2 Sollevare l'unità.

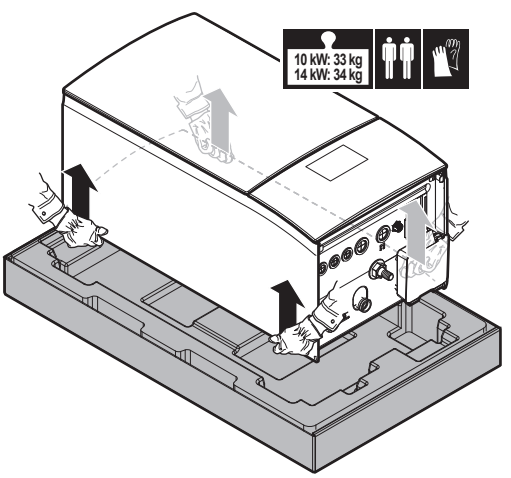

- 3 Attaccare l'unità alla staffa a parete:
  - Inclinare la sommità dell'unità contro la parete nella posizione della staffa a parete.
  - Far scivolare la staffa sul retro dell'unità sopra alla staffa a parete. Assicurarsi che l'unità sia fissata correttamente.

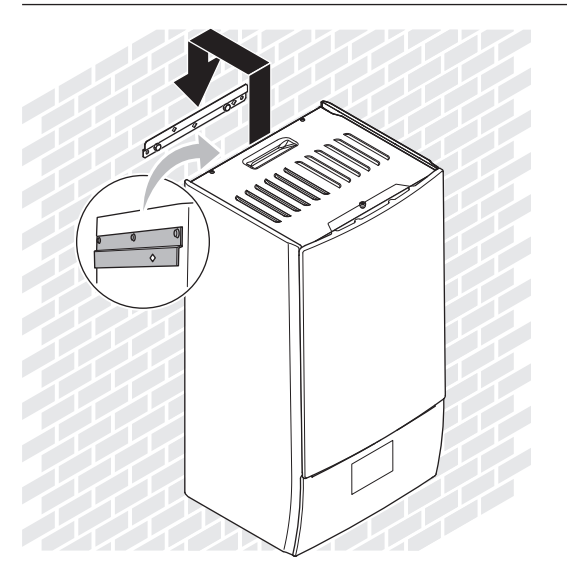

- 4 Opzionale: Se si desidera fissare l'unità alla parete dall'interno dell'unità:
  - Rimuovere il pannello anteriore superiore e aprire il quadro elettrico. Vedere "4.2.1 Apertura dell'unità interna" [> 5].
  - Fissare l'unità alla parete con una vite Ø8 mm.

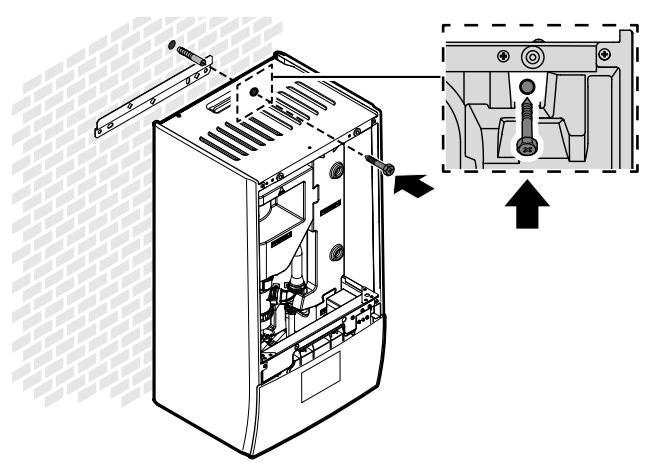

### 4.3.2 Collegamento del tubo flessibile di scarico allo scarico

L'acqua proveniente dalla valvola di sicurezza viene raccolta nella coppa di scarico. Si deve collegare la coppa di scarico a uno scarico appropriato secondo la legislazione applicabile.

1 Collegare un tubo di scarico (non fornito) al connettore della coppa di scarico come segue:

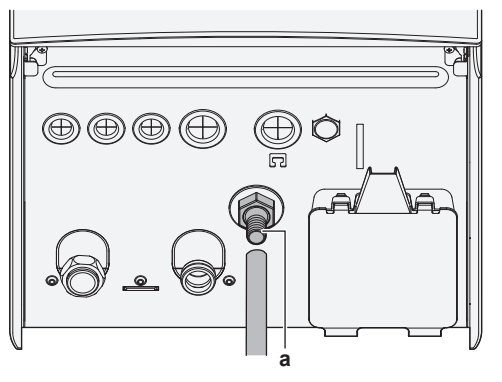

a Connettore della coppa di scarico

Si consiglia di utilizzare un imbuto per raccogliere l'acqua.

## 5 Installazione delle tubazioni

## 5.1 Preparazione delle tubazioni idrauliche

## AVVISO

Nel caso di tubi di plastica, verificare che siano assolutamente resistenti alla diffusione dell'ossigeno secondo DIN 4726. La diffusione dell'ossigeno nelle tubazioni può dare luogo ad una corrosione eccessiva.

#### AVVISO

**Requisiti per il circuito idraulico.** Attenzione a rispettare i requisiti di pressione e temperatura dell'acqua riportati di seguito. Per ulteriori requisiti del circuito idraulico, vedere la guida di riferimento dell'installatore.

- Pressione acqua Circuito di riscaldamento/raffreddamento ambiente. La pressione acqua massima è 3 bar (=0,3 MPa). Prevedere delle protezioni di sicurezza adeguate nel circuito idraulico per assicurare che NON venga superata la pressione massima. La pressione acqua minima per il funzionamento è 1 bar (=0,1 MPa).
- Temperatura dell'acqua. Tutte le tubazioni e i relativi accessori installati (valvola, collegamenti,...) DEVONO sopportare le seguenti temperature:

INFORMAZIONE

İ

La figura che segue è un esempio e potrebbe NON corrispondere al layout del sistema in questione.

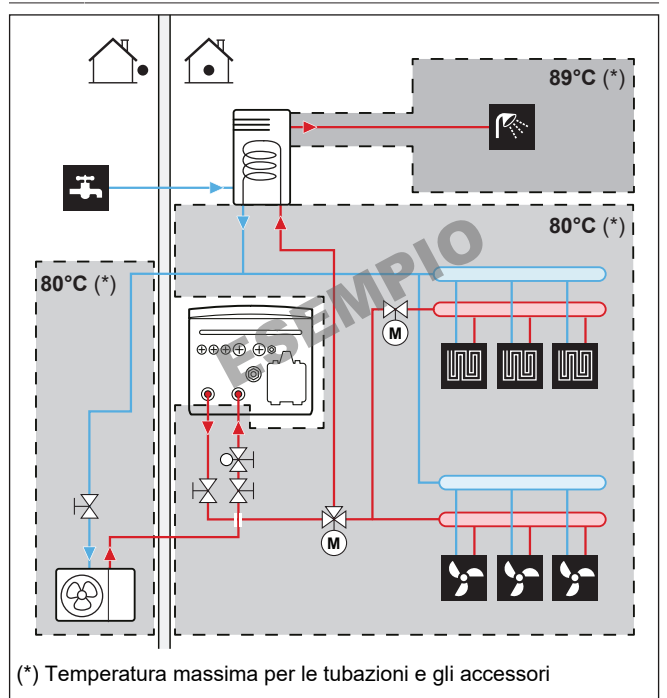

## INFORMAZIONE

La temperatura dell'acqua in uscita massima viene decisa in base all'impostazione [3.12] Setpoint surriscaldamento. Questo limite definisce l'acqua in uscita massima **nel sistema**. In base al valore di questa impostazione, anche il setpoint LWT massimo verrà ridotto di 5°C per consentire un controllo stabile verso il setpoint.

La temperatura dell'acqua in uscita massima **nella zona principale** viene decisa in base all'impostazione [1.19] Circuito dell'acqua in surriscaldamento. Questo limite definisce l'acqua in uscita massima **nella zona principale**. In base al valore di questa impostazione, anche il setpoint LWT massimo verrà ridotto di 5°C per consentire un controllo stabile verso il setpoint.

# 5.1.1 Per controllare il volume e la portata dell'acqua

#### Volume d'acqua minimo

L'installazione deve essere realizzata in modo tale che nel circuito di riscaldamento ambiente/raffreddamento ambiente dell'unità sia sempre disponibile un volume minimo di acqua (vedere tabella sotto), anche quando il volume disponibile verso l'unità si riduce a causa della chiusura delle valvole (trasmettitori di calore, valvole termostatiche, ecc.) del circuito di riscaldamento ambiente/raffreddamento ambiente. Il volume d'acqua interno dell'unità esterna NON viene considerato per questo volume minimo d'acqua.

| Se                                                      | Allora il volume minimo di<br>acqua è… |
|---------------------------------------------------------|----------------------------------------|
| Funzionamento in modalità                               | Per EPBX10: 25 I                       |
| raffreddamento                                          | Per EPBX14: 30 I                       |
| Funzionamento di riscaldamento/                         | Per EPBX10: 55 I                       |
| funzione di sbrinamento in presenza<br>di serbatoio ACS | Per EPBX14: 65 I                       |
| Funzione di riscaldamento/funzione di                   | Per EPBX10: 55 I                       |
| sbrinamento in caso di assenza del<br>serbatoio ACS     | Per EPBX14: 65 I                       |

#### Massimo volume d'acqua

Usare il grafico qui di seguito per stabilire il volume d'acqua massimo per la pressurizzazione iniziale calcolata.

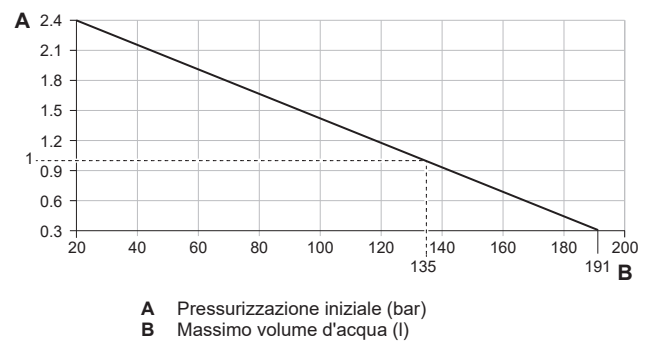

#### Portata minima

Controllare che la portata minima nell'installazione sia garantita in tutte le condizioni. A tale scopo, usare la valvola di bypass della pressione differenziale fornita con l'unità e rispettare il volume minimo di acqua.

| Se il funzionamento è…                                                                               | Allora la portata minima<br>richiesta è…     |
|----------------------------------------------------------------------------------------------------|----------------------------------------------|
| Funzionamento in modalità<br>raffreddamento/riscaldamento/<br>sbrinamento/riscaldatore di<br>riserva | Per EPBX10: 22 l/min<br>Per EPBX14: 24 l/min |
| Produzione di acqua calda<br>sanitaria                                                               | 25 l/min                                     |

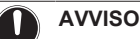

Quando la circolazione in ciascuno o in determinati anelli di riscaldamento ambiente è controllata da valvole ad azionamento remoto, è importante che sia garantita la portata minima, anche se tutte le valvole sono chiuse. Nel caso non sia possibile raggiungere la portata minima, verrà generato un errore di flusso 7H (no riscaldamento o funzionamento).

Vedere la guida di riferimento dell'installatore per maggiori informazioni.

Vedere le procedure raccomandate descritte al paragrafo "8.2 Lista di controllo durante la messa in funzione" [• 31].

#### 5.1.2 Occorre un serbatoio di terze parti

Usando un serbatoio di terze parti, il serbatoio dovrà rispondere ai seguenti requisiti:

- La serpentina dello scambiatore di calore è ≥1,05 m<sup>2</sup> e ≤3,7 m<sup>2</sup>.
- Il termistore del serbatoio deve essere collocato sopra la serpentina dello scambiatore di calore.
- Il surriscaldatore deve essere collocato sopra la serpentina dello scambiatore di calore.

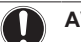

#### **AVVISO**

**Prestazioni.** I dati delle prestazioni dei serbatoi di terze parti NON POSSONO essere forniti e le prestazioni NON POSSONO essere garantite.

#### AVVISO

**Configurazione.** La configurazione del serbatoio di terze parti dipende dalle dimensioni della serpentina dello scambiatore di calore del serbatoio. Per maggiori informazioni, vedere la guida di riferimento per la configurazione.

# 5.2 Collegamento delle tubazioni dell'acqua

#### 5.2.1 Per collegare la tubazione dell'acqua

#### AVVISO

NON applicare una forza eccessiva quando si collega la tubazione sul campo e assicurarsi che quest'ultima sia allineata correttamente. La deformazione dei tubi può provocare il malfunzionamento dell'unità.

Consegnato come accessorio:

| 1 Valvola di chiusura<br>normalmente chiusa (+ clip<br>rapida) | Per evitare che il refrigerante<br>entri nell'unità interna in caso di<br>perdita di refrigerante nell'unità<br>esterna. |
|----------------------------------------------------------------|----------------------------------------------------------------------------------------------------|
| 2 Valvole di chiusura (+ O-ring)                               | Per facilitare l'assistenza e la manutenzione.                                                                           |
| 1 Valvola di bypass della<br>pressione differenziale           | Per garantire la portata minima<br>(ed evitare la sovrapressione).                                                       |

1 Remove the protective caps.

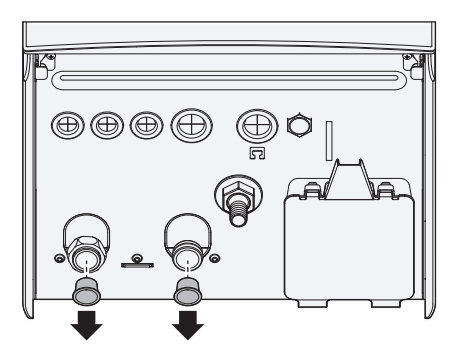

2 Install the normally closed shut-off valve (+ quick clip), and shut-off valves (+ O-rings) as follows:

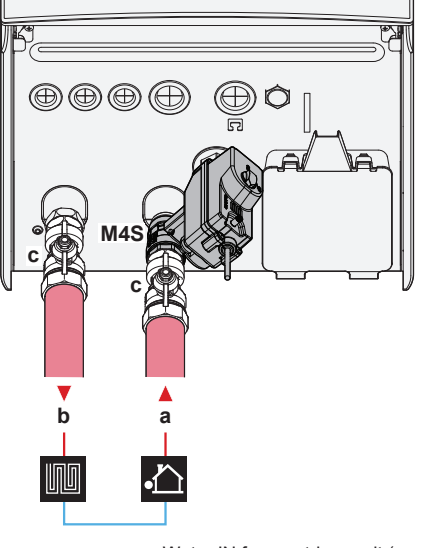

- Water IN from outdoor unit (screw connection, 1 1/4")
- b Water OUT to space heating (screw connection, 1 1/4") Shut-off valve (+ O-rings)(male 1" - female 1 1/4") Normally closed shut-off valve (+ quick clip)(inlet leak M4S stop)(quick coupling - female 1")
- Install the differential pressure bypass valve on the space 3 heating water outlet.

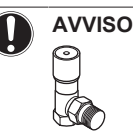

Valvola di bypass della pressione differenziale (fornita come accessorio). Consigliamo di installare la valvola di bypass della pressione differenziale nel circuito idraulico del riscaldamento ambiente.

- Tenere conto del volume minimo di acqua quando si deve scegliere il punto di installazione della valvola di bypass della pressione differenziale (sull'unità interna o sul collettore). Vedere "5.1.1 Per controllare il volume e la portata dell'acqua" [> 8].
- Tenere conto della portata minima quando si deve regolare l'impostazione della valvola di bypass della pressione differenziale. Vedere "5.1.1 Per controllare il volume e la portata dell'acqua" [> 8] e "8.2.4 Per controllare la portata minima" [> 34].

## **AVVISO**

Installare delle valvole di spurgo dell'aria in tutti i punti elevati locali.

## AVVISO

Se è installato un serbatoio dell'acqua calda sanitaria opzionale: si deve installare una valvola di sicurezza (non fornita) con una pressione di apertura di 10 bar (= 1 MPa) massimo sulla connessione di entrata dell'acqua fredda sanitaria nel rispetto della legislazione applicabile.

**AVVISO** 

Nel caso sia installato un serbatoio dell'acqua calda sanitaria opzionale:

- Si deve installare un dispositivo di drenaggio e un dispositivo di scarico della pressione sul collegamento dell'entrata dell'acqua fredda della bombola dell'acqua calda sanitaria
- Per evitare l'effetto sifone a ritroso, si consiglia di installare una valvola di ritegno sull'entrata dell'acqua del serbatoio dell'acqua calda sanitaria, nel rispetto delle leggi applicabili. Assicurarsi che NON vi sia alcuna valvola tra la valvola di sicurezza e il serbatoio ACS.
- · Si consiglia di installare una valvola di riduzione della pressione sull'entrata dell'acqua fredda nel rispetto delle leggi applicabili.
- · Si consiglia di installare un serbatoio di espansione sull'entrata dell'acqua fredda nel rispetto delle leggi applicabili.
- Si raccomanda di installare la valvola di sicurezza in una posizione più alta della sommità del serbatoio dell'acqua calda sanitaria. Il riscaldamento del serbatoio dell'acqua calda sanitaria fa sì che l'acqua si dilati e senza la valvola di sicurezza è possibile che la pressione acqua all'interno del serbatoio salga al di sopra della pressione di progetto del serbatoio. Inoltre, l'impianto in loco (tubazioni, punti di prelievo, ecc.) collegato al serbatoio è soggetto a questa alta pressione. Per evitare quanto sopra, si deve installare una valvola di sicurezza. La prevenzione della sovrapressione dipende dal corretto funzionamento della valvola di sicurezza installata in loco. Se questa NON dovesse funzionare correttamente. la sovrapressione deformerà il serbatoio e si potrà verificare una perdita d'acqua. Per assicurare un corretto funzionamento, è necessario eseguire una manutenzione regolare.

#### 5.2.2 Riempimento del circuito idraulico

Per riempire il circuito idraulico, usare un kit di riempimento non fornito. Assicurarsi di rispettare la legislazione applicabile.

Attach the "No glycol" tag (delivered as accessory) to the field piping near the filling point.

#### **AVVERTENZA**

L'aggiunta di soluzioni antigelo (ad es. glicole) all'acqua NON è consentita.

## **AVVISO**

Se nelle tubazioni di campo sono installate delle valvole di spurgo dell'aria automatiche:

- Tra l'unità esterna e l'unità interna (sul tubo di ingresso dell'acqua dell'unità interna), devono essere chiuse dopo la messa in funzione.
- Dopo l'unità interna (lato emettitore), possono rimanere aperte dopo la messa in funzione.

#### **AVVISO**

To prevent the pump from running in dry conditions, only power ON the unit when there is water in the unit.

# 5.2.3 Protezione del circuito idraulico dal congelamento

### Informazioni sulla protezione dal gelo

Il gelo può danneggiare il sistema. Per evitare il congelamento dei componenti idraulici, l'unità è dotata di quanto segue:

- Il software è dotato di speciali funzioni di protezione dal gelo, come la prevenzione del congelamento dei tubi idraulici che includono l'attivazione di una pompa in caso di basse temperature. Tuttavia, in caso di interruzione dell'alimentazione, queste funzioni non sono in grado di garantire la protezione.
- L'unità esterna è dotata di due valvole antigelo. Le valvole di protezione antigelo drenano l'acqua dal sistema prima che possa gelare.

Se necessario, installare **valvole antigelo aggiuntive** in tutti i punti più bassi delle tubazioni non fornite. Isolare queste valvole di protezione antigelo non fornite in modo simile alle tubazioni dell'acqua, ma NON isolare l'ingresso e l'uscita (rilascio) di queste valvole.

Opzionalmente, è possibile installare valvole normalmente chiuse (situate all'interno in prossimità dei punti di ingresso/uscita delle tubazioni). Queste valvole possono evitare che tutta l'acqua delle tubazioni interne venga scaricata quando le valvole di protezione antigelo si aprono. Note: La valvola di chiusura normalmente chiusa fornita come accessorio con l'unità interna, che è obbligatorio installare sull'unità interna per motivi di sicurezza (arresto delle perdite in ingresso), NON impedisce il drenaggio delle tubature interne quando le valvole antigelo si aprono. A tal fine, sono necessarie altre valvole normalmente chiuse (opzionali).

Per maggiori informazioni, vedere la guida di riferimento dell'installatore.

### AVVISO

Quando sono installate le valvole antigelo, impostare il setpoint di raffreddamento minimo (default=7°C) almeno 2°C più alto della temperatura massima di apertura delle valvole antigelo (la temperatura di apertura delle valvole antigelo montate in fabbrica è di 3°C±1).

Se si imposta il setpoint di raffreddamento minimo più basso del valore di sicurezza (cioè la temperatura massima di apertura delle valvole antigelo + 2°C), si rischia che le valvole antigelo si aprano durante il raffreddamento al setpoint minimo.

#### INFORMAZIONE

i

La temperatura dell'acqua in uscita minima viene decisa in base all'impostazione [3.11] Setpoint raffreddamento secondario. Questo limite definisce l'acqua minima in uscita **nel sistema**. In base al valore di questa impostazione, anche il setpoint minimo LWT verrà aumentato di 4°C per consentire un controllo stabile verso il setpoint.

La temperatura dell'acqua in uscita minima **nella zona principale** viene decisa in base all'impostazione [1.20] Circuito dell'acqua di raffreddamento secondario. Questo limite definisce l'acqua minima in uscita **nella zona principale**. In base al valore di questa impostazione, anche il setpoint minimo LWT verrà aumentato di 4°C per consentire un controllo stabile verso il setpoint.

#### AVVERTENZA

L'aggiunta di soluzioni antigelo (ad es. glicole) all'acqua NON è consentita.

# 5.2.4 Riempimento del serbatoio dell'acqua calda sanitaria

Vedere il manuale di installazione del serbatoio dell'acqua calda sanitaria.

#### 5.2.5 Isolamento della tubazione dell'acqua

Le tubazioni dell'intero circuito idraulico DEVONO essere isolate in modo da prevenire la formazione di condensa durante l'operazione di raffreddamento e la riduzione della capacità sia di riscaldamento che di raffreddamento.

#### Isolamento della tubazione idraulica esterna

Consultare il manuale d'installazione dell'unità esterna, oppure la guida di consultazione dell'installatore.

## 6 Installazione dei componenti elettrici

PERICOLO: RISCHIO DI ELETTROCUZIONE

#### AVVERTENZA

- Tutti i cablaggi DEVONO essere eseguiti da un elettricista autorizzato e DEVONO essere conformi alle normative nazionali sugli impianti elettrici.
- Eseguire i collegamenti elettrici con il cablaggio fisso.
- Tutti i componenti reperiti in loco e tutti i collegamenti elettrici effettuati DEVONO essere conformi alle leggi applicabili.

#### AVVERTENZA

Per i cavi di alimentazione utilizzare SEMPRE cavi a più trefoli.

#### 

Se il cavo di alimentazione è danneggiato, DEVE essere sostituito dal costruttore, dal suo rappresentante o da persone in possesso di una qualifica simile, per evitare ogni rischio.

#### ATTENZIONE

NON spingere né posizionare cavi di lunghezza eccessiva all'interno dell'unità.

#### AVVISO

La distanza tra il cavo dell'alta tensione e quello della bassa tensione deve essere di almeno 50 mm.

#### INFORMAZIONE

Per l'installazione di cavi da reperire in loco o per le opzioni, prevedere una lunghezza sufficiente degli stessi. In questo modo sarà possibile aprire il quadro elettrico e accedere agli altri componenti durante la manutenzione.

# 6.1 Note sulla conformità con le norme elettriche

#### Solo per il riscaldatore di riserva dell'unità interna

Vedere "6.4.3 Collegamento dell'alimentazione elettrica del riscaldatore di riserva" [> 16].

# 6.2 Linee guida da osservare quando si collega il cablaggio elettrico

### AVVISO

Si consiglia di utilizzare fili pieni (con anima singola). Se si utilizzano fili intrecciati, torcere leggermente i fili per consolidare l'estremità del conduttore per l'uso diretto nel morsetto o per l'inserimento in un morsetto a crimpaggio rotondo. Per maggiori dettagli consultare le "Linee guida per il collegamento del cablaggio elettrico" presenti nella guida di riferimento per l'installatore.

#### Coppie di serraggio

Unità interna:

| Voce              | Coppia di serraggio (N•m) |
|-------------------|---------------------------|
| M3.5 (X44M, X45M) | 0,88 ±10%                 |
| M4 (X40M, X41M)   | 1,47 ±10%                 |
| M4 (terra)        | 1,47 ±10%                 |

## 6.3 Collegamenti IO non fornito

Quando si collega il cablaggio elettrico, per alcuni componenti è possibile scegliere quali pin dei terminali utilizzare. Dopo il collegamento, è necessario indicare all'interfaccia utente (tramite [13] IO non fornito) i pin dei terminali utilizzati, in modo che corrispondano al layout del sistema.

| 1  | Scegliere quali pin dei terminali utilizzare per quale componente.                                                                                                    |
|----|----------------------------------------------------------------------------------------------------|
| 1a | In caso di ingressi IO non fornito:                                                                                                    |
|    | Scegliere tra le possibilità standard ( <b>Q3345</b> come<br>indicato nei rispettivi argomenti di "6.4 Collegamenti all'unità<br>interna" [> 12] e nel manuale aggiuntivo per le<br>apparecchiature opzionali). Ad esempio:                                                                                                    |
|    | $\begin{array}{c c} & & & & \\ & & & \\ & & & & \\ & & & \\ & & & & \\ & & & & \\ & & & & \\ & & & & \\ & & & & \\ & & & & \\ & & & & \\ & & & & \\ & & & & \\ & & & & \\ & & & & \\ & & & & \\ & & & & \\ & & & & \\ & & & & \\ & & & & \\ & & & & \\ & & & & \\ & & &$ |
|    | $\begin{array}{c c} x & 1 \\ \hline & \\ \hline & \\ \hline \\ \hline$                                                                                                    |
| 1b | In caso di uscite IO non fornito:                                                                                                    |
|    | Avete diverse opzioni.                                                                                                    |

1b.1 **Opzione 1** (**preferita**; possibile solo se la corrente di funzionamento e/o la corrente di picco del componente collegato NON supera la corrente di funzionamento e/o la corrente di picco massima dei terminali, come elencato nel rispettivo argomento):

Scegliere tra le possibilità standard (●233 come indicato nei rispettivi argomenti di "6.4 Collegamenti all'unità interna" [▶ 12] e nel manuale aggiuntivo per le apparecchiature opzionali). Ad esempio:

- Corrente massima di funzionamento e/o corrente di picco dei rispettivi terminali = 0,3 A
- La corrente massima di funzionamento e/o la corrente di picco del componente collegato è ≤0,3 A

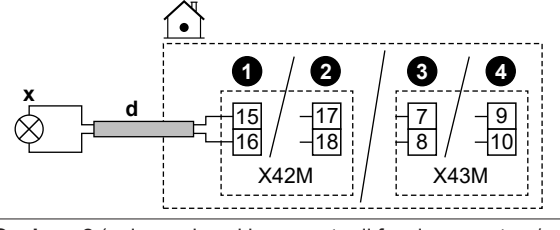

1b.2 **Opzione 2** (nel caso in cui la corrente di funzionamento e/o la corrente di picco del componente collegato superi la corrente di funzionamento e/o la corrente di picco massima dei terminali, come indicato nel rispettivo argomento):

> Scegliere tra le possibilità standard (●233 come indicato nei rispettivi argomenti di "6.4 Collegamenti all'unità interna" [▶ 12] e nel manuale aggiuntivo per le apparecchiature opzionali), ma invece di collegare direttamente il componente, installare un relè (non fornito) con un'alimentazione elettrica esterna al di fuori del quadro elettrico che si trova in mezzo. Ad esempio:

- Corrente massima di funzionamento e/o corrente di picco dei rispettivi terminali = 0,3 A
- La corrente massima di funzionamento e/o la corrente di picco del componente collegato è >0,3 A

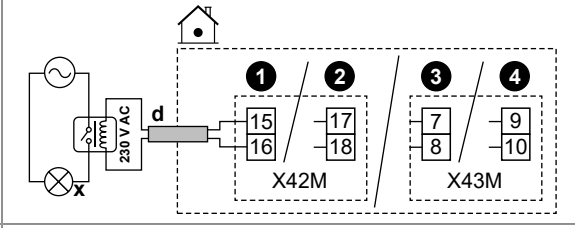

1b.3 **Opzione 3**:

 In alternativa, invece di scegliere una delle possibilità standard (1233), è possibile utilizzare i pin dei terminali di una qualsiasi delle altre uscite di IO non fornito. Tuttavia, è necessario verificare anche se la corrente di funzionamento e/o la corrente di picco del componente collegato supera la corrente di funzionamento e/o la corrente di funzionamento e/o la corrente di funzionamento e/o la corrente di superamento, è necessario installare un relè intermedio (simile a Opzione 2).
 Indicare all'interfaccia utente i pin dei terminali utilizzati per il relativo componente.

2.1 Andare a [13] IO non fornito.

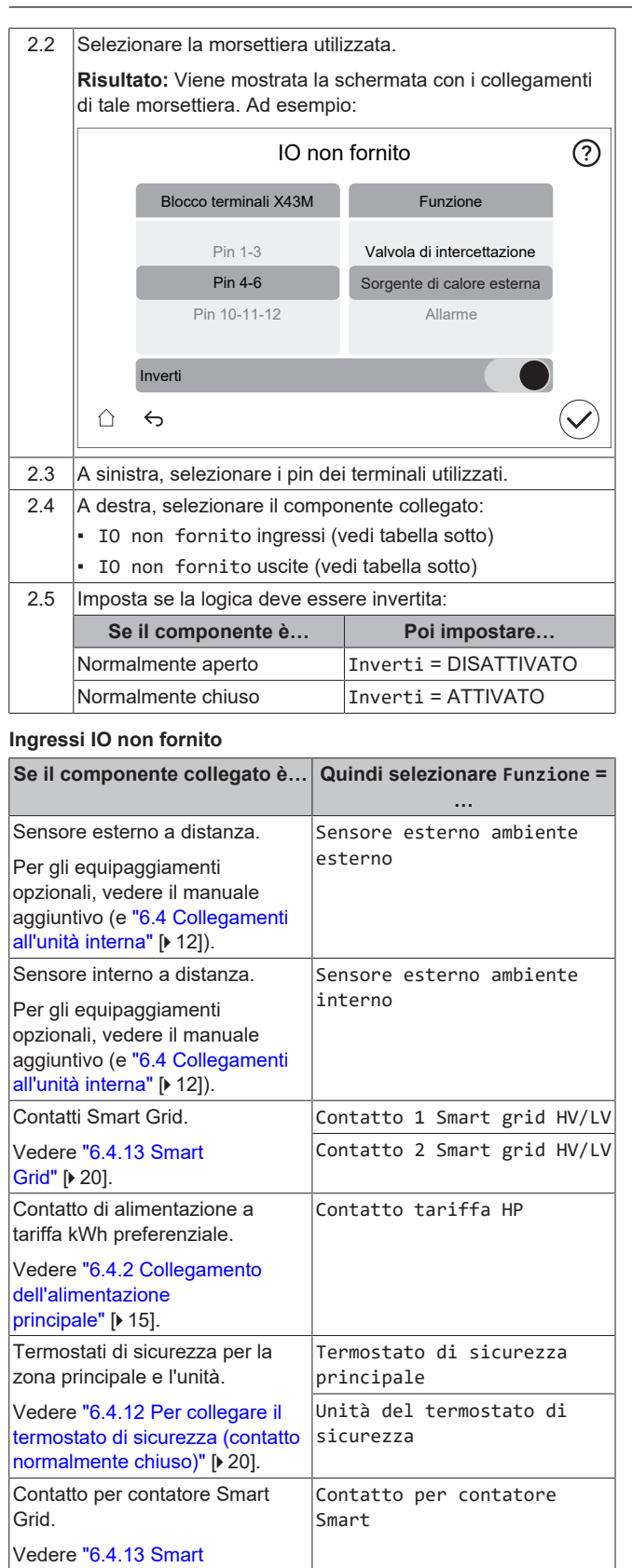

#### IO non fornito outputs

Grid" [> 20].

| If the connected component is                                | Then select Funzione =                        |
|--------------------------------------------------------------|-----------------------------------------------|
| Shut-off valves for main zone and additional zone.           | Valvola di intercettazione<br>zona principale |
| See "6.4.5 Collegamento della<br>valvola di chiusura" [▶ 18] | Valvola di intercettazione<br>zona agg.       |

| If the connected component is                                                                                            | Then select Funzione =                    |
|----------------------------------------------------------------------------------------------------|-------------------------------------------|
| Alarm output.                                                                                                    | Allarme                                   |
| See "6.4.7 Collegamento<br>dell'uscita allarme" [▶ 19].                                                                  |                                           |
| Changeover to external heat source.                                                                                      | Sorgente di calore esterna                |
| See "6.4.9 Collegamento della<br>commutazione alla fonte di<br>calore esterna" [▶ 19].                                   |                                           |
| Bivalent bypass valve.                                                                                                   | Valvola di bypass bivalente               |
| See "6.4.10 Collegamento della<br>valvola di bypass<br>bivalente" [▶ 19].                                                |                                           |
| Space cooling/heating operation<br>ON/OFF output for the main zone<br>or additional zone.                                | Modalità riscaldamento/<br>raffreddamento |
| See "6.4.8 Collegamento<br>dell'uscita ATTIVATO/<br>DISATTIVATO del<br>raffreddamento/riscaldamento<br>ambiente" [• 19]. |                                           |
| Heat pump convectors.                                                                                                    |                                           |
| See addendum book for optional<br>equipment (and<br>"6.4 Collegamenti all'unità<br>interna" [• 12]).                     |                                           |
| DHW pump + extra external                                                                                                | Pompa ACS                                 |
| pumps.<br>See "6.4.6 Collegamento della                                                                                  | Pompa secondaria Raffr./<br>Risc.         |
| pompa dell'acqua calda<br>sanitaria" [▶ 18].                                                                             | Est. pompa Raffr./Risc.<br>principale     |
|                                                                                                    | Est. pompa Raffr./Risc.<br>aggiuntiva     |
| Booster heater (in case of DHW tank).                                                                                    | Surriscaldatore                           |
| See addendum book for optional<br>equipment (and<br>"6.4 Collegamenti all'unità<br>interna" [• 12]).                     |                                           |
| 3-way valve (in case of DHW tank).                                                                                       | Valvola a 3 vie                           |
| See addendum book for optional<br>equipment (and<br>"6.4 Collegamenti all'unità<br>interna" [> 12]).                     |                                           |

## 6.4 Collegamenti all'unità interna

| Item                                                    | Description                                                                                                    |
|---------------------------------------------------------|----------------------------------------------------------------------------------------------------|
| Power supply (main)                                     | See "6.4.2 Collegamento dell'alimentazione principale" [▶ 15].                                                        |
| Power supply (backup heater)                            | See "6.4.3 Collegamento dell'alimentazione elettrica del riscaldatore di riserva" [▶ 16].                             |
| Normally closed shut-<br>off valve (inlet leak<br>stop) | See "6.4.4 Per collegare la valvola di<br>chiusura normalmente chiusa (arresto delle<br>perdite in ingresso)" [• 18]. |
| Shut-off valve                                          | See "6.4.5 Collegamento della valvola di chiusura" [▶ 18].                                                            |
| Domestic hot water<br>pump                              | See "6.4.6 Collegamento della pompa<br>dell'acqua calda sanitaria" [▶ 18].                                            |
| Alarm output                                            | See "6.4.7 Collegamento dell'uscita<br>allarme" [▶ 19].                                                               |

| Item                                             | Description                                                                                                    |  |  |
|--------------------------------------------------|----------------------------------------------------------------------------------------------------|--|--|
| Space cooling/heating operation control          | See "6.4.8 Collegamento dell'uscita<br>ATTIVATO/DISATTIVATO del<br>raffreddamento/riscaldamento<br>ambiente" [b 19]           |  |  |
| Changeover to<br>external heat source<br>control | See "6.4.9 Collegamento della<br>commutazione alla fonte di calore<br>esterna" [> 19].                                        |  |  |
| Electricity meters                               | See "6.4.11 Collegamento dei contatori elettrici" [> 20].                                                                     |  |  |
| Safety thermostat                                | See "6.4.12 Per collegare il termostato di sicurezza (contatto normalmente chiuso)" [> 20].                                   |  |  |
| Smart Grid                                       | See "6.4.13 Smart Grid" [> 20].                                                                                               |  |  |
| WLAN cartridge                                   | See "6.4.14 Collegamento della cartuccia<br>WLAN (fornita come accessorio)" [▶ 22].                                           |  |  |
| Room thermostat<br>(wired or wireless)           | See below table.                                                                                                    |  |  |
|                                                  | Wires: 0.75 mm <sup>2</sup>                                                                                                   |  |  |
|                                                  | For the main zone:                                                                                                    |  |  |
|                                                  | MMI • [1.12] Controllo                                                                                                    |  |  |
|                                                  | <ul> <li>[1.13] Termostato ambiente<br/>esterno</li> </ul>                                                                    |  |  |
|                                                  | For the additional zone:                                                                                                    |  |  |
|                                                  | • [2.12] Controllo                                                                                                    |  |  |
|                                                  | <ul> <li>[2.13] Termostato ambiente<br/>esterno</li> </ul>                                                                    |  |  |
| Heat pump convector                              | There are different controllers and setups possible for the heat pump convectors.                                             |  |  |
|                                                  | Depending on the setup, you also<br>need to implement a relay (field<br>supply, see addendum book for<br>optional equipment). |  |  |
|                                                  | For more information, see:<br>Installation manual of the heat<br>pump convectors                                              |  |  |
|                                                  | <ul> <li>Installation manual of the heat<br/>pump convector options</li> </ul>                                                |  |  |
|                                                  | <ul> <li>Addendum book for optional<br/>equipment</li> </ul>                                                                  |  |  |
|                                                  | Wires: 0.75 mm <sup>2</sup>                                                                                                   |  |  |
|                                                  | Maximum running current: 100 mA                                                                                               |  |  |
|                                                  | This is a IO non fornito output<br>connection. See "6.3 Collegamenti IO<br>non fornito" [> 11].                               |  |  |
|                                                  | [13] IO non fornito (Modalità<br>riscaldamento/raffreddamento)                                                                |  |  |
|                                                  | For the main zone:                                                                                                    |  |  |
|                                                  | <ul> <li>[1.12] Controllo</li> <li>[1.13] Termostato ambiente<br/>esterno</li> </ul>                                          |  |  |
|                                                  | For the additional zone:                                                                                                    |  |  |
|                                                  | • [2.12] Controllo                                                                                                    |  |  |
|                                                  | • [2.13] Termostato ambiente esterno                                                                                          |  |  |

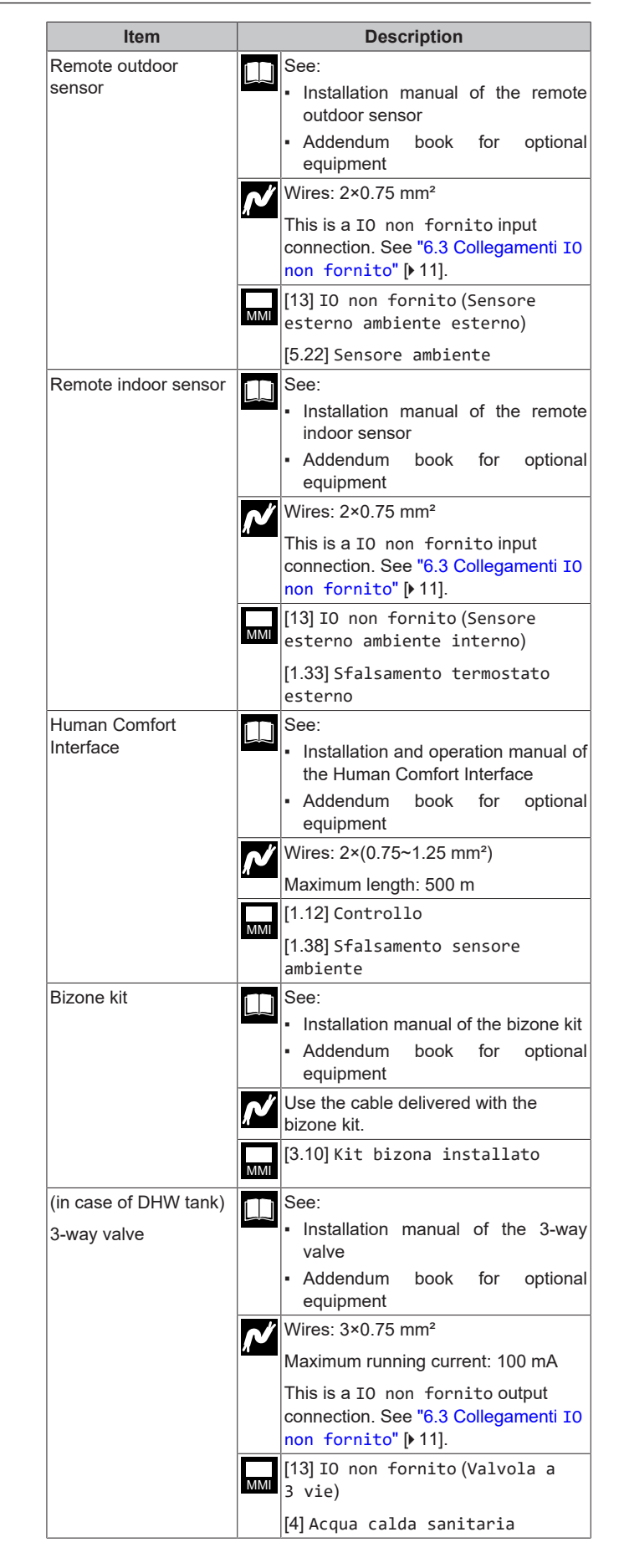

| Item                                        | Description                                                                                     |
|---------------------------------------------|-------------------------------------------------------------------------------------------------|
| (in case of DHW tank)<br>Domestic hot water | See: <ul> <li>Installation manual of the domestic</li> </ul>                                    |
| tank thermistor                             | hot water tank <ul> <li>Addendum book for optional</li> </ul>                                   |
|                                             | equipment                                                                                       |
|                                             | Wires: 2                                                                                        |
|                                             | The thermistor and connection wire<br>(12 m) are delivered with the domestic<br>hot water tank. |
|                                             | [4] Acqua calda sanitaria                                                                       |
| (in case of DHW tank)                       | See:                                                                                            |
| Power supply for booster heater (from       | <ul> <li>Installation manual of the DHW tank</li> </ul>                                         |
| indoor unit to thermal protector of booster | <ul> <li>Addendum book for optional<br/>equipment</li> </ul>                                    |
| heater)                                     | Wires: (2+GND)×2.5 mm <sup>2</sup>                                                              |
|                                             | [4.14] Surriscaldatore                                                                          |
| (in case of DHW tank)                       | See:                                                                                            |
| Power supply for booster heater (from       | <ul> <li>Installation manual of the domestic<br/>hot water tank</li> </ul>                      |
| mains to indoor unit)                       | <ul> <li>Addendum book for optional<br/>equipment</li> </ul>                                    |
|                                             | Wires: 2+GND                                                                                    |
|                                             | Maximum running current: 13 A                                                                   |
|                                             | [4.14] Surriscaldatore                                                                          |

### for room thermostat (wired or wireless):

| In case of                                           | See                                                                                                    |
|------------------------------------------------------|----------------------------------------------------------------------------------------------------|
| Wireless room thermostat                             | <ul> <li>Installation manual of the wireless<br/>room thermostat</li> </ul>                                                                                                    |
|                                                      | <ul> <li>Addendum book for optional<br/>equipment</li> </ul>                                                                                                    |
| Wired room thermostat without multi-zoning base      | <ul> <li>Installation manual of the wired room<br/>thermostat</li> </ul>                                                                                                    |
| unit                                                 | <ul> <li>Addendum book for optional<br/>equipment</li> </ul>                                                                                                    |
| Wired room thermostat<br>with multi-zoning base unit | <ul> <li>Installation manual of the wired room<br/>thermostat (digital or analogue) +<br/>multi-zoning base unit</li> <li>Addendum book for optional<br/>equipment</li> <li>In this case: <ul> <li>You need to connect the wired</li> </ul> </li> </ul> |
|                                                      | <ul> <li>You need to connect the multi-<br/>zoning base unit</li> <li>You need to connect the multi-<br/>zoning base unit to the outdoor unit</li> </ul>                                                                                                |
|                                                      | also need to implement a relay<br>(field supply, see addendum book<br>for optional equipment)                                                                                                    |

#### Collegamento del cablaggio elettrico 6.4.1 all'unità interna

#### Opening the unit

See "4.2.1 Apertura dell'unità interna" [> 5].

|                                                                                                    | - <u> </u> |
|----------------------------------------------------------------------------------------------------|------------|
| $\begin{array}{c} a \\ \bigcirc \\ \bigcirc \\ \bigcirc \\ \bigcirc \\ \bigcirc \\ \bigcirc \\ \bigcirc \\ \bigcirc \\ \bigcirc \\$                                                                 | A5P        |
| C C X42M A6P                                                                                                    |            |
|                                                                                                    | P          |
| <ul> <li>Entry into the unit (from the bottom)</li> <li>Entry into the switch have (from the head), is strain relief.</li> </ul>                                                                    | (aabla     |
| ties or cable glands)                                                                                                    | (cable     |
| <ul> <li>Terminal blocks and PCBs (inside the switch box):</li> <li>A1P: Hydro PCB</li> <li>A5P: Power supply PCB</li> <li>A6P: Multistep backup heater PCB</li> <li>A11P: Interface PCB</li> </ul> |            |
| Cables                                                                                                    |            |

Cable routing

1

 $\Theta \Theta \Theta \Theta$ 

| # | Cable                                                                                                    | Terminal block |
|---|----------------------------------------------------------------------------------------------------|----------------|
| а | Backup heater power supply                                                                                                    | X41M           |
| b | Interconnection cable (= main power supply)                                                                                               | X40M           |
| С | Normal kWh rate power supply for the<br>indoor unit (in case the outdoor unit is<br>connected to a preferential kWh rate power<br>supply) | X42M           |

| # | Cable                                                                                                    | Terminal block   |
|---|----------------------------------------------------------------------------------------------------|------------------|
| d | High voltage options:                                                                                                    | X42M+X43M        |
|   | <ul> <li>Heat pump convector (option kit)</li> </ul>                                                                                 |                  |
|   | <ul> <li>Room thermostat (option kit)</li> </ul>                                                                                     |                  |
|   | <ul> <li>Shut-off valve (field supply)</li> </ul>                                                                                    |                  |
|   | <ul> <li>Domestic hot water pump + extra external<br/>pumps (field supply)</li> </ul>                                                |                  |
|   | <ul> <li>Alarm output (field supply)</li> </ul>                                                                                      |                  |
|   | <ul> <li>Changeover to external heat source<br/>control (field supply)</li> </ul>                                                    |                  |
|   | <ul> <li>Bivalent bypass pass (field supply)</li> </ul>                                                                              |                  |
|   | <ul> <li>Space heat/cool operation control (field<br/>supply)</li> </ul>                                                             |                  |
|   | <ul> <li>Smart Grid (high voltage contacts) (field<br/>supply)</li> </ul>                                                            |                  |
|   | <ul> <li>3-way valve (in case of DHW tank)</li> </ul>                                                                                |                  |
|   | <ul> <li>Power supply for booster heater (from<br/>mains to indoor unit) (in case of DHW<br/>tank)</li> </ul>                        |                  |
|   | <ul> <li>Power supply for booster heater and<br/>thermal protection (from indoor unit DHW<br/>tank) (in case of DHW tank)</li> </ul> |                  |
| е | Low voltage options:                                                                                                    | X44M+X45M        |
|   | <ul> <li>Preferential power supply contact (field<br/>supply)</li> </ul>                                                             |                  |
|   | <ul> <li>Human Comfort Interface (option kit)</li> </ul>                                                                             |                  |
|   | <ul> <li>Outdoor ambient temperature sensor<br/>(option kit)</li> </ul>                                                              |                  |
|   | <ul> <li>Indoor ambient temperature sensor<br/>(option kit)</li> </ul>                                                               |                  |
|   | <ul> <li>Electricity meters (field supply)</li> </ul>                                                                                |                  |
|   | <ul> <li>Safety thermostat (field supply)</li> </ul>                                                                                 |                  |
|   | <ul> <li>Smart Grid (field supply)</li> </ul>                                                                                        |                  |
|   | Domestic hot water tank thermistor                                                                                                   |                  |
|   | (option kit) (in case of DHW tank)                                                                                                   |                  |
| E | INFORMAZIONE                                                                                                    | in loss a nor la |

Per l'installazione di cavi da reperire in loco o per le opzioni, prevedere una lunghezza sufficiente degli stessi. In questo modo sarà possibile rimuovere/riposizionare il quadro elettrico e accedere agli altri componenti durante la manutenzione.

#### ATTENZIONE

Æ

NON spingere né posizionare cavi di lunghezza eccessiva all'interno dell'unità.

# 6.4.2 Collegamento dell'alimentazione principale

Questa sezione descrive 2 modi possibili per collegare l'alimentazione elettrica principale:

- · In caso di alimentazione a tariffa kWh normale
- · In caso di alimentazione a tariffa kWh preferenziale

Nel caso in cui l'unità esterna sia collegata a un'alimentazione a tariffa kWh normale

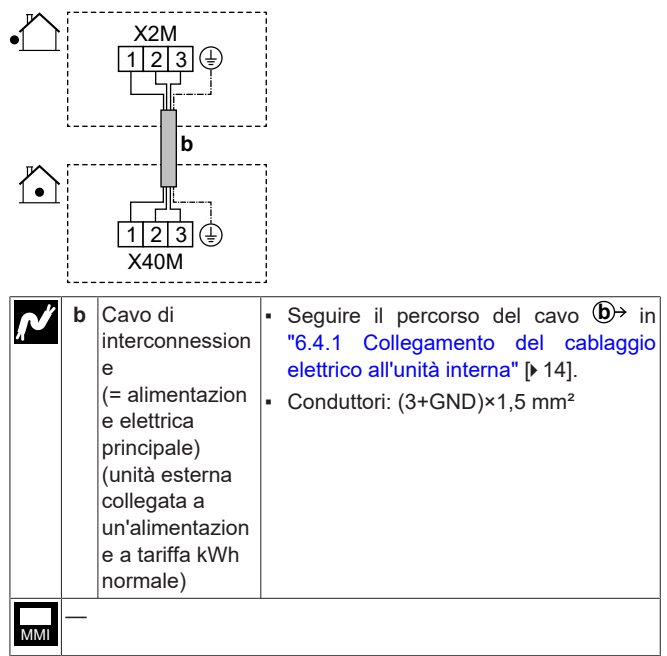

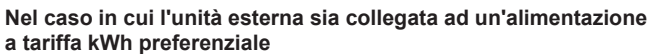

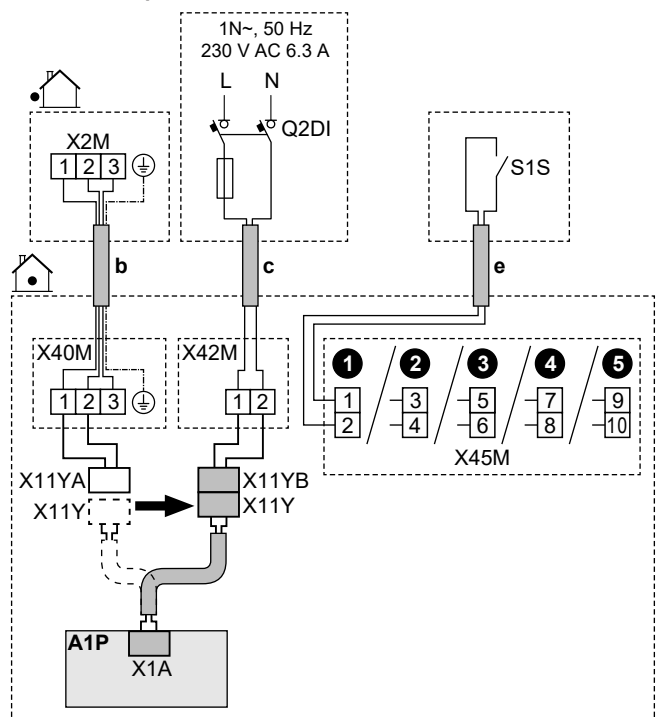

| ~   | b          | Cavo di<br>interconnession<br>e<br>(= alimentazione<br>elettrica<br>principale) (unità<br>esterna<br>collegata a<br>un'alimentazion | <ul> <li>Seguire il percorso del cavo  → in<br/>"6.4.1 Collegamento del cablaggio<br/>elettrico all'unità interna" [▶ 14].</li> <li>Conduttori: (3+GND)×1,5 mm²</li> </ul>                                                                                                    |
|-----|------------|----------------------------------------------------------------------------------------------------|----------------------------------------------------------------------------------------------------|
|     |            | e a tariffa kWh<br>preferenziale)                                                                                                   |                                                                                                    |
|     | C          | tariffa kWh<br>normale per<br>l'unità interna                                                                                       | <ul> <li>Seguire il percorso dei cavo (27 in<br/>"6.4.1 Collegamento del cablaggio<br/>elettrico all'unità interna" [• 14].</li> <li>Cavi: 2×1,5 mm<sup>2</sup></li> <li>Corrente massima di<br/>funzionamento: 6,3 A</li> <li>Q2DI: Interruttore del circuito di<br/>dispersione a terra</li> <li>Fusibile di campo consigliato: 16 A</li> </ul>                                                                                                    |
|     | e          | Contatto di<br>alimentazione a<br>tariffa kWh<br>preferenziale<br>(S1S)                                                             | <ul> <li>Seguire il percorso del cavo (e)→ in<br/>"6.4.1 Collegamento del cablaggio<br/>elettrico all'unità interna" [▶ 14].</li> <li>Cavi: 2×(0,75~1,25 mm²)</li> <li>Lunghezza massima: 50 m.</li> <li>Contatto di alimentazione a tariffa<br/>kWh preferenziale: rilevamento di<br/>16 V CC (tensione fornita dalla<br/>scheda). Il contatto senza tensione<br/>deve assicurare il carico minimo<br/>applicabile di 15 V CC, 10 mA.</li> <li>Si tratta di un collegamento di<br/>ingresso I0 non fornito. Vedere<br/>"6.3 Collegamenti I0 non<br/>fornito" [▶ 11].</li> </ul> |
|     | X11<br>Y   | <ul> <li>Scollegare X11</li> <li>Collegare X11</li> </ul>                                                                           | IY da X11YA.<br>Y a X11YB.                                                                                                    |
|     | • [1]      | 3]IO non forni                                                                                                    | to (Contatto tariffa HP)                                                                                                    |
| MMI | • [5<br>ca | .25.1] Modo fu<br>alore)                                                                                                    | nzionamento (Tariffa pompa di                                                                                                    |

#### 6.4.3 Collegamento dell'alimentazione elettrica del riscaldatore di riserva

### AVVERTENZA

∕!∖

Æ

/!\

Il riscaldatore di riserva DEVE avere un'alimentazione dedicata e DEVE essere protetto dai dispositivi di sicurezza richiesti dalle leggi vigenti in materia.

#### ATTENZIONE

Per assicurare la messa a terra completa dell'unità, collegare SEMPRE l'alimentazione elettrica del riscaldatore di riserva e il cavo di massa.

#### ATTENZIONE

Se l'unità interna presenta un serbatoio con un surriscaldatore elettrico incorporato, usare un circuito di alimentazione dedicato per il riscaldatore di riserva e per il surriscaldatore. NON alimentare MAI l'apparecchio attraverso un circuito di alimentazione a cui sono collegate anche altre utenze. Il circuito di alimentazione DEVE essere protetto mediante i dispositivi di sicurezza richiesti ai sensi della legislazione applicabile.

### AVVISO

- Se il riscaldatore di riserva non è alimentato, allora:
- Non sono consentiti il riscaldamento ambiente e il riscaldamento del serbatoio.
- Viene generato l'errore AA-01 (Surriscaldamento del riscaldatore di riserva o cavo di alimentazione BUH non collegato).

#### 

La potenza del riscaldatore di riserva dipende dal cablaggio e dalla selezione effettuata nell'interfaccia utente. Assicurarsi che l'alimentazione elettrica corrisponda a quella selezionata nell'interfaccia utente.

Possible layouts in case of 9W models (9 kW multistep backup heater)

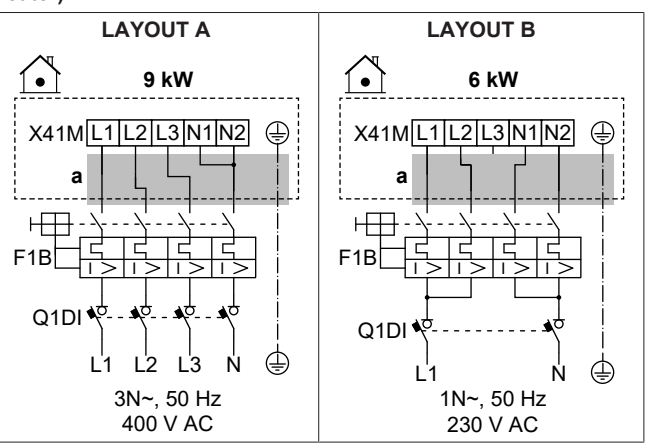

Possible layouts in case of 4V models (4.5 kW multistep backup heater)

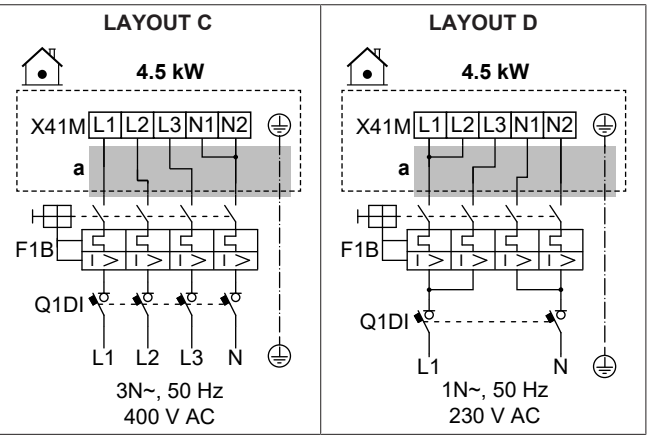

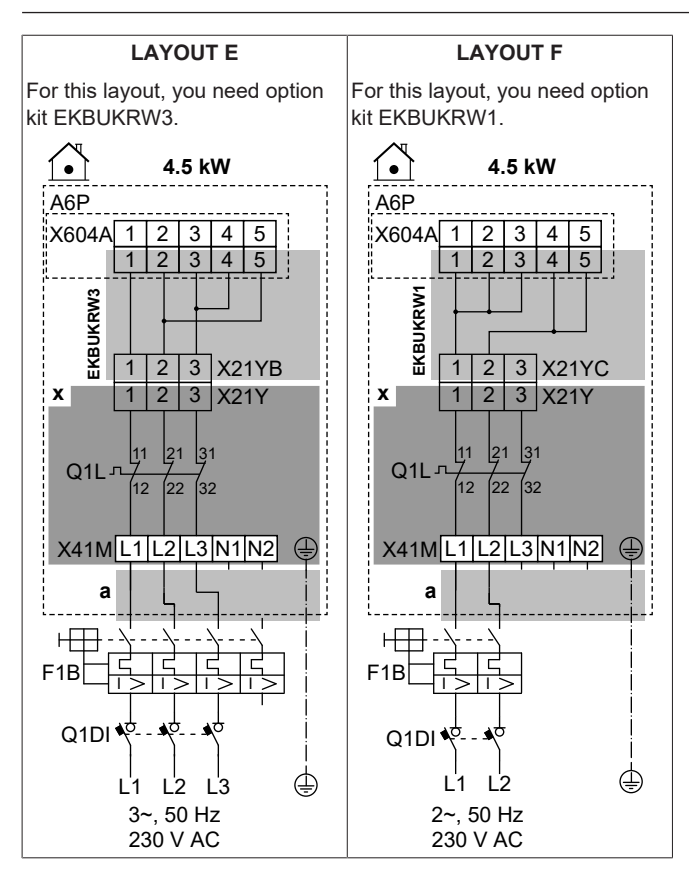

| Ń   | а            | Follow cable route ⓐ → in "6.4.1 Collegamento del cablaggio elettrico all'unità interna" [▶ 14]. |  |
|-----|--------------|--------------------------------------------------------------------------------------------------|--|
|     | х            | Factory-mounted                                                                                  |  |
|     | EKBU<br>KRW1 | Option kit: Backup heater wire harness for a 2-phase 230 V without N power supply.               |  |
|     |              | To be used instead of the factory-mounted wire harness (with connector X21YA).                   |  |
|     | EKBU<br>KRW3 | Option kit: Backup heater wire harness for a 3-phase<br>230 V without N power supply.            |  |
|     |              | To be used instead of the factory-mounted wire harness (with connector X21YA).                   |  |
|     | F1B          | Overcurrent fuse (field supply)                                                                  |  |
|     | Q1DI         | Earth leakage circuit breaker (field supply)                                                     |  |
|     | Q1L          | Thermal protector backup heater                                                                  |  |
| MMI | [5.5] Ri     | scaldatore di riserva                                                                            |  |

#### Specifications of wiring components

| Component                        |               | LAYOUT                                      |                 |                       |                       |                     |                        |
|----------------------------------|---------------|---------------------------------------------|-----------------|-----------------------|-----------------------|---------------------|------------------------|
|                                  |               | А                                           | В               | С                     | D                     | E                   | F                      |
| Power supply:                    |               |                                             |                 |                       |                       |                     |                        |
|                                  | Voltage       | 390-410 V                                   | 220-240 V       | 390-410 V             |                       | 220-240 V           |                        |
|                                  | Power         | 9 kW                                        | 6 kW            |                       | 4.5                   | kW                  |                        |
|                                  | Rated current | 13 A                                        | 13 A            | 6.5 A                 | 13 A                  | 17 A <sup>(a)</sup> | 19.6 A <sup>(a)</sup>  |
|                                  | Phase         | 3N~                                         | 1N~             | 3N~                   | 1N~                   | 3~                  | 2~                     |
|                                  | Frequency     |                                             |                 | 50                    | Hz                    |                     |                        |
| Wire size                        |               | MUST comply with national wiring regulation |                 |                       |                       |                     |                        |
|                                  |               |                                             | Wire size based | on the current, but I | minimum 2.5 mm²       |                     | Min. 4 mm <sup>2</sup> |
|                                  |               | 5-core cable 4-core cable                   |                 |                       |                       | 3-core cable        |                        |
|                                  |               | 3L+N+GND                                    | 2L+2N+GND       | 3L+N+GND              | 2L+2N+GND             | 3L+GND              | 2L+GND                 |
| Recommended overcurrent          |               | 4-pol                                       | e 16A           | 4-pole 10A            | 4-pole 16A            | 4-pole 20A          | 2-pole 25A             |
| Earth leakage circuit<br>breaker |               |                                             | MU              | JST comply with na    | tional wiring regulat | tion                | 1                      |

(a) Apparecchiatura elettrica conforme alla norma EN/IEC 61000-3-12 (Standard tecnico europeo/internazionale che definisce i limiti di corrente armonica prodotta da apparecchiature collegate a sistemi pubblici a bassa tensione con corrente di entrata >16 A e ≤75 A per fase).

6.4.4 Per collegare la valvola di chiusura normalmente chiusa (arresto delle perdite in ingresso)

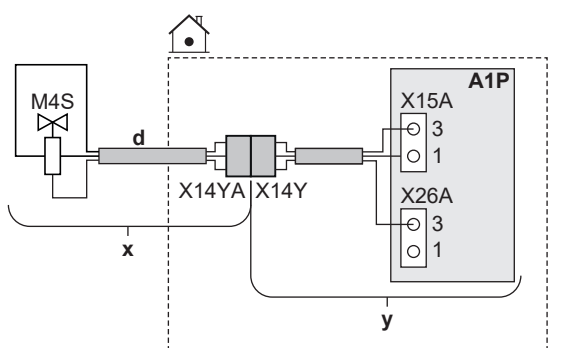

| N                                    | х    | Fornito come accessorio                                                    |
|--------------------------------------|------|----------------------------------------------------------------------------|
| <u> </u>                             | У    | Installato in fabbrica                                                     |
| d Seguire il percorso del cavo ⓓ→ in |      | Seguire il percorso del cavo ⓓ→ in                                         |
|                                      |      | "6.4.1 Collegamento del cablaggio elettrico all'unita interna" [▶ 14].     |
|                                      | M4S  | Valvola di chiusura normalmente chiusa (arresto delle perdite in ingresso) |
|                                      | X14Y | Collegare X14YA a X14Y.                                                    |
| ММІ                                  | —    |                                                                            |

### 6.4.5 Collegamento della valvola di chiusura

#### INFORMAZIONE

**Esempio di utilizzo della valvola di chiusura.** Nel caso di zona Tman e di una combinazione di riscaldamento a pavimento e convettori con pompa di calore, installare una valvola di intercettazione prima del riscaldamento a pavimento per evitare che si formi condensa sul pavimento durante il funzionamento di raffreddamento.

#### AVVISO

li

Il collegamento elettrico è diverso per una valvola NC (normalmente chiusa) e una valvola NO (normalmente aperta).

#### In caso di valvole di chiusura normalmente chiuse

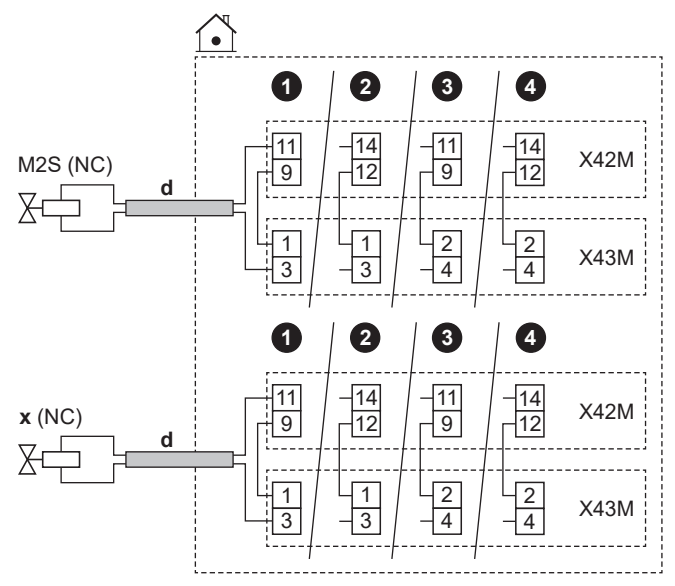

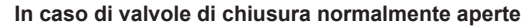

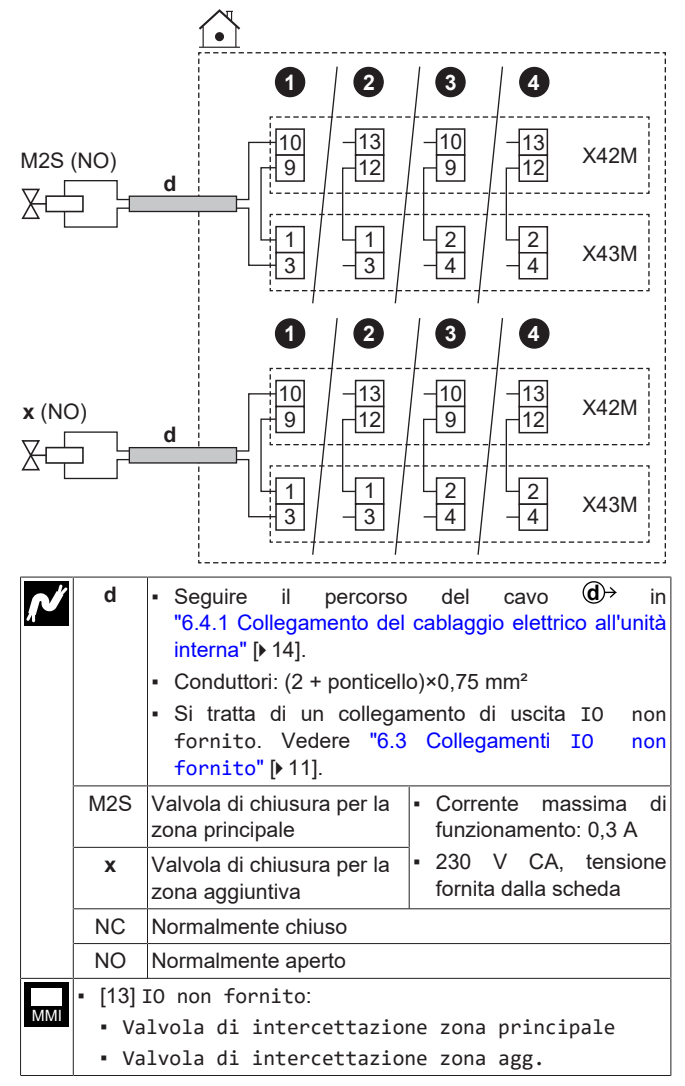

# 6.4.6 Collegamento della pompa dell'acqua calda sanitaria

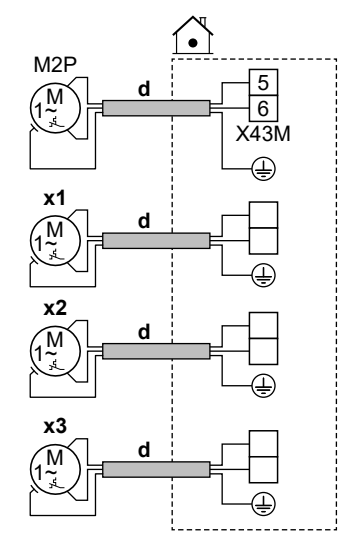

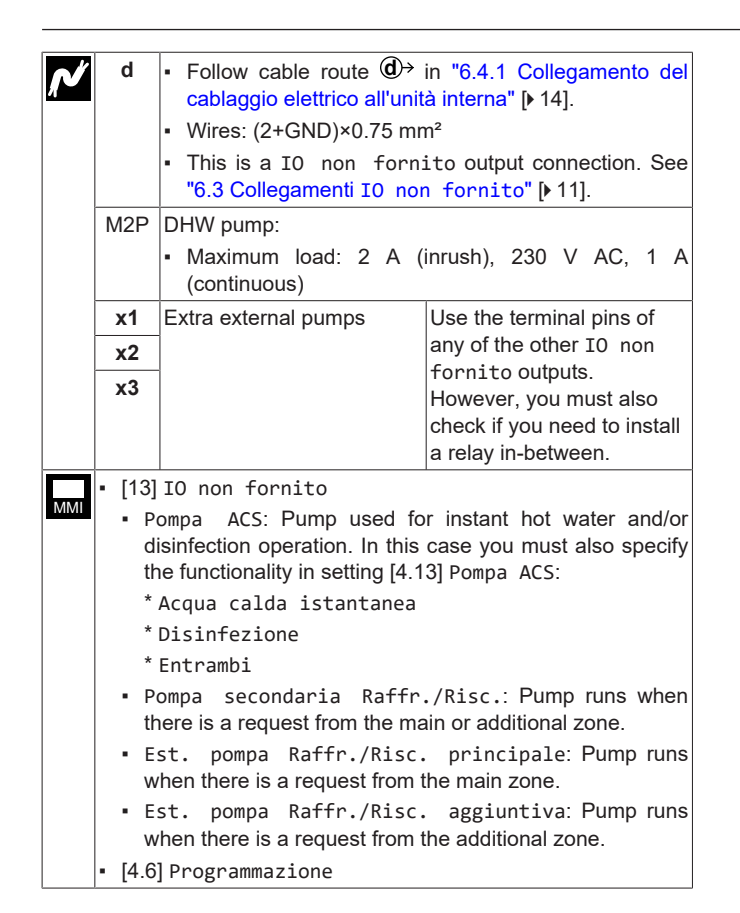

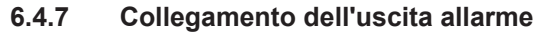

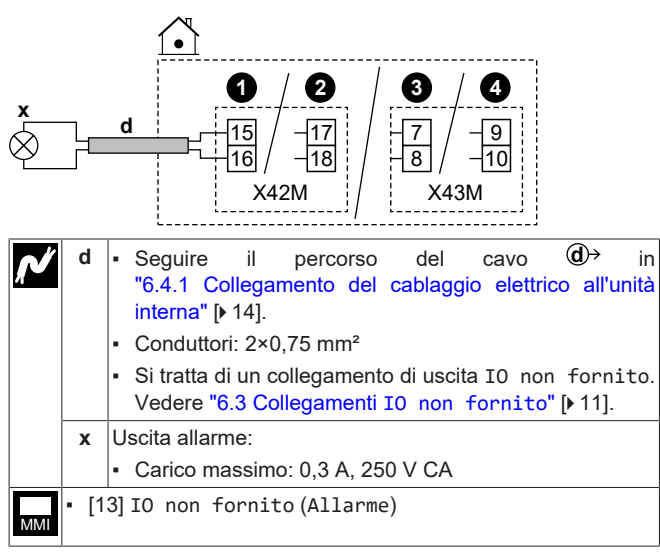

#### 6.4.8 Collegamento dell'uscita ATTIVATO/ DISATTIVATO del raffreddamento/ riscaldamento ambiente

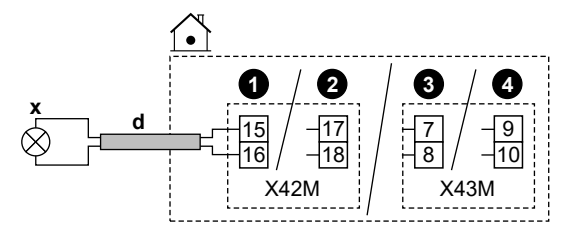

| Ń   | d           | <ul> <li>Seguire il percorso del cavo (①→ in "6.4.1 Collegamento del cablaggio elettrico all'unità interna" [▶ 14].</li> <li>Conduttori: 2×0,75 mm<sup>2</sup></li> <li>Si tratta di un collegamento di uscita I0 non fornito. Vedere "6.3 Collegamenti I0 non fornito" [▶ 11].</li> </ul> |
|-----|-------------|----------------------------------------------------------------------------------------------------|
|     | x           | Uscita raffreddamento/riscaldamento ambiente<br>ATTIVATO/DISATTIVATO:<br>• Carico massimo: 0.3 A. 250 V CA                                                                                                    |
| _   |             |                                                                                                    |
| MMI | • [13<br>ra | ]IO non fornito (Modalità riscaldamento/<br>ffreddamento)                                                                                                    |

# 6.4.9 Collegamento della commutazione alla fonte di calore esterna

#### INFORMAZIONE

i

La configurazione bivalente è possibile in caso di 1 zona di temperatura dell'acqua in uscita con:

- controllo con il termostato ambiente, OPPURE
- controllo con termostato ambiente esterno.

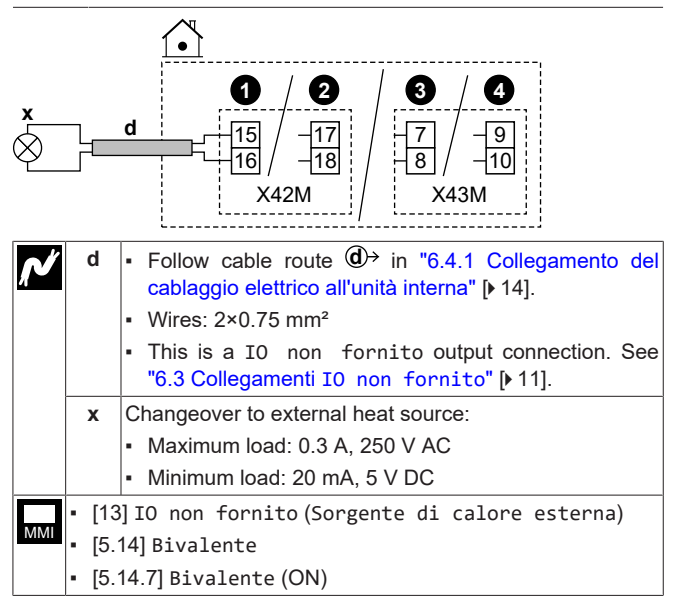

### 6.4.10 Collegamento della valvola di bypass bivalente

#### AVVISO

Il collegamento elettrico è diverso per una valvola NC (normalmente chiusa) e una valvola NO (normalmente aperta).

#### In case of normally closed bivalent bypass valves

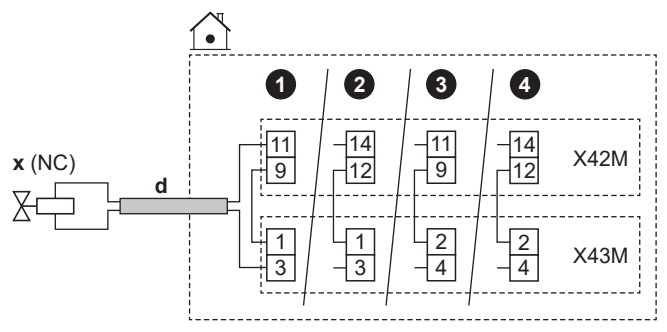

#### In case of normally open bivalent bypass valves ٠ 2 3 4 1 10 13 10 13 X42M x (NO) 9 9 12 12 1 1 2 2 X43M 3 3 4 4 Follow cable route 0 in "6.4.1 Collegamento del d cablaggio elettrico all'unità interna" [> 14]. Wires: (2 + bridge)×0.75 mm<sup>2</sup> This is a IO non fornito output connection. See "6.3 Collegamenti IO non fornito" [> 11]. Bivalent bypass valve (activated when bivalent is х active): Maximum running current: 0.3 A 230 V AC supplied by PCB NC Normally closed NO Normally open [13] IO non fornito (Valvola di bypass bivalente) MMI [5.14] Bivalente [5.14.7] Bivalente (ON)

## 6.4.11 Collegamento dei contatori elettrici

### INFORMAZIONE

i

Questa funzionalità NON è disponibile nelle prime versioni del software dell'interfaccia utente.

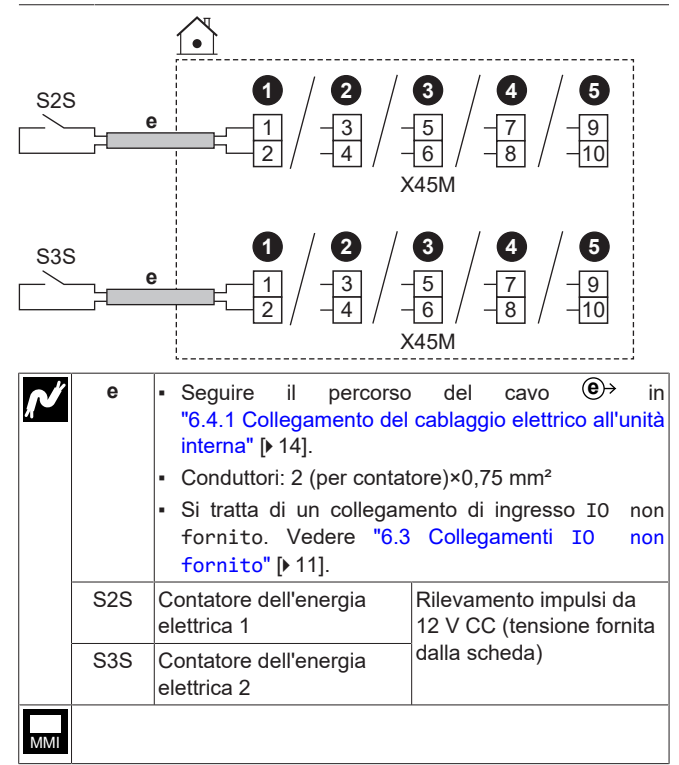

# 6.4.12 Per collegare il termostato di sicurezza (contatto normalmente chiuso)

È possibile collegare 2 termostati di sicurezza (uno per l'unità e uno per la zona principale). Essi impediscono che le temperature troppo elevate raggiungano le rispettive zone.

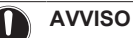

Far attenzione a selezionare e installare un termostato di sicurezza conforme alle normative vigenti.

In ogni caso, per evitare l'intervento inutile del termostato di sicurezza, si consiglia quanto segue:

- Il termostato di sicurezza sia ripristinabile automaticamente.
- Il termostato di sicurezza abbia una velocità di variazione massima della temperatura di 2°C/min.
- Tra il termostato di sicurezza e la valvola a 3 vie motorizzata del serbatoio dell'acqua calda sanitaria ci sia una distanza minima di 2 m.

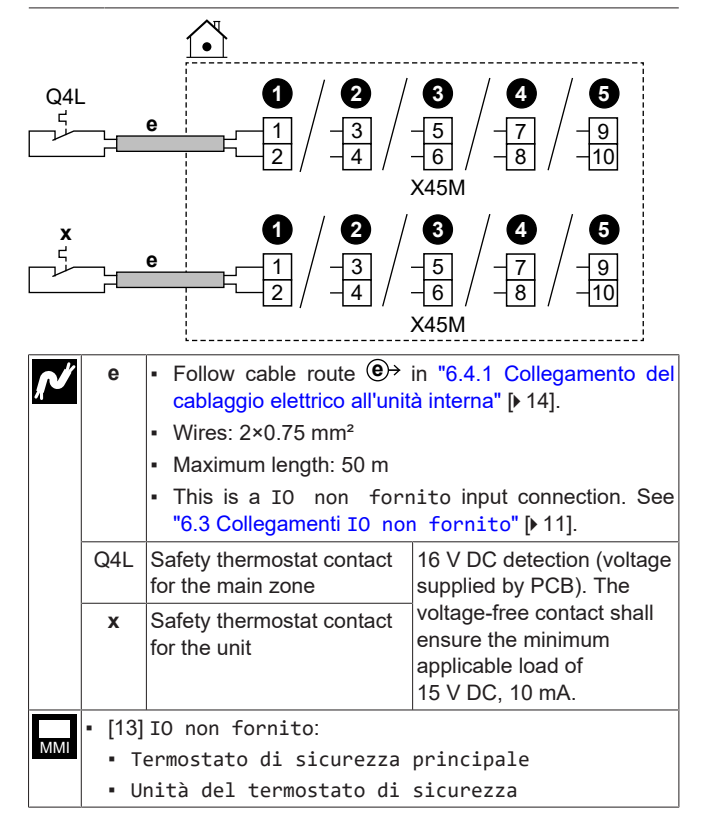

### 6.4.13 Smart Grid

## INFORMAZIONE

La funzionalità del contatore a impulsi dell'energia fotovoltaica per Smart Grid (S4S) NON è disponibile nelle prime versioni del software dell'interfaccia utente.

This topic describes different ways to connect the indoor unit to a Smart Grid:

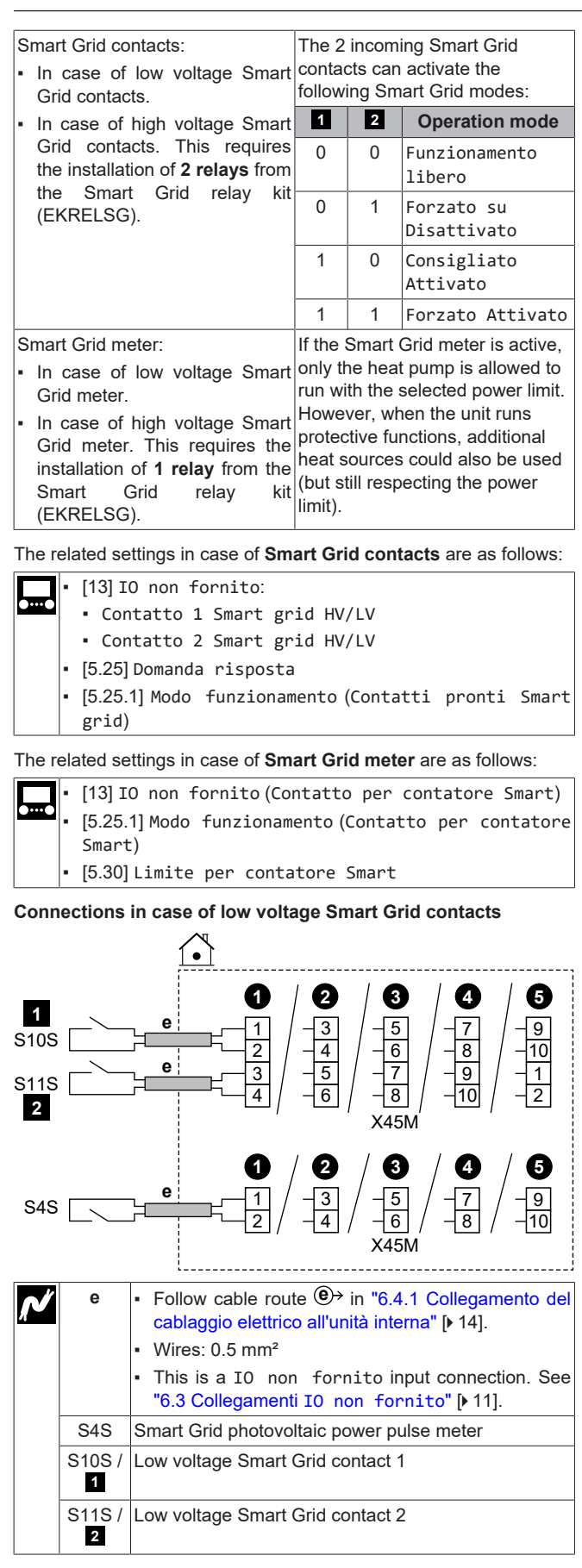

#### Connections in case of high voltage Smart Grid contacts

1 Install 2 relays from the Smart Grid relay kit (EKRELSG) as follows:

## 6 Installazione dei componenti elettrici

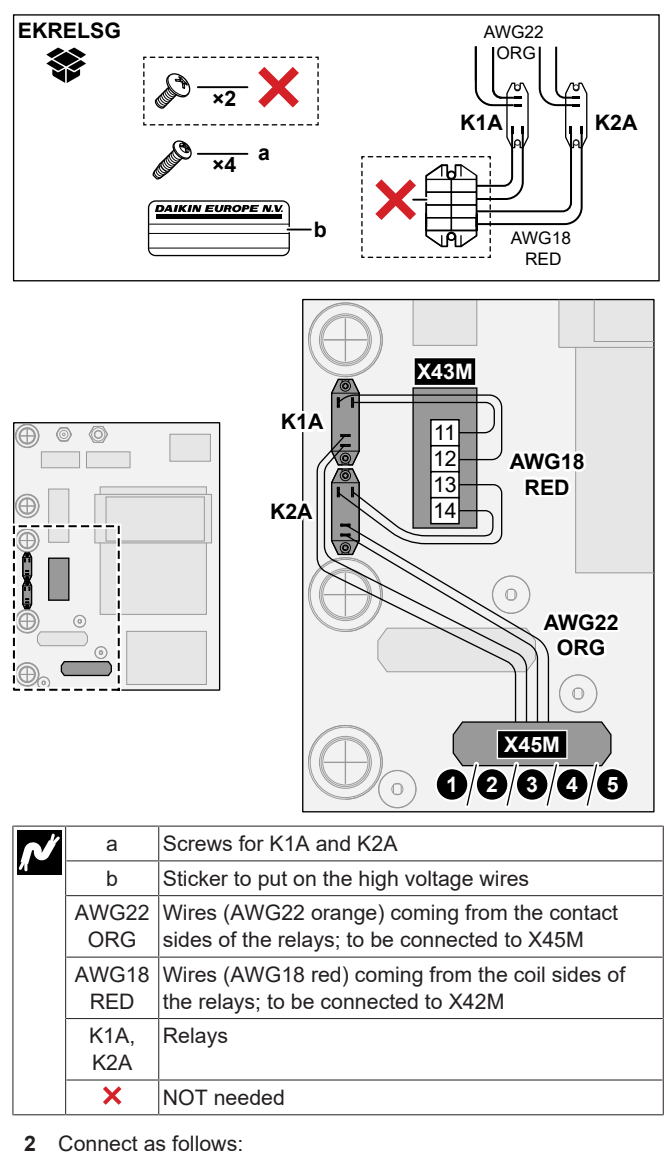

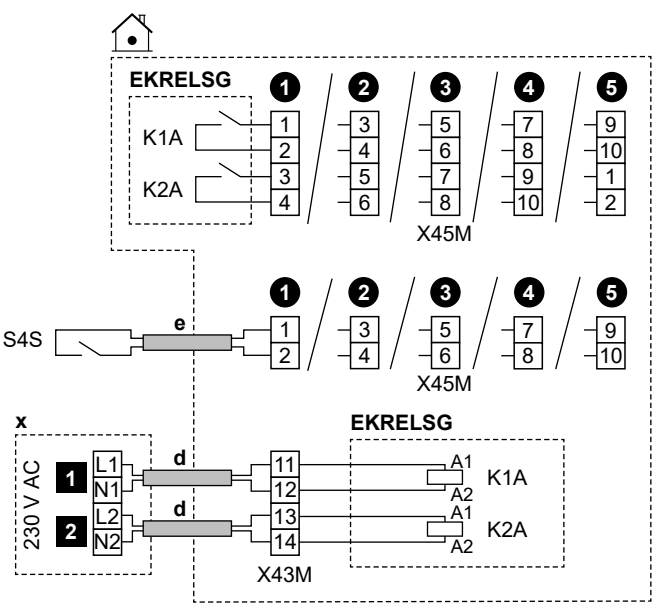

## 7 Configurazione

| <b>ب</b> | d       | <ul> <li>Follow cable route</li></ul>                                                                                    |  |
|----------|---------|----------------------------------------------------------------------------------------------------|--|
|          |         | <ul> <li>Wires: 1 mm<sup>2</sup></li> </ul>                                                                              |  |
|          | е       | <ul> <li>Follow cable route  ⊕→ in "6.4.1 Collegamento<br/>del cablaggio elettrico all'unità interna" [▶ 14].</li> </ul> |  |
|          |         | <ul> <li>Wires: 0.5 mm<sup>2</sup></li> </ul>                                                                            |  |
|          | х       | 230 V AC control device                                                                                                  |  |
|          | EKRELSG | Smart Grid relay kit                                                                                                    |  |
|          |         | This is a IO non fornito input connection. See "6.3 Collegamenti IO non fornito" [> 11].                                 |  |
|          | S4S     | Smart Grid photovoltaic power pulse meter                                                                                |  |
|          |         | This is a IO non fornito input connection. See "6.3 Collegamenti IO non fornito" [> 11].                                 |  |
|          | 1       | High voltage Smart Grid contact 1                                                                                        |  |
|          | 2       | High voltage Smart Grid contact 2                                                                                        |  |

#### Connections in case of low voltage Smart Grid meter

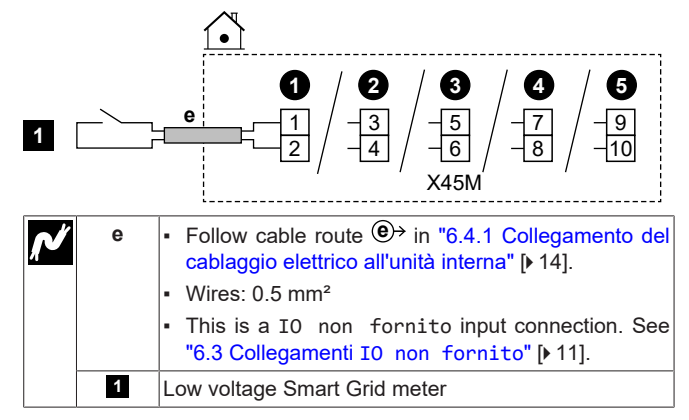

#### Connections in case of high voltage Smart Grid meter

- Install 1 relay (K1A) from the Smart Grid relay kit (EKRELSG). (see above: Connections in case of high voltage Smart Grid contacts).
- 2 Connect as follows:

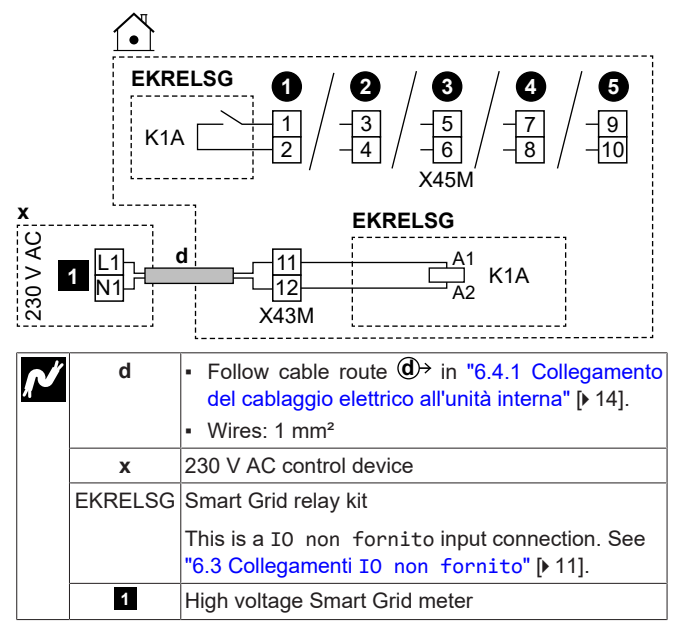

# 6.4.14 Collegamento della cartuccia WLAN (fornita come accessorio)

[8.3] Gateway di tipo wireless

1 Inserire la cartuccia WLAN nell'apposito slot sull'interfaccia utente dell'unità interna.

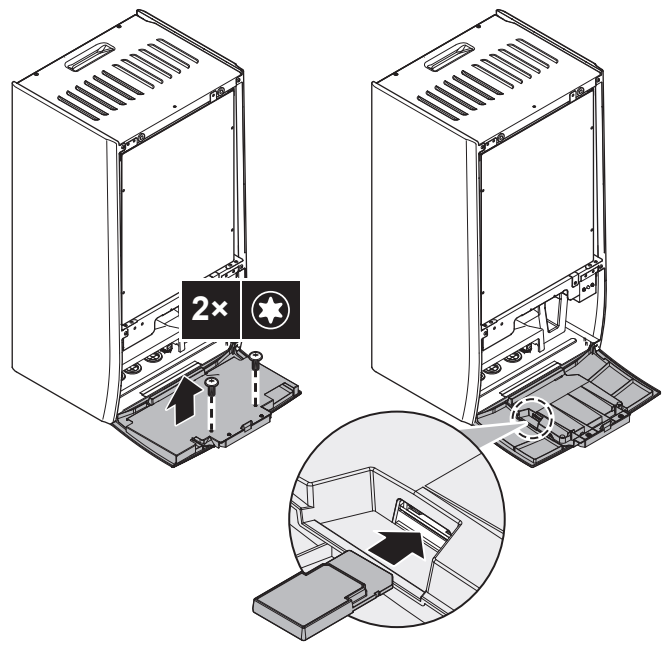

## 7 Configurazione

Questo capitolo spiega solo la configurazione di base eseguita tramite la relativa procedura guidata. Per avere una spiegazione più dettagliata e maggiori informazioni di base, vedere la guida di riferimento per la configurazione.

#### Modalità utente rispetto a modalità installatore

Nella schermata iniziale e nella maggior parte delle altre schermate, dove applicabile, è possibile passare dal modo utente al modo installatore e viceversa.

| •   | Modo utente                    |
|-----|--------------------------------|
| • • | Modo installatore. Codice Pin: |

## Struttura del menu rispetto alle impostazioni dei campi della panoramica

È possibile accedere alle impostazioni installatore utilizzando due diversi metodi. Tuttavia, con entrambi questi metodi NON tutte le impostazioni risultano accessibili.

Tramite la struttura del menu (con briciole di pane):

- Dalla schermata iniziale, scorrere verso sinistra o utilizzare i pulsanti di navigazione <û ○ ○).</li>
- 2 Accedere a uno qualsiasi dei menu:

| [1] Zona principale                          | [8] Connettività                            |
|----------------------------------------------|---------------------------------------------|
| [2] Zona aggiuntiva                          | [9] Energia                                 |
| [3]Riscaldamento/<br>raffreddamento ambiente | [10] Procedura guidata di<br>configurazione |
| [4] Acqua calda sanitaria                    | [11] Anomalia                               |
| [5] Impostazioni                             | [12] Sfioramento                            |
| [6] Informazioni                             | [13]IO non fornito                          |
| [7] Modo manutenzione                        |                                             |

Tramite la panoramica delle impostazioni dei campi:

- 1 Andare su [5.7]: Impostazioni > Panoramica delle impostazioni in loco.
- 2 Andare all'impostazione del campo desiderato. Ove applicabile, i codici di impostazione dei campi sono descritti nella guida di riferimento per la configurazione. Esempio: Andare su 005 per la funzione di prevenzione del congelamento dei tubi dell'acqua.
- 3 Selezionare il valore desiderato.

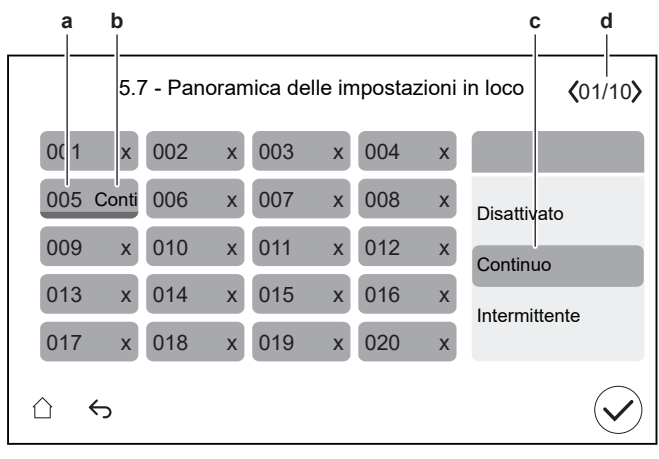

- a Codice di impostazione in loco
- b Valore selezionato
- c Per selezionare il valore desiderato
- d Per sfogliare le diverse pagine

# 7.1 Procedura guidata di configurazione

Dopo aver portato per la prima volta su ATTIVATO il sistema, l'interfaccia utente avvia una procedura guidata di configurazione. Usare questa procedura guidata per effettuare le impostazioni iniziali più importanti perché l'unità possa funzionare correttamente.

- Se necessario, è possibile riavviare la configurazione guidata tramite la struttura del menu: [3.10] Procedura guidata di configurazione.
- Se necessario, è possibile configurare successivamente altre impostazioni tramite la struttura del menu.

#### Configurazione guidata - Panoramica

A seconda del tipo di unità e delle impostazioni selezionate, alcuni passi non saranno visibili.

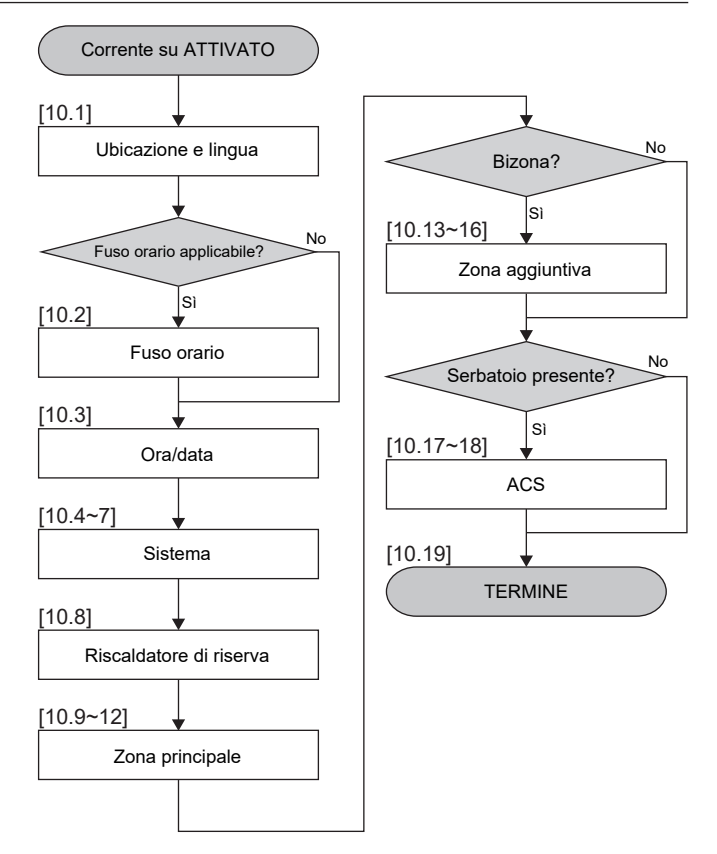

Dopo aver completato tutti i passi della procedura guidata, l'interfaccia utente mostrerà un messaggio di errore che indica di inserire la Digital Key (ovvero di eseguire la procedura di sblocco). Vedere "8.2.1 Per sbloccare l'unità esterna (compressore)" [▶ 31].

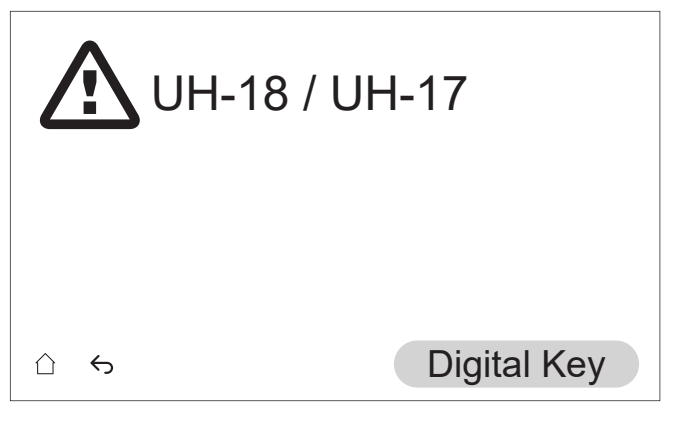

### [10.1] Ubicazione e lingua

Impostare:

- Paese (questo definisce anche il fuso orario se il paese selezionato ha un solo fuso orario)
- Lingua

#### [10.2] Fuso orario

**Restrizione:** Questa schermata viene visualizzata solo se all'interno di un Paese sono presenti più fusi orari.

Impostare Fuso orario.

#### **[10.3]** Ora/data

Impostare:

- Data
- Formato dell'orologio (24 ore o AM/PM)
- Ora

• Ora legale (ATTIVATO/DISATTIVATO)

### [10.4] Sistema 1/4

Impostare:

- Numero di zone
- Bivalente
- Serbatoio ACS
- Tipo di serbatoio ACS

### Numero di zone

Il sistema può erogare acqua in uscita su un massimo di 2 zone di temperatura acqua. Durante la configurazione, si deve impostare il numero di zone d'acqua.

#### • Zona singola

Solo una zona di temperatura dell'acqua in uscita.

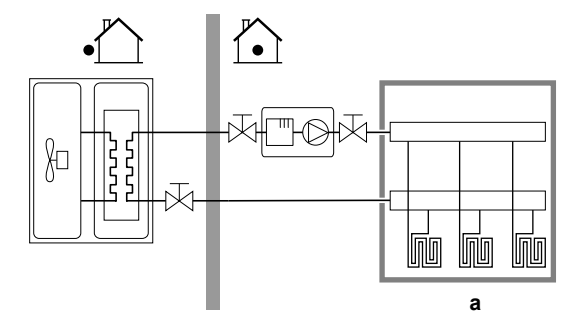

#### a Zona TMAN principale

#### Zona doppia

Due zone di temperatura dell'acqua in uscita. Nel riscaldamento, la zona di temperatura dell'acqua in uscita principale è composta dai trasmettitori di calore con la temperatura più bassa e da una stazione di miscelazione per raggiungere la temperatura dell'acqua in uscita richiesta.

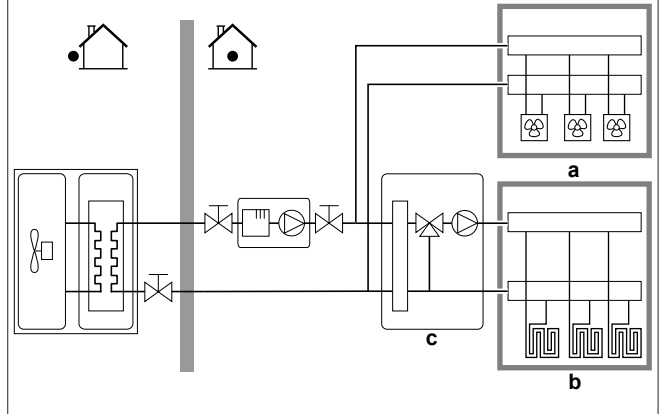

a Zona Tman aggiuntiva: la temperatura più alta

- b Zona TMAN principale: la temperatura più bassa
- c Stazione di miscelazione

i

### INFORMAZIONE

**Stazione di miscelazione.** Se il layout sistema contiene 2 zone TMAN, si deve installare una stazione di miscelazione di fronte alla zona TMAN principale. Tuttavia, sono possibili anche altre applicazioni a doppia zona con valvole di chiusura. Per ulteriori informazioni, consultare le linee guida per l'applicazione nella guida di riferimento dell'installatore.

## AVVISO

Se NON si configura il sistema in questo modo, si potrebbero danneggiare gli emettitori di calore. Se ci sono 2 zone, è importante che con il riscaldamento:

- la zona con la temperatura dell'acqua più bassa sia configurata come zona principale, e
- la zona con la temperatura dell'acqua più alta sia configurata come zona aggiuntiva.

#### AVVISO

Se vi sono 2 zone e i tipi di emettitori sono configurati in modo errato, potrebbe essere inviata acqua ad alta temperatura verso un emettitore a bassa temperatura (riscaldamento a pavimento). Per evitare ciò:

- Installare una valvola di regolazione dell'acqua/valvola termostatica per evitare temperature troppo alte verso un emettitore a bassa temperatura.
- Assicurarsi di impostare i tipi di emettitore per la zona principale e per la zona aggiuntiva correttamente in base all'emettitore collegato.

#### **Bivalente**

Deve corrispondere al layout del sistema. È installata una fonte di calore esterna (bivalente)?

Per ulteriori informazioni, consultare le linee guida per l'applicazione nella guida di riferimento dell'installatore e le impostazioni nella guida di riferimento della configurazione ([5.14] Bivalente).

ATTIVATO (installato) / DISATTIVATO (non installato)

#### Serbatoio ACS

Deve corrispondere al layout del sistema. Serbatoio ACS installato? ATTIVATO (installato) / DISATTIVATO (non installato)

#### Tipo di serbatoio ACS

Must match your system layout. DHW tank type.

You can set the maximum temperature for the tank with setting [4.11]. The absolute maximum temperature for all tank types is 75°C.

LT150 (EKHWS/E 150 I)

Tank with booster heater installed at side of the tank with a volume of 150 l.

LT180 (EKHWS/E 180 I)

Tank with booster heater installed at side of the tank with a volume of 180  $\ensuremath{\mathsf{I}}$  .

LT200 (EKHWS/E 200 I)

Tank with booster heater installed at side of the tank with a volume of 200 l.

- LT250 (EKHWS/E 250 I) Tank with booster heater installed at side of the tank with a volume of 250 I.
- LT300 (EKHWS/E 300 I)

Tank with booster heater installed at side of the tank with a volume of 300 l.

- HPSU con BSH (EKHWP/HYC with BSH)
- Tank with optional booster heater installed at top.
- HPSU senza BSH (EKHWP/HYC without BSH)
- Tank without optional booster heater installed at top.
- 3P105
- Third-party tank with a coil size larger than 1.05 m<sup>2</sup>.
- 3P180
- Third-party tank with a coil size larger than 1.80 m<sup>2</sup>.

## 7 Configurazione

### [10.5] Sistema 2/4

Non applicabile.

[10.6] Sistema 3/4

Non applicabile

#### [10.7] Sistema 4/4

Impostare Selezione d'emergenza.

#### Selezione d'emergenza

Se la pompa di calore non funziona, il riscaldatore di riserva può fungere da riscaldatore d'emergenza. Esso si fa carico dell'intero fabbisogno di calore, automaticamente oppure con interazione manuale.

Per mantenere basso il livello di consumo energetico, si consiglia di impostare Selezione d'emergenza su SH automatico ridotto / DHW disattivo se la casa rimarrà incustodita per periodi più lunghi.

In caso di 0, 2, 3, 4: per il ripristino manuale tramite l'interfaccia utente, accedere alla schermata del menu principale Anomalia e confermare se il riscaldatore di riserva può assumere il carico termico o meno.

- 0: Manuale: Quando si verifica un guasto alla pompa di calore, il riscaldamento dell'acqua calda sanitaria e degli ambienti si interrompe.
- 1: Automatico: Quando si verifica un guasto alla pompa di calore, il riscaldatore di riserva subentra automaticamente nella produzione di acqua calda sanitaria e nel riscaldamento degli ambienti.
- 2: SH automatico ridotto / DHW attivo: Quando si verifica un guasto alla pompa di calore, il riscaldamento degli ambienti viene ridotto, ma l'acqua calda sanitaria è ancora disponibile.
- 3: SH automatico ridotto / DHW disattivo: Quando si verifica un guasto alla pompa di calore, il riscaldamento degli ambienti è ridotto e l'acqua calda sanitaria NON è disponibile.
- 4: SH automatico normale / DHW disattivo: Quando si verifica un guasto alla pompa di calore, il riscaldamento degli ambienti funziona normalmente ma l'acqua calda sanitaria NON è disponibile.

#### INFORMAZIONE

Se si verifica un guasto alla pompa di calore e Selezione d'emergenza NON è impostato su Automatico (impostazione 1), le seguenti funzioni rimarranno attive anche se l'utente NON conferma il funzionamento d'emergenza:

- Protezione antigelo ambiente
- Asciugatura del massetto del riscaldamento a pavimento
- Prevenzione congelamento tubi acqua
- Disinfezione

#### [10.8] Riscaldatore di riserva

#### Set:

li

- Configurazione della rete elettrica:
  - Monofase
  - Trifase 3x400V+N
  - Trifase 3x230V
- Capacità massima:
- Slider limited depending on grid configuration and fuse.
- Fusibile >10A (ON/OFF)

The maximum capacity suggested by the user interface is based on the selected grid configuration and, if applicable, the size of the fuse. An installer can however lower the maximum capacity of the backup heater using the scroll list. The table below gives an overview of the dynamic maximums of the scroll list.

| Configurazion             | Fusibile >10A | Capacità massima                    |                                   |  |
|---------------------------|---------------|-------------------------------------|-----------------------------------|--|
| e della rete<br>elettrica |               | 4V models                           | 9W models                         |  |
| Monofase                  | (greyed out)  | Limited to<br>4.5 kW <sup>(a)</sup> | Limited to<br>6 kW <sup>(a)</sup> |  |
| Trifase<br>3x230V         | OFF           |                                     | Limited to<br>4 kW <sup>(a)</sup> |  |
|                           | ON            |                                     | Limited to<br>6 kW <sup>(a)</sup> |  |
| Trifase<br>3x400V+N       | (greyed out)  |                                     | Limited to<br>9 kW <sup>(a)</sup> |  |

<sup>(a)</sup> Ma non inferiore a 2 kW.

#### [10.9] Zona principale 1/4

Impostare:

- Tipo di emettitore
- Controllo

#### Tipo di emettitore

Deve corrispondere al layout del sistema. Tipo di emettitore della zona principale.

- Riscaldamento a pavimento
- Convettore pompa di calore
- Radiatore

L'impostazione Tipo di emettitore influisce sul delta T target nel riscaldamento come segue:

| Tipo di emettitore Zona<br>principale | Delta T target nel<br>riscaldamento |  |  |
|---------------------------------------|-------------------------------------|--|--|
| Riscaldamento a pavimento             | 3~10°C                              |  |  |
| Convettore pompa di calore            | 3~10°C                              |  |  |
| Radiatore                             | 10~15°C                             |  |  |

Il riscaldamento o il raffreddamento della zona principale può durare di più. Dipende da:

- Il volume d'acqua nel sistema
- Il tipo di emettitore di calore della zona principale

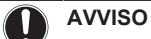

**Temperatura media emettitore =** Temperatura dell'acqua in uscita – (Delta T)/2

Ciò significa che per il medesimo setpoint della temperatura dell'acqua in uscita, la temperatura media dell'emettitore dei radiatori è minore di quella del riscaldamento a pavimento, a causa di un delta T superiore.

Esempio di radiatori: 40-10/2=35°C

Esempio di riscaldamento a pavimento: 40-5/2=37,5°C

Per compensare, è possibile aumentare le temperature desiderate della curva climatica.

## 7 Configurazione

## INFORMAZIONE

La temperatura dell'acqua in uscita massima viene decisa in base all'impostazione [3.12] Setpoint surriscaldamento. Questo limite definisce l'acqua in uscita massima **nel sistema**. In base al valore di questa impostazione, anche il setpoint LWT massimo verrà ridotto di 5°C per consentire un controllo stabile verso il setpoint.

La temperatura dell'acqua in uscita massima **nella zona principale** viene decisa in base all'impostazione [1.19] Circuito dell'acqua in surriscaldamento. Questo limite definisce l'acqua in uscita massima **nella zona principale**. In base al valore di questa impostazione, anche il setpoint LWT massimo verrà ridotto di 5°C per consentire un controllo stabile verso il setpoint.

#### Controllo

Definisce il metodo di controllo dell'unità per la zona principale.

- Acqua in uscita: Il funzionamento dell'unità è deciso in base alla temperatura dell'acqua in uscita indipendentemente dalla temperatura ambiente effettiva e/o dalla richiesta di riscaldamento o raffreddamento dell'ambiente.
- Termostato ambiente esterno: Il funzionamento dell'unità è determinato dal termostato esterno o equivalente (per esempio il convettore a pompa di calore).
- Termostato ambiente: Il funzionamento dell'unità è determinato sulla base della temperatura ambiente dell'interfaccia dedicata al comfort delle persone (BRC1HH usata come termostato ambiente).

In caso di controllo con termostato ambiente installato esternamente, è necessario impostare anche il tipo di termostato ambiente installato esternamente con l'impostazione [1.13]:

Deve corrispondere al layout del sistema. Tipo di termostato ambiente installato esternamente per la zona principale.

- Contatto singolo: Il termostato ambiente installato esternamente utilizzato può inviare solo la condizione ATTIVATO/DISATTIVATO del termostato. Non vi è nessuna separazione tra la richiesta di riscaldamento o di raffreddamento. Selezionare questo valore in caso di un collegamento con il convettore a pompa di calore (FWX\*).
- Contatto doppio: Il termostato ambiente installato esternamente utilizzato può inviare una condizione ATTIVATO/ DISATTIVATO del termostato del riscaldamento/raffreddamento separato.

Selezionare questo valore in caso di collegamento con i sistemi di comando multi-zonizzazione via cavo, con i termostati ambiente cablati (EKRTWA) o con i termostati ambiente non cablati (EKRTR1, EKRTRB)

#### AVVISO

Se si usa un termostato ambiente installato esternamente, questo controllerà la protezione antigelo ambiente.

#### [10.10] Zona principale 2/4

#### Impostare:

- Modo setpoint riscaldamento:
  - Punto fisso
  - Dipendente da condizioni meteorologiche (curva climatica)
- Modo setpoint raffreddamento:
  - Punto fisso
  - Dipendente da condizioni meteorologiche (curva climatica)

# [10.11] Zona principale 3/4 (Curva climatica per il riscaldamento)

Definisce la curva climatica utilizzata per determinare la temperatura dell'acqua in uscita della zona principale nel funzionamento in modalità riscaldamento ambiente.

**Restrizione:** La curva viene utilizzata solo quando Modo setpoint riscaldamento (zona principale) = Dipendente da condizioni meteorologiche (curva climatica).

Vedere "7.2 Curva climatica" [> 28].

# [10.12] Zona principale 4/4 (Curva climatica per il raffrescamento)

Definisce la curva climatica utilizzata per determinare la temperatura dell'acqua in uscita della zona principale nel funzionamento in modalità raffreddamento ambiente.

**Restrizione:** La curva viene utilizzata solo quando Modo setpoint raffreddamento (zona principale) = Dipendente da condizioni meteorologiche (curva climatica).

Vedere "7.2 Curva climatica" [> 28].

#### [10.13] Zona aggiuntiva 1/4

Impostare:

- Tipo di emettitore
- Controllo

#### Tipo di emettitore

Deve corrispondere al layout del sistema. Tipo di emettitore della zona aggiuntiva. Per maggiori informazioni, vedere " [10.9] Zona principale 1/4" [> 25].

- Riscaldamento a pavimento
- Convettore pompa di calore
- Radiatore

#### Controllo

Mostra (in sola lettura) il metodo di controllo dell'unità per la zona aggiuntiva. È determinato dal metodo di controllo dell'unità per la zona principale (vedere " [10.9] Zona principale 1/4" [> 25]).

- Acqua in uscita se il metodo di controllo dell'unità per la zona principale è Acqua in uscita.
- Termostato ambiente esterno se il metodo di controllo dell'unità per la zona principale è:
- Termostato ambiente esterno, o
- Termostato ambiente

In caso di controllo con termostato ambiente installato esternamente, è necessario impostare anche il tipo di termostato ambiente installato esternamente con l'impostazione [2.13]:

Deve corrispondere al layout del sistema. Tipo di termostato ambiente installato esternamente per la zona aggiuntiva.

Per maggiori informazioni, vedere " [10.9] Zona principale 1/4" [> 25].

- Contatto singolo
- Contatto doppio. In caso di applicazioni a doppia zona, non è possibile selezionare Contatto doppio.

### [10.14] Zona aggiuntiva 2/4

Impostare:

- Modo setpoint riscaldamento:
  - Punto fisso
  - Dipendente da condizioni meteorologiche (curva climatica)

- Modo setpoint raffreddamento:
  - Punto fisso
  - Dipendente da condizioni meteorologiche (curva climatica)

# [10.15] Zona aggiuntiva 3/4 (Curva climatica per il riscaldamento)

Definisce la curva climatica utilizzata per determinare la temperatura dell'acqua in uscita della zona aggiuntiva nel funzionamento in modalità riscaldamento ambiente.

**Restrizione:** La curva viene utilizzata solo quando Modo setpoint riscaldamento (zona aggiuntiva) = Dipendente da condizioni meteorologiche (curva climatica).

Vedere "7.2 Curva climatica" [> 28].

# [10.16] Zona aggiuntiva 4/4 (Curva climatica per il raffrescamento)

Definisce la curva climatica utilizzata per determinare la temperatura dell'acqua in uscita della zona aggiuntiva nel funzionamento in modalità raffreddamento ambiente.

**Restrizione:** La curva viene utilizzata solo quando Modo setpoint raffreddamento (zona aggiuntiva) = Dipendente da condizioni meteorologiche (curva climatica).

Vedere "7.2 Curva climatica" [> 28].

# [10.17] Procedura guidata di configurazione – ACS 1/2

Impostare:

- Efficienza di riscaldamento:
- Modo funzionamento

#### Efficienza di riscaldamento

| Definisce l'efficienza del riscaldamento del serbatoio. |  |
|---------------------------------------------------------|--|
| Comfort                                                 |  |

#### Modo funzionamento

Definisce la modalità di preparazione dell'acqua calda sanitaria. I 3 modi diversi differiscono l'uno dall'altro per il modo cui si imposta la temperatura desiderata del serbatoio e il modo in cui l'unità agisce su questa.

Per ulteriori informazioni, vedere il manuale d'uso.

Riscaldamento preventivo e mantenimento

Il serbatoio può essere riscaldato SOLO con il funzionamento in modalità riscaldamento preventivo e mantenimento (fisso o programmato). Utilizzare le seguenti impostazioni:

- [4.11] Maximum tank setpoint
- [4.24] Attiva la programmazione del riscaldamento preventivo e mantenimento
- In caso di fisso: [4.5] Setpoint riscaldamento preventivo e mantenimento
- In caso di programmato: [4.25] Programmazione del riscaldamento preventivo e mantenimento.
- [4.12] Isteresi
- Programmazione e riscaldamento preventivo e mantenimento

Il serbatoio viene riscaldato secondo un programma e tra i cicli di riscaldamento programmati è consentito il funzionamento in modalità riscaldamento preventivo e mantenimento. Le impostazioni sono le stesse per Riscaldamento preventivo e mantenimento e per Programmato.

| <ul> <li>Programmato</li> </ul> |  | Programmato |
|---------------------------------|--|-------------|
|---------------------------------|--|-------------|

| II | serbatoio  | può      | essere     | riscaldato   | SOLO      | in | base | а | un |
|----|------------|----------|------------|--------------|-----------|----|------|---|----|
| pr | ogramma. l | Jtilizza | are le seç | guenti impos | stazioni: |    |      |   |    |

- [4.6] Programmazione
- [4.21] Setpoint comfort

• [4.22] Setpoint economico

Impostazioni correlate:

| Impostazione                                                                                                    | Descrizione                                                                                                    |  |  |  |  |
|----------------------------------------------------------------------------------------------------|----------------------------------------------------------------------------------------------------|--|--|--|--|
| [4.11] Maximum tank<br>setpoint<br>(in caso di<br>Riscaldamento<br>preventivo e<br>mantenimento o<br>Programmazione e                | Qui è possibile impostare la temperatura<br>massima consentita del serbatoio.<br>Questa è la temperatura massima che gli<br>utenti possono selezionare per l'acqua<br>calda sanitaria. Si può usare questa<br>impostazione per limitare la temperatura<br>ai rubinetti dell'acqua calda.                                             |  |  |  |  |
| riscaldamento<br>preventivo e<br>mantenimento)                                                                                       | La temperatura massima NON è<br>applicabile durante la funzione di<br>disinfezione.                                                                                                    |  |  |  |  |
| [4.24] Attiva la<br>programmazione del<br>riscaldamento<br>preventivo e                                                              | Il setpoint del riscaldamento preventivo e<br>mantenimento per può essere:<br>• Fisso (predefinito)<br>• Programmato                                                                                                    |  |  |  |  |
| (in caso di<br>Riscaldamento<br>preventivo e<br>mantenimento o<br>Programmazione e<br>riscaldamento<br>preventivo e<br>mantenimento) | <ul> <li>È possibile passare da uno all'altro qui:</li> <li>DISATTIVATO = Fisso. Ora è possibile impostare [4.5].</li> <li>ATTIVATO = Programmato. Ora è possibile impostare [4.25].</li> </ul>                                                                                                    |  |  |  |  |
| [4.5] Setpoint<br>riscaldamento<br>preventivo e<br>mantenimento                                                                      | Qui è possibile impostare il setpoint fisso<br>del riscaldamento preventivo e<br>mantenimento.<br>• 20~[4.11]°C                                                                                                    |  |  |  |  |
| (in caso di setpoint fisso<br>del riscaldamento<br>preventivo e<br>mantenimento)                                                     |                                                                                                    |  |  |  |  |
| [4.25] Programmazione<br>del riscaldamento<br>preventivo e<br>mantenimento                                                           | Qui è possibile programmare il<br>programma di riscaldamento preventivo<br>e mantenimento.                                                                                                    |  |  |  |  |
| (in caso di setpoint<br>programmato del<br>riscaldamento preventivo<br>e mantenimento)                                               |                                                                                                    |  |  |  |  |
| [4.12] Isteresi<br>(in caso di<br>Riscaldamento                                                                                      | Qui è possibile impostare l'isteresi del<br>riscaldamento preventivo e<br>mantenimento.                                                                                                    |  |  |  |  |
| preventivo e<br>mantenimento o<br>Programmazione e<br>riscaldamento<br>preventivo e<br>mantenimento)                                 | Se la temperatura serbatoio scende al di<br>sotto della temperatura del<br>riscaldamento preventivo e<br>mantenimento meno la temperatura<br>d'isteresi del riscaldamento preventivo e<br>mantenimento, il serbatoio si riscalda<br>fino a raggiungere la temperatura del<br>riscaldamento preventivo e<br>mantenimento.<br>• 2~20°C |  |  |  |  |

## 7 Configurazione

| Impostazione                                                                                                    | Descrizione                                                                                                    |
|----------------------------------------------------------------------------------------------------|----------------------------------------------------------------------------------------------------|
| [4.6] Programmazione<br>(in caso di Programmato                                                                                 | Qui è possibile programmare e attivare<br>un programma del serbatoio.                                                                                                    |
| o Programmazione e<br>riscaldamento<br>preventivo e<br>mantenimento)                                                            | <ul> <li>Quando si programma il programma del serbatoio, per ogni fascia oraria si deve definire quale modalità utilizzare:</li> <li>Modalità comfort. Il suo valore può essere definito in [4.21].</li> <li>Modalità ecologico. Il suo valore può essere definito in [4.22].</li> </ul> |
| [4.21] Setpoint<br>comfort<br>(in caso di Programmato<br>o Programmazione e<br>riscaldamento<br>preventivo e<br>mantenimento)   | Qui è possibile definire il valore<br>corrispondente a 🕷 Modalità<br>comfort.<br>• 20~[4.11] °C                                                                                                    |
| [4.22] Setpoint<br>economico<br>(in caso di Programmato<br>o Programmazione e<br>riscaldamento<br>preventivo e<br>mantenimento) | Qui è possibile definire il valore<br>corrispondente a  Modalità<br>ecologico.<br>• 20~[4.11]°C                                                                                                    |

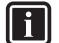

### INFORMAZIONE

Rischio di carenza di capacità del riscaldamento ambiente per il serbatoio dell'acqua calda sanitaria senza surriscaldatore interno: in caso di azionamento frequente dell'acqua calda sanitaria, si verificheranno delle interruzioni frequenti e prolungate del riscaldamento ambiente/raffreddamento ambiente se si seleziona Modo funzionamento = Riscaldamento preventivo mantenimento (per il serbatoio è consentito solo il riscaldamento preventivo).

### [10.18] Procedura guidata di configurazione – ACS 2/2

Impostare:

- Setpoint serbatoio (selezionare il valore)
- Isteresi (selezionare il valore)

### [10.19] Procedura guidata di configurazione

La procedura guidata di configurazione è terminata!

Verificare che sia stata completata anche la lista di controllo della prima messa in funzione in e-Care.

#### 7.2 Curva climatica

#### 7.2.1 Cosa è la curva climatica?

#### Funzionamento dipendente da condizioni meteorologiche

L'unità funziona in modo dipendente dalle condizioni meteorologiche se la temperatura dell'acqua in uscita richiesta viene determinata automaticamente dalla temperatura esterna. Per questo l'unità è collegata a un sensore di temperatura posto sulla parete nord dell'edificio. Se la temperatura esterna aumenta o diminuisce, l'unità compensa istantaneamente. In tal modo l'unità non deve attendere il feedback proveniente dal termostato per aumentare o ridurre la temperatura dell'acqua in uscita. Poiché reagisce più rapidamente, evita grandi aumenti e abbassamenti della temperatura interna e della temperatura dell'acqua ai rubinetti.

#### Vantaggio

Il funzionamento dipendente dalle condizioni meteorologiche riduce il consumo di energia.

#### Curva climatica

Per poter compensare le differenze di temperatura, l'unità si affida alla sua curva climatica. La curva definisce quanto deve essere la temperatura dell'acqua in uscita alle diverse temperature esterne. Poiché la pendenza della curva dipende da circostanze locali, come la climatizzazione e la coibentazione dell'edificio, la curva può essere regolata dall'installatore o dall'utilizzatore.

#### Tipo di curva climatica

Il tipo di curva climatica è la "curva a 2 punti".

#### Disponibilità

La curva climatica è disponibile per:

- Zona principale Riscaldamento
- · Zona principale Raffreddamento
- Zona aggiuntiva Riscaldamento
- Zona aggiuntiva Raffreddamento

#### Uso delle curve climatiche 7.2.2

#### Schermate collegati

La tabella seguente descrive:

- Dove è possibile definire le diverse curve climatiche
- Quando viene utilizzata la curva (restrizione)

| Per definire la curva, andare<br>a                                                  | La curva viene utilizzata quando                                                                                          |
|-------------------------------------------------------------------------------------|----------------------------------------------------------------------------------------------------|
| <pre>[1.8] Zona principale &gt; Curva<br/>climatica per il<br/>riscaldamento</pre>  | <pre>[1.5] Modo setpoint<br/>riscaldamento = Dipendente<br/>da condizioni<br/>meteorologiche (curva<br/>climatica)</pre>  |
| <pre>[1.9] Zona principale &gt; Curva<br/>climatica per il<br/>raffrescamento</pre> | <pre>[1.7] Modo setpoint<br/>raffreddamento = Dipendente<br/>da condizioni<br/>meteorologiche (curva<br/>climatica)</pre> |
| <pre>[2.8] Zona aggiuntiva &gt; Curva<br/>climatica per il<br/>riscaldamento</pre>  | <pre>[2.5] Modo setpoint<br/>riscaldamento = Dipendente<br/>da condizioni<br/>meteorologiche (curva<br/>climatica)</pre>  |
| [2.9] Zona aggiuntiva > Curva<br>climatica per il<br>raffrescamento                 | <pre>[2.7] Modo setpoint<br/>raffreddamento = Dipendente<br/>da condizioni<br/>meteorologiche (curva<br/>climatica)</pre> |

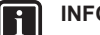

## INFORMAZIONE

#### Setpoint massimi e minimi

Non è possibile configurare la curva con temperature che siano più alte o più basse dei setpoint massimi e minimi per quella zona. Quando si raggiunge il setpoint massimo o minimo, la curva si appiattisce.

#### Per definire la curva climatica

Definire la curva climatica utilizzando due setpoint (b, c). Esempio:

## 7 Configurazione

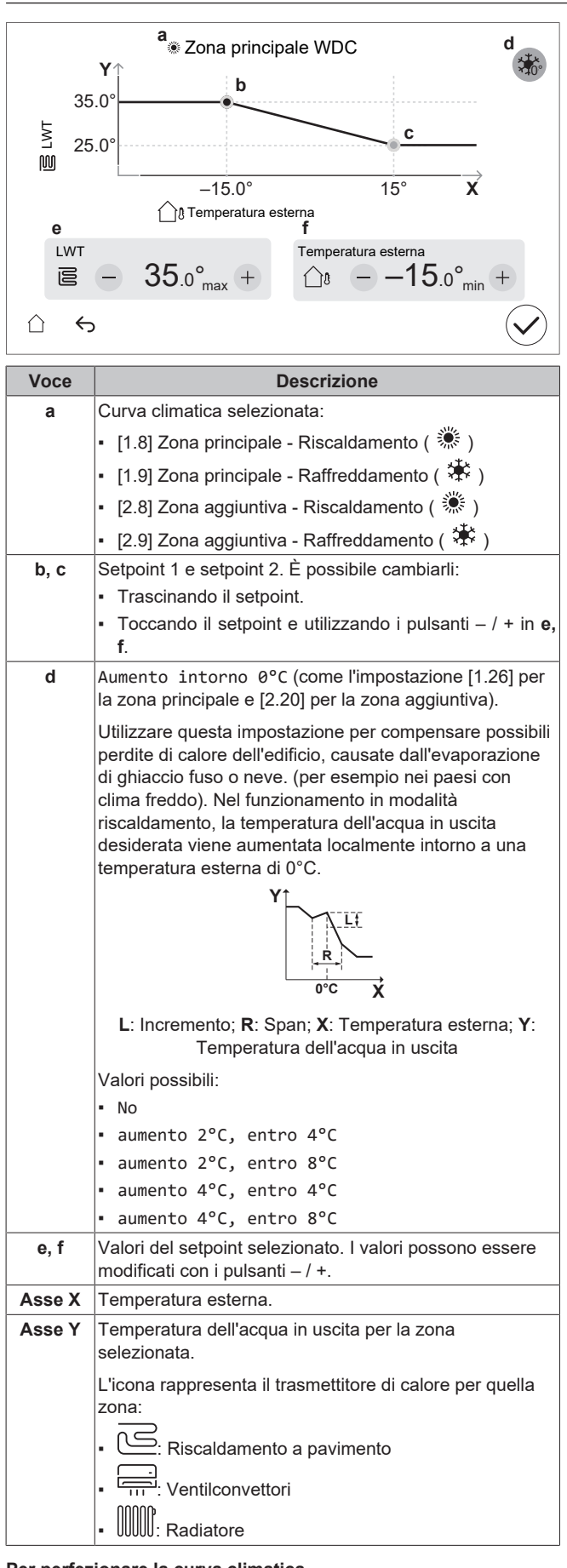

#### Per perfezionare la curva climatica

La tabella seguente descrive come perfezionare la curva climatica di una zona:

| Ti senti                         |                                | Perfezionamento con i setpoint: |   |                   |          |
|----------------------------------|--------------------------------|---------------------------------|---|-------------------|----------|
| Con temperature esterne regolari | Con temperature esterne fredde | Setpoint 1<br>(b)               |   | Setpoint 2<br>(c) |          |
|                                  |                                | Х                               | Y | Х                 | Y        |
| OK                               | Freddo                         | 1                               | 1 |                   | _        |
| OK                               | Caldo                          | Ļ                               | ↓ | —                 | —        |
| Freddo                           | OK                             | —                               | — | <b>↑</b>          | <b>↑</b> |
| Freddo                           | Freddo                         | ↑                               | 1 | <b>↑</b>          | ↑        |
| Freddo                           | Caldo                          | ↓                               | ↓ | Ť                 | ↑        |
| Caldo                            | OK                             | _                               | _ | ↓                 | ↓        |
| Caldo                            | Freddo                         | 1                               | 1 | $\downarrow$      | Ļ        |
| Caldo                            | Caldo                          | ↓                               | ↓ | $\downarrow$      | ↓        |

# 7.3 Struttura del menu: Panoramica delle impostazioni installatore

#### AVVISO

Quando si modifica un'impostazione, il funzionamento viene temporaneamente interrotto. Le operazioni riprenderanno quando si torna alla schermata iniziale.

A seconda del tipo di unità e delle impostazioni selezionate, alcune impostazioni non saranno visibili.

#### [1] Zona principale

[1.10] Isteresi

[1.11] Tipo di emettitore

[1.13] Termostato ambiente esterno

[1.14] Delta T riscaldamento

[1.16] Indennità di raffreddamento

[1.18] Delta T raffreddamento

[1.19] Circuito dell'acqua in surriscaldamento

[1.20] Circuito dell'acqua di raffreddamento secondario

[1.22] Antigelo

[1.26] Aumento intorno 0°C

[2] Zona aggiuntiva

[2.10] Isteresi

[2.11] Tipo di emettitore

[2.13] Termostato ambiente esterno

[2.14] Delta T riscaldamento

[2.17] Delta T raffreddamento

[2.20] Aumento intorno 0°C

#### [3] Riscaldamento/raffreddamento ambiente

[3.3] Selezione d'emergenza

[3.4] Antigelo

- [3.5] Programma del modo funzionamento
- [3.7] Superamento temporaneo
- [3.8] Sensore esterno

[3.9] Assistenza con limitazione della pompa

[3.10] Kit bizona installato

[3.11] Setpoint raffreddamento secondario

[3.12] Setpoint surriscaldamento

#### [4] Acqua calda sanitaria

[4.12] Isteresi

## 8 Messa in esercizio

#### [4.13] Pompa ACS

[4.14] Surriscaldatore

[4.15] Selezione d'emergenza

[4.23] Sfalsamento setpoint surriscaldatore

#### [5] Impostazioni

[5.1] Sbrinamento forzato

[5.2] Funzionamento silenzioso

[5.5] Riscaldatore di riserva

[5.6] Mancanza di potenza

[5.7] Panoramica delle impostazioni in loco

[5.8] Digital Key

[5.9] Ubicazione e lingua

[5.10] Fuso orario

[5.11] Resetta le ore di funzionamento della ventola

[5.16] Resetta alle impostazioni predefinite della fabbrica

[5.18] Riavvio del sistema

[5.19] Valvola di deviazione Tipo

[5.20] Valvola di bypass Tipo

[5.21] Valvola di miscelazione del kit bizona Tipo

[5.22] Sensore ambiente

[5.23] Selezione d'emergenza

[5.24] Livello di registro avanzato

[5.25] Domanda risposta

[5.29] Modalità recupero refrigerante

[5.33] Capacità caldaia

[5.34] Capacità massima

#### [7] Modo manutenzione

[7.1] Prova di funzionamento attuatore

[7.2] Spurgo aria

[7.3] Prova di funzionamento operativo

[7.4] Asciugatura del massetto

[7.5] Target delta T del riscaldamento ambiente

[7.6] Kit di miscelazione

[7.7] Impostazioni della prova di funzionamento operativo

#### [10] Procedura guidata di configurazione

Vedere "7.1 Procedura guidata di configurazione" [> 23].

#### [11] Anomalia

## [12] Sfioramento

[12.2] Visualizzatore dei sensori [12.3] Strumento di aspirazione

#### [13] IO non fornito

[13.1]/[13.2]/[13.3] Blocco terminali X42M

[13.4]/[13.5] Blocco terminali X43M

[13.6] Blocco terminali X44M

[13.7] Blocco terminali X45M

## Messa in esercizio

### AVVISO

8

Liste di controllo per la messa in funzione. Assicurarsi di completare le diverse liste di controllo per la messa in funzione:

- Nei manuali di installazione (unità esterna e unità interna) o nella guida di riferimento per l'installatore
- Nell'app Daikin e-Care

#### **AVVISO**

First operation. The first time the unit starts in heating or domestic hot water operation, the unit will shortly start up in cooling operation to guarantee the reliability of the heat pump. For this reason, the backup heater will increase the water temperature so that the unit does not freeze up. It is required to start the first time in space heating or space cooling operation (not domestic hot water operation) to limit the backup heater consumption. If you would run in domestic hot water operation for the first time, the backup heater consumption would be expected to be larger.

### **AVVISO**

Azionare SEMPRE l'unità con termistori e/o sensori di pressione/pressostati. IN CASO CONTRARIO, si potrebbe bruciare il compressore.

#### AVVERTENZA /!\

Dopo la messa in funzione, NON DISATTIVARE gli interruttori di protezione (c) sulle unità, per lasciare attivata la protezione. Nel caso di alimentazione a tariffa kWh normale (a), è presente un interruttore di protezione. Nel caso di alimentazione a tariffa kWh preferenziale (b), ce ne sono due.

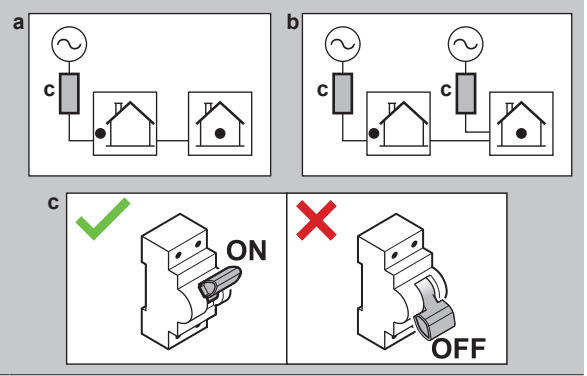

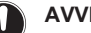

#### AVVISO

Se nelle tubazioni di campo sono installate delle valvole di spurgo dell'aria automatiche:

- Tra l'unità esterna e l'unità interna (sul tubo di ingresso dell'acqua dell'unità interna), devono essere chiuse dopo la messa in funzione.
- · Dopo l'unità interna (lato emettitore), possono rimanere aperte dopo la messa in funzione.

### INFORMAZIONE

i

**Funzioni di protezione – "Modalità di manutenzione"**. Il software è dotato di funzioni di protezione, come quella di antigelo ambiente. Se necessario, l'unità esegue automaticamente queste funzioni.

Nel corso dell'installazione o degli interventi di manutenzione tale comportamento è dannoso. Pertanto:

- Alla prima accensione:La modalità di manutenzione è attiva e le funzioni di protezione sono disattivate per impostazione predefinita. Dopo 12 ore, la modalità di manutenzione viene disattivata e le funzioni di protezione vengono attivate automaticamente.
- In seguito: Ogni volta che si passa a [7] Modo manutenzione le funzioni di protezione vengono disattivate per 12 ore o finché non si esce da Modo manutenzione.

# 8.1 Elenco di controllo prima della messa in esercizio

- 1 Una volta installata l'unità, controllare le voci elencate sotto. Per l'unità esterna, controllare anche le voci relative alla messa in funzione nel manuale di installazione dell'unità esterna.
- 2 Chiudere l'unità.

#### 3 Accendere l'unità.

| Dovete aver letto tutte le istruzioni d'installazione, come descritto nella <b>guida di consultazione per l'installatore</b> .                                                                                                    |  |
|----------------------------------------------------------------------------------------------------|--|
| L'unità interna è correttamente montata.                                                                                                    |  |
| <ul> <li>I seguenti collegamenti elettrici sono stati eseguiti in base al presente documento e alle normative applicabili:</li> <li>Tra il pannello di alimentazione locale e l'unità esterna</li> <li>Tra unità interna ed unità esterna</li> <li>Tra il pannello di alimentazione locale e l'unità interna</li> <li>Tra il pannello di alimentazione locale e l'unità interna</li> <li>Tra l'unità interna e le valvole (se applicabile)</li> <li>Tra l'unità interna e il termostato ambiente (se applicabile)</li> <li>Tra l'unità interna e il serbatoio dell'acqua calda sanitaria (se applicabile)</li> </ul> |  |
| La valvola di chiusura normalmente chiusa (arresto di tenuta in ingresso) è installata correttamente.                                                                                                    |  |
| Il sistema è correttamente <b>messo a terra</b> e i terminali di massa sono serrati.                                                                                                    |  |
| I <b>fusibili</b> o i dispositivi di protezione installati localmente<br>sono stati installati conformemente al presente<br>documento e NON sono stati bypassati.                                                                                                    |  |
| La <b>tensione di alimentazione</b> corrisponde alla tensione indicata sulla targhetta di identificazione dell'unità.                                                                                                    |  |
| Non è presente NESSUN <b>collegamento allentato</b> o componente elettrico danneggiato nel quadro elettrico.                                                                                                    |  |
| Non c'è NESSUN componente danneggiato o tubo schiacciato all'interno delle unità interne ed esterne.                                                                                                    |  |
| L'interruttore del riscaldatore di riserva F1B (non fornito) è ATTIVATO.                                                                                                    |  |
| Solo per i serbatoi con surriscaldatore incorporato:<br>L' <b>interruttore di protezione del surriscaldatore</b> F2B<br>(non fornito) è ATTIVATO.                                                                                                    |  |
| È installata la dimensione dei tubi corretta e i <b>tubi</b> sono correttamente isolati.                                                                                                    |  |
| NON vi sono <b>perdite d'acqua</b> nell'unità interna.                                                                                                    |  |
| Le <b>valvole di intercettazione</b> sono correttamente installate e completamente aperte.                                                                                                    |  |

| Se nelle tubazioni di campo sono installate delle valvole di spurgo dell'aria automatiche:                                                                                                    |
|----------------------------------------------------------------------------------------------------|
| <ul> <li>Tra l'unità esterna e l'unità interna (sul tubo di ingresso<br/>dell'acqua dell'unità interna), devono essere chiuse<br/>dopo la messa in funzione.</li> </ul>                                                                                                    |
| Dopo l'unità interna (lato emettitore), possono rimanere aperte dopo la messa in funzione.                                                                                                    |
| La <b>valvola di sicurezza</b> (circuito di riscaldamento ambiente) spurga acqua quando è aperta. DEVE fuoriuscire acqua pulita.                                                                                                    |
| Il <b>volume minimo di acqua</b> deve essere garantito in tutte<br>le condizioni. Vedere "Per controllare il volume e la<br>portata dell'acqua" al paragrafo "5.1 Preparazione delle<br>tubazioni idrauliche" [• 7].                                                                                                    |
|                                                                                                    |
| (se applicabile) Il <b>serbatoio dell'acqua calda sanitaria</b> è riempito completamente.                                                                                                    |
| (se applicabile) Il serbatoio dell'acqua calda sanitaria è<br>riempito completamente.<br>La qualità dell'acqua è conforme alla direttiva UE<br>2020/2184.                                                                                                    |
| <ul> <li>(se applicabile) Il serbatoio dell'acqua calda sanitaria è riempito completamente.</li> <li>La qualità dell'acqua è conforme alla direttiva UE 2020/2184.</li> <li>Nessuna soluzione antigelo (ad es. glicole) viene aggiunta all'acqua.</li> </ul>                                                                                                    |
| <ul> <li>(se applicabile) Il serbatoio dell'acqua calda sanitaria è riempito completamente.</li> <li>La qualità dell'acqua è conforme alla direttiva UE 2020/2184.</li> <li>Nessuna soluzione antigelo (ad es. glicole) viene aggiunta all'acqua.</li> <li>L'etichetta "No glicole" (fornita come accessorio) viene fissata alla tubazione di campo in prossimità del punto di riempimento.</li> </ul> |

# 8.2 Lista di controllo durante la messa in funzione

| Per sbloccare l' <b>unità esterna</b> (compressore).                                                                                                    |
|----------------------------------------------------------------------------------------------------|
| Per aprire la valvola di arresto del serbatoio del refrigerante dell'unità esterna.                                                                                                    |
| Per aggiornare il <b>software di interfaccia utente</b> alla versione più recente.                                                                                                    |
| Controllare che la <b>portata minima</b> durante il funzionamento del riscaldatore di riserva/sbrinamento sia garantita in tutte le condizioni. Vedere "Per controllare il volume e la portata dell'acqua" al paragrafo "5.1 Preparazione delle tubazioni idrauliche" [ <b>&gt;</b> 7]. |
| Per eseguire uno <b>spurgo dell'aria</b> .                                                                                                    |
| Per eseguire una <b>prova di funzionamento</b> .                                                                                                    |
| Per eseguire una prova di funzionamento attuatore.                                                                                                    |
| Esecuzione (avvio) di un' <b>asciugatura del massetto del<br/>riscaldamento a pavimento</b> (se necessario).                                                                                                    |

# 8.2.1 Per sbloccare l'unità esterna (compressore)

#### Informazioni sulla procedura di sblocco (Digital Key)

| Chi | Solo gli installatori formati e con il livello di      |
|-----|--------------------------------------------------------|
|     | competenza richiesto sono autorizzati a eseguire la    |
|     | procedura di sblocco (cioè a generare la Digital Key). |

## 8 Messa in esercizio

| Cosa                   |                                                                                                    | Proc     | edura di sl    | blocco (diagramma di flusso)                                                                                                    |
|------------------------|----------------------------------------------------------------------------------------------------|----------|----------------|----------------------------------------------------------------------------------------------------|
|                        | Il compressore delle pompe di calore Daikin Altherma<br>4 viene spedito in stato di blocco. Durante la messa in                                                               |          |                | e-Care app > Pagina iniziale                                                                                                    |
|                        | funzione, deve essere sbloccato tramite la funzione<br>Digital Key sull'app Daikin e-Care e sull'interfaccia                                                                  |          |                | Digital Key                                                                                                    |
|                        | utente dell'unità interna.                                                                                                    | 2        |                | +                                                                                                    |
|                        | Daikin Altherma 4 Daikin e-Care                                                                                                    |          | Genera         | zione della chiave digitale (processo in 3 fasi):                                                                                                    |
|                        |                                                                                                    |          |                | <ol> <li>Identificazione dell'unità</li> <li>Questionario sulla sicurezza</li> <li>Generazione della chiave digitale</li> </ol>                                                                                       |
|                        | Digital Key                                                                                                    |          | Risultate<br>e | o: Se è OK, allora il compressore è sbloccato,<br>e l'unità è completamente funzionante.                                                                                                    |
|                        | esempio, perdite di refrigerante R290, errori del                                                                                                    |          |                | 1                                                                                                    |
|                        | sensore del gas), è necessario utilizzare anche la funzione Digital Key.                                                                                                    | 3        | Apertura de    | lla valvola di arresto del serbatoio del refrigerante<br>dell'unità esterna                                                                                                    |
| Quando                 | <b>Opzione 1 (configurazione guidata):</b> Alla prima accensione dell'unità, la configurazione guidata si                                                                     | <u> </u> |                | •                                                                                                    |
|                        | avvia automaticamente. Dopo aver completato tutti i<br>passi della procedura guidata (vedere "7.1 Procedura<br>guidata di configurazione" [> 23]), l'interfaccia              |          | Conferma       | a del completamento della procedura di sblocco                                                                                                    |
|                        | utente mostrerà un messaggio di errore che indica di<br>avviare la funzione Digital Key (cioè di eseguire la<br>procedura di sblocco).                                        | 5        | Li             | sta di controllo per la messa in funzione                                                                                                    |
|                        | Opzione 2 (errori): In presenza di errori che devono                                                                                                    | Proc     | edura di sl    | olocco (passi dettagliati)                                                                                                    |
|                        | funzione Digital Key dai rispettivi messaggi di errore.                                                                                                    | 0        |                | Nella pagina iniziale dell'app Daikin e-Care, andare<br>a:                                                                                                    |
| Richiesto              | Smartphone (supportato da iOS/Android) con l'app<br>Daikin e-Care installata                                                                                                  |          |                | 09.40 👞 속 속 속 (박 Jr 100%) 🔒                                                                                                    |
|                        | Per scaricare l'app, vedere "1 Informazioni su                                                                                                    |          |                |                                                                                                    |
|                        | <ul> <li>Questo documento" [▶ 2].</li> <li>È supportata la funzionalità offline per generare la<br/>Digital Key (se l'utente ha già effettuato</li> </ul>                     |          |                | My installations<br>Register area installations within                                                                                                    |
|                        | <ul> <li>l'accesso).</li> <li>Account professionale Stand By Me (per accedere<br/>all'app), con il livello di formazione richiesto per<br/>gestire le unità R290.</li> </ul>  |          |                |                                                                                                    |
| Punti di<br>attenzione | <ul> <li>Sono consentiti al massimo 5 tentativi di sblocco<br/>ogni 15 minuti. Se viene superato questo valore,<br/>l'unità NON consente altri tentativi per 1 ora</li> </ul> |          |                | Step by step guiddnee for the  mutallation configuration.                                                                                                    |
|                        | Una volta inserita la Digital Key, le autorizzazioni                                                                                                    |          |                | <ul> <li>inclubie/incluting_component check<br/>and eroat;</li> </ul>                                                                                                    |
|                        | sull'unità vengono aumentate per 6 ore. Si<br>raccomanda che l'installatore torni alla modalità<br>utente quando esce dal sito.                                               |          |                | e Parts<br>Find and other parts for any Dakin                                                                                                    |
|                        | · · · · · · · · · · · · · · · · · · ·                                                                                                    |          |                | Image     Image     Image       Notice     Notice     October       III     O                                                                                                    |
|                        |                                                                                                    |          |                | <b>Risultato:</b> L'app verifica se l'installatore ha il livello<br>di competenza richiesto per eseguire la procedura<br>di sblocco. In caso contrario, viene visualizzato un<br>errore e le azioni vengono limitate. |
|                        |                                                                                                    | 0        | DAIKIN         | Inizia il processo in 3 fasi per generare la Digital<br>Key:                                                                                                    |
|                        |                                                                                                    |          |                | <ul> <li>2.1 identificazione dell'unita</li> <li>2.2 Questionario sulla sicurezza</li> </ul>                                                                                                    |
|                        |                                                                                                    |          |                | <ul> <li>2.3 Generazione della Digital Key</li> </ul>                                                                                                    |
|                        |                                                                                                    | 2.1      |                | Identificazione dell'unità                                                                                                    |
|                        |                                                                                                    |          |                | ⊨seguire la scansione del codice QR sulla targhetta<br>dell'unità interna.                                                                                                    |

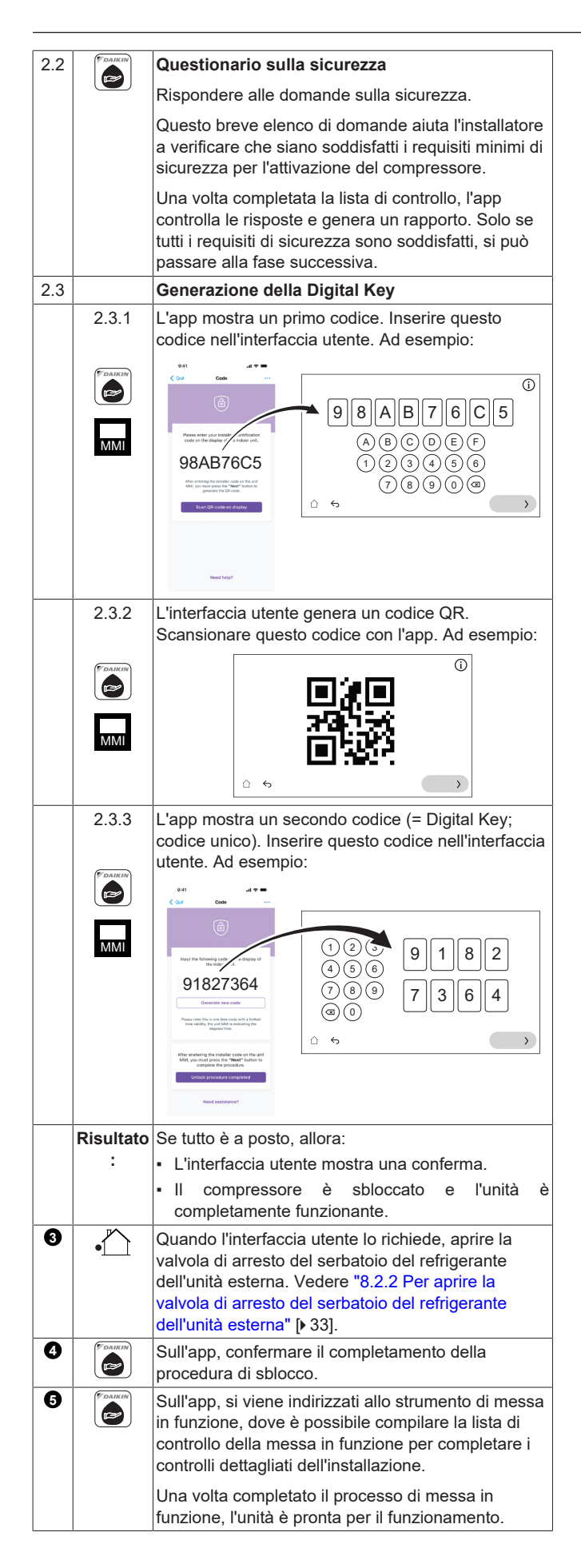

### 8.2.2 Per aprire la valvola di arresto del serbatoio del refrigerante dell'unità esterna

## 

Dopo l'installazione, la valvola di arresto deve rimanere completamente aperta per evitare di danneggiare la guarnizione.

Per un trasporto sicuro, tutto il refrigerante viene conservato nel relativo serbatoio dell'unità esterna. Durante la messa in funzione, quando si esegue la procedura di sblocco dell'unità esterna (vedere "8.2.1 Per sbloccare l'unità esterna (compressore)" [> 31]), la valvola di arresto del serbatoio del refrigerante deve essere completamente aperta (quando indicato dall'interfaccia utente) e rimanere completamente aperta.

- Assicurarsi che non vi siano perdite di gas sul circuito tra l'unità interna e l'unità esterna utilizzando un rilevatore di perdite di gas.
- 2 Rimuovere il tappo.
- 3 Aprire completamente la valvola di arresto (girare come mostrato fino a quando non è più possibile ruotarla) e lasciarla completamente aperta.
- 4 Rimettere il tappo per evitare perdite.
- 5 Ricontrollare che non vi siano perdite di gas.

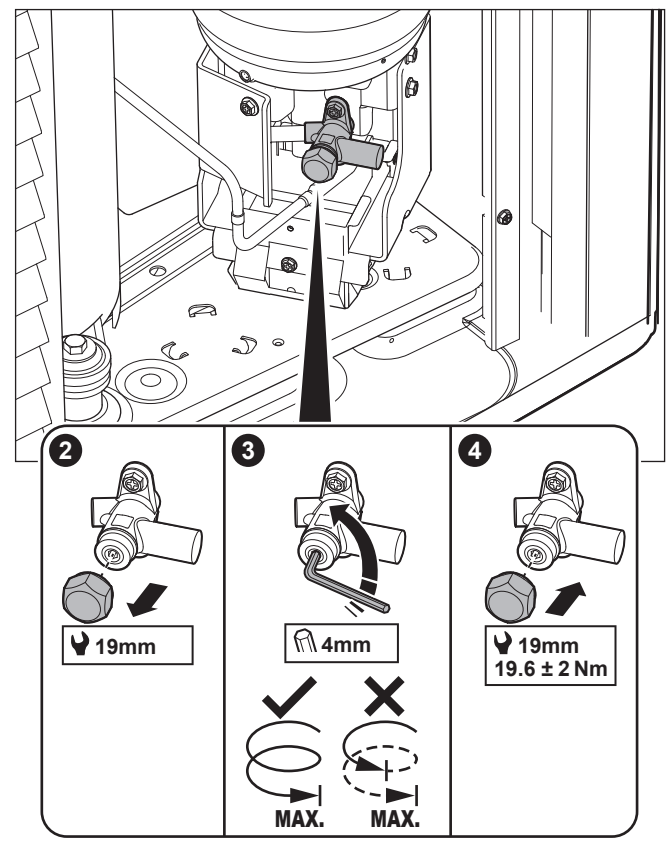

## Adesivo

L'adesivo sul coperchio di servizio dell'unità esterna contiene informazioni sull'apertura della valvola di arresto del serbatoio del refrigerante dell'unità esterna. Alcuni testi sono in inglese. Questa è la traduzione:

| # | Inglese                | Traduzione                 |
|---|------------------------|----------------------------|
| 4 | Unlock the unit before | Sbloccare l'unità prima di |
|   | opening the valve.     | aprire la valvola.         |

## 8 Messa in esercizio

| #  | Inglese                                                                                    | Traduzione                                                                                                    |
|----|--------------------------------------------------------------------------------------------|----------------------------------------------------------------------------------------------------|
| 4a | Unlock via the MMI and e-<br>Care app. The MMI will<br>instruct when to open the<br>valve. | Sblocco tramite il MMI<br>(interfaccia utente dell'unità<br>interna) e l'app e-Care. Il MMI<br>indica quando aprire la<br>valvola. |
| 4c | Turn fully open and leave fully open.                                                      | Aprire completamente e<br>lasciare aperto.                                                                                         |
|    |                                                                                            |                                                                                                    |

#### 8.2.3 Per aggiornare il software dell'interfaccia utente

Durante la messa in funzione, è buona norma aggiornare il software dell'interfaccia utente in modo da disporre di tutte le funzionalità più recenti

- 1 Scaricare il software dell'interfaccia utente più recente (disponibile sul sito https://my.daikin.eu; cercare tramite la funzione Software Finder).
- 2 Mettere il software su una chiavetta USB (deve essere formattata come FAT32).
- Portare l'alimentazione dell'unità su DISATTIVATO 3
- Inserire la chiavetta USB nella porta USB situata sulla scheda 4 di interfaccia (A11P).
- 5 Portare l'unità su ATTIVATO.

Risultato: Il software viene aggiornato automaticamente. È possibile seguire il processo sull'interfaccia utente.

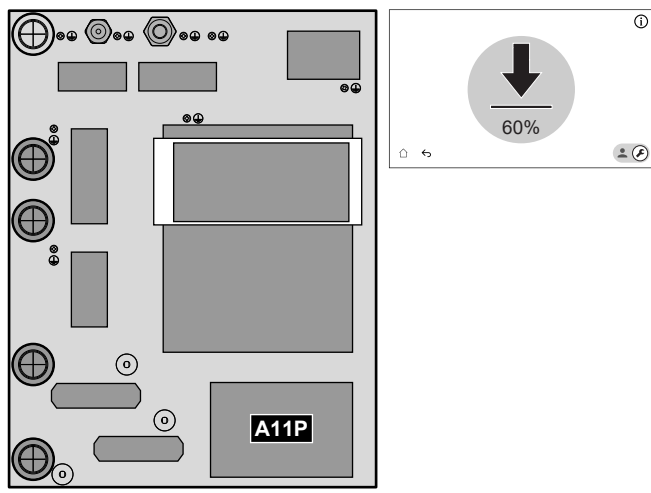

#### 8.2.4 Per controllare la portata minima

| 1 | Controllare la configurazione idraulica, per scoprire quali anelli |
|---|--------------------------------------------------------------------|
|   | del riscaldamento ambiente possono essere chiusi tramite           |
|   | valvole meccaniche, elettroniche o di altro tipo.                  |
|   |                                                                    |

Chiudere tutti gli anelli del riscaldamento ambiente che è possibile chiudere.

- 3 Avviare la prova di funzionamento della pompa (vedere 8.2.7 Per effettuare una prova di funzionamento attuatore" [> 36]).
  - Scegliere [7.1.4] Pompa dell'unità
  - Scegliere la velocità della pompa: Alta
- Leggere la portata<sup>(a)</sup> e modificare l'impostazione della valvola di bypass per raggiungere la portata minima richiesta +2 l/min.
  - (a) Durante la prova di funzionamento della pompa, l'unità può funzionare al di sotto della portata minima richiesta.

| If operation is                 | Then the minimum required flow rate is |
|---------------------------------|----------------------------------------|
| Defrost/backup heater operation | For EPBX10: 22 I/min                   |
|                                 | For EPBX14: 24 l/min                   |
| Domestic hot water production   | 25 l/min                               |

#### 8.2.5 Per eseguire uno spurgo dell'aria

#### INFORMAZIONE li

La procedura riportata di seguito indica che è necessario toccare Arresto per interrompere la funzione, ma il pulsante Arresto NON è disponibile nelle prime versioni del software dell'interfaccia utente. Utilizzare invece  $\leftarrow$  o

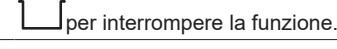

#### **AVVISO**

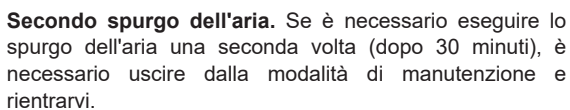

Passare alla modalità installatore. 1 **£ 5678** 2 Andare a [7] Modo manutenzione e Conferma. Modo manutenzione L'ingresso nel modo manutenzione può richiedere qualche minuto. La logica di controllo sta terminando delle operazioni continuative prima di effettuare il entimenate cambiamento Conferma Annulla Risultato: Il funzionamento di Riscaldamento/ raffreddamento ambiente e Acqua calda sanitaria verrà automaticamente portato su DISATTIVATO.

1

| 3  | Andare a [7.2] Modo manutenzione > Spurgo ar                                                               | ia. INFORMAZIO                                   | DNE                                                                                                    |
|----|----------------------------------------------------------------------------------------------------|--------------------------------------------------|----------------------------------------------------------------------------------------------------|
|    | 7.2 - Prova di funzionamento attuatore<br>- Spurgo aria<br>∷≣ Dettagli                                     |                                                  | riportata di seguito indica che è necessario<br>esto per interrompere la funzione, ma il<br>esto NON è disponibile nelle prime versioni<br>dell'interfaccia utente. Utilizzare invece $\bigcirc$ o |
|    | Macadiamento/raffreddamento<br>Ampliente Valore corrente Prova i                                           | corso                                            | rompere la funzione.                                                                                                    |
|    | Portata 0 l/min                                                                                            | 1 Passare alla mod                               | alità installatore                                                                                                    |
|    | Pressione acqua 0 bar Prova i                                                                              | iziata                                           | • • 5678                                                                                                    |
|    | Circuito Riscaldamento/ 14 Mar                                                                             | 2025 16:36:54                                    |                                                                                                    |
|    | ambiente                                                                                                   | 2 Andare a [7] Modo                              | manutenzione e Conferma.                                                                                                    |
|    | <b>٢</b>                                                                                                   | <b>£</b>                                         | Modo manutenzione                                                                                                    |
|    | 1 🛱                                                                                                    |                                                  |                                                                                                    |
|    | Impostazioni: Utilizzare le impostazioni per spe<br>Spurgo aria devono essere eseguiti e confer            | cificare quali<br>nare.                          | do manutenzione può richiedere qualche minuto. La logica di<br>minando delle operazioni continuative prima di effettuare il<br>cambiamento.                                                        |
|    | Prova di funzionamento<br>attuatore - Spurgo aria                                                          |                                                  |                                                                                                    |
|    | Impostazioni                                                                                               |                                                  | Annulla                                                                                                    |
|    | Impostazioni                                                                                               |                                                  | Contentia                                                                                                    |
|    | Manuale     Automatico                                                                                     |                                                  |                                                                                                    |
|    | Circuito<br>Riscaldamento/raffreddamento                                                                   |                                                  |                                                                                                    |
|    | ambiente     Serbatoio                                                                                     | Risultato: II funzi                              | onamento di Riscaldamento/                                                                                                    |
|    | Velocità della pompa                                                                                       | raffreddamento                                   | ambiente e Acqua calda sanitaria verrà                                                                                                    |
|    | Disattivato     Disattivato     Alt                                                                        | automaticamente                                  | portato su DISATTIVATO.                                                                                                    |
|    | <i>←</i>                                                                                                   | S Andare a [7.5] Mod                             | operativo                                                                                                    |
|    | I                                                                                                    | 4 Selezionare un'op                              | perazione da testare. <b>Esempio:</b> [7.3.1]                                                                                                    |
|    | · Manualo                                                                                                  | Riscaldamento                                    | ambiente                                                                                                    |
|    | Cincuito:                                                                                                  | 7.3.1 - * Prova c                                | di funzionamento operativo                                                                                                    |
|    | Riscaldamento/     Serbatoio                                                                               | - Riscaldam                                      | nento ambiente                                                                                                    |
|    | raffreddamento                                                                                             | i Dettagli                                       | Avvia                                                                                                    |
|    | ambiente                                                                                                   |                                                  | Valore corrente Prova in corso                                                                                                    |
|    | Velocità della pompa:                                                                                      |                                                  |                                                                                                    |
|    | • Disattivato • Bassa • Al                                                                                 | Ca Temp. acqua in uscita                         | 0 °C<br>Prova iniziata                                                                                                    |
|    | 2 Toccare Avvia per eseguire lo spurgo dell'aria                                                           | Temperatura acqua de<br>calore a piastre in entr | ello scambiatore di 0 °C 14 Mar 2025 16:36:54                                                                                                    |
|    | <b>Risultato:</b> Ha inizio lo spurgo dell'aria. Esso s<br>automaticamente guando finisce il ciclo dello s | arresta Portata                                  | 0 l/min                                                                                                    |
|    | 3 Toccare Arresto per interrompere lo spurgo o                                                             |                                                  | (A)                                                                                                    |
|    | Dopo il test di spurgo dell'aria:                                                                          |                                                  | -0                                                                                                    |
|    | 1 Scegliere ↔ per tornare indietro nel menu.                                                               | 1 Toccare Avvia                                  | e per eseguire il test di funzionamento.                                                                                                    |
|    | 2                                                                                                    | Risultato: Si a                                  | vvia il test di funzionamento.                                                                                                    |
|    | Scegliere per uscire dalla sezione Modo                                                                    | 2 Toccare Arres                                  | to per interrompere il test di funzionamento.                                                                                                    |
|    | manutenzione                                                                                               | 5 Dopo l'esecuzione                              | e del test di funzionamento:                                                                                                    |
|    | Quando si esce da Modo manutenzione, l'interfa                                                             | cia utente 1 Scegliere ↔ pe                      | er tornare indietro nel menu.                                                                                                    |
|    | riprisuna automaticamente il funzionamento (Riso<br>raffreddamento, ambiente e Acqua, calda, sar           | aldamento/                                       |                                                                                                    |
|    | come era prima di entrare in Modo manutenzione                                                             | Verificare Scegliere                             | per uscire dalla sezione Modo                                                                                                    |
|    | che tutte le modalità di funzionamento siano attiv                                                         | te come manutenzione                             |                                                                                                    |
| _  | previsto.                                                                                                  | 6 Quando si esce d                               | a Modo manutenzione, l'interfaccia utente                                                                                                    |
| ,  | 6 Par affattuara una prova di fun-                                                                         | raffreddamento                                   | ambiente e Acqua calda sanitaria)                                                                                                    |
| ۲. | ο τοι σποιιματο μπα μισνα μι ΙμπΖ                                                                          |                                                  |                                                                                                    |

## AVVISO

Prima di iniziare una prova di funzionamento, accertarsi che i requisiti minimi di portata siano garantiti (vedere "8.2.4 Per controllare la portata minima" [> 34]).

Э :o/ come era prima di entrare in Modo manutenzione. Verificare che tutte le modalità di funzionamento siano attivate come previsto.

#### 8.2.7 Per effettuare una prova di funzionamento attuatore

#### Scopo

li

Eseguire la prova di funzionamento attuatore per verificare l'azionamento dei diversi attuatori. Per esempio, quando si seleziona Pompa dell'unità, inizia la prova di funzionamento della pompa.

#### INFORMAZIONE

La procedura riportata di seguito indica che è necessario toccare Arresto per interrompere la funzione, ma il pulsante Arresto NON è disponibile nelle prime versioni del software dell'interfaccia utente. Utilizzare invece  $\bigcirc$  o

per interrompere la funzione.

|   | Passare alla modalità installatore.                                                                                                    |                                                                                                    |                                                                             |                                                                                       |  |
|---|----------------------------------------------------------------------------------------------------|----------------------------------------------------------------------------------------------------|-----------------------------------------------------------------------------|---------------------------------------------------------------------------------------|--|
|   |                                                                                                    | •                                                                                                    | 5678                                                                        |                                                                                       |  |
| 2 | Andare a [7] Modo manutenzione e Conferma.                                                                                                    |                                                                                                    |                                                                             |                                                                                       |  |
|   | Modo manutenzione                                                                                                    |                                                                                                    |                                                                             |                                                                                       |  |
|   |                                                                                                    |                                                                                                    |                                                                             |                                                                                       |  |
|   | L'ingresso nel modo manutenzione può richiedere qualche minuto. La logica di<br>controllo sta terminando delle operazioni continuative prima di effettuare il<br>cambiamento. |                                                                                                    |                                                                             |                                                                                       |  |
|   |                                                                                                    |                                                                                                    |                                                                             |                                                                                       |  |
|   |                                                                                                    | Annulla                                                                                                    | Cor                                                                         | iferma                                                                                |  |
|   |                                                                                                    |                                                                                                    |                                                                             |                                                                                       |  |
|   |                                                                                                    |                                                                                                    |                                                                             |                                                                                       |  |
|   | Ris                                                                                                    | ultato: Il funzionamento di I                                                                                                    | Riscaldam                                                                   | ento/                                                                                 |  |
|   | auto                                                                                                    | maticamente portato su DI                                                                                                    | SATTIVAT                                                                    | O.                                                                                    |  |
| 3 | And                                                                                                    | are a [7.1] Modo manutenz                                                                                                    | ione > Pro                                                                  | ova di                                                                                |  |
| 4 | fun                                                                                                    | zionamento attuatore.                                                                                                    | toro Feer                                                                   | ania: [7 1 4] Damas                                                                   |  |
| 4 | del                                                                                                    | l'unità                                                                                                    | lare. <b>Eser</b>                                                           | <b>npio.</b> [7.1.4] Pompa                                                            |  |
|   | 7.1                                                                                                    | 4 - Prova di funzionamento a                                                                                                    | ttuatore                                                                    | Û                                                                                     |  |
|   |                                                                                                    | - Pompa dell'unità                                                                                                    |                                                                             |                                                                                       |  |
|   |                                                                                                    |                                                                                                    |                                                                             | Avvia                                                                                 |  |
|   | Alta Valore corrente Prova in corso                                                                                                    |                                                                                                    |                                                                             |                                                                                       |  |
|   | Portata 0 l/min 00:00:00                                                                                                    |                                                                                                    |                                                                             | 00.00.00                                                                              |  |
|   |                                                                                                    | rtata                                                                                                    | 0 l/min                                                                     | 00:00:00                                                                              |  |
|   |                                                                                                    | rtata                                                                                                    | 0 l/min                                                                     | 00:00:00 Prova iniziata                                                               |  |
|   |                                                                                                    | rtata                                                                                                    | 0 l/min                                                                     | 00:00:00<br><b>Prova iniziata</b><br>14 Mar 2025 16:36:54                             |  |
|   |                                                                                                    | rtata                                                                                                    | 0 l/min                                                                     | 00:00:00<br>Prova iniziata<br>14 Mar 2025 16:36:54                                    |  |
|   |                                                                                                    | rtata<br>5                                                                                                    | 0 l/min                                                                     | 00:00:00<br><b>Prova iniziata</b><br>14 Mar 2025 16:36:54                             |  |
|   | <u> </u> 1                                                                                                    | rtata<br><del> 、</del><br>②                                                                                                    | 0 l/min                                                                     | 00:00:00<br>Prova iniziata<br>14 Mar 2025 16:36:54                                    |  |
|   | <u></u>                                                                                                    | rtata                                                                                                    | 0 l/min<br>tuatori, è p<br>del test.                                        | 00:00:00 Prova iniziata 14 Mar 2025 16:36:54                                          |  |
|   | ☐<br>1<br>2                                                                                                    | rtata<br>ර<br>ු<br>Impostazioni: Per alcuni at<br>alcune impostazioni prima<br>Toccare Avvia per esegui                                                                                    | 0 l/min<br>tuatori, è p<br>del test.<br>re il test.                         | 00:00:00 Prova iniziata 14 Mar 2025 16:36:54                                          |  |
|   | <ul><li>☐</li><li>1</li><li>2</li></ul>                                                                                                    | Toccare Avvia per esegui Risultato:                                                                                                    | 0 l/min<br>tuatori, è p<br>del test.<br>re il test.                         | 00:00:00 Prova iniziata 14 Mar 2025 16:36:54                                          |  |
|   | <u>^</u><br>1                                                                                                    | rtata<br>で<br>記<br>加postazioni: Per alcuni at<br>alcune impostazioni prima<br>Toccare Avvia per esegui<br><b>Risultato:</b><br>• I valori per l'attuatore<br>dettagli.                     | 0 l/min<br>tuatori, è p<br>del test.<br>re il test.<br>sono indic           | 00:00:00 Prova iniziata 14 Mar 2025 16:36:54                                          |  |
|   | □<br>1<br>2                                                                                                    | Artata Impostazioni: Per alcuni at alcune impostazioni prima Toccare Avvia per esegui Risultato: <ul> <li>I valori per l'attuatore dettagli.</li> <li>Inizia la misurazione del</li> </ul> | 0 l/min<br>tuatori, è p<br>del test.<br>re il test.<br>sono indic<br>tempo. | 00:00:00 Prova iniziata 14 Mar 2025 16:36:54 Cossibile definire ati nella sezione dei |  |

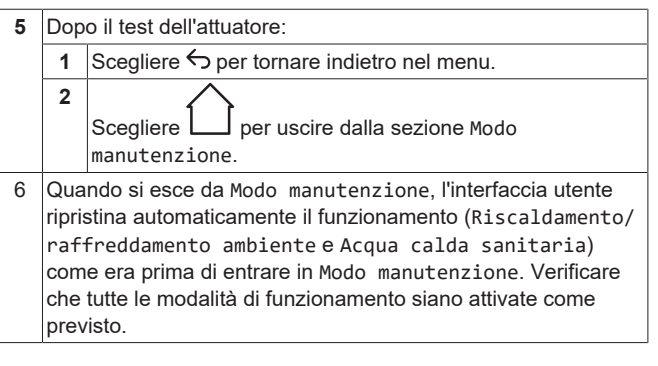

### Possibili prove funzionamento attuatori

A seconda del tipo di unità e delle impostazioni selezionate, alcuni test non saranno visibili.

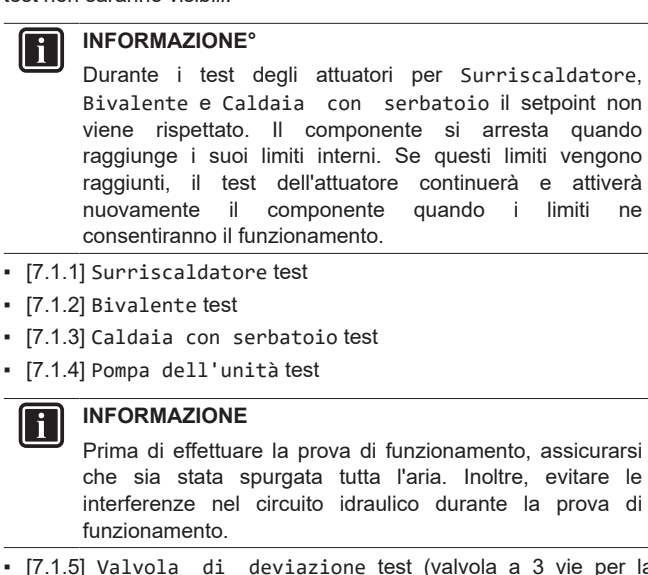

- [7.1.5] Valvola di deviazione test (valvola a 3 vie per la commutazione tra il riscaldamento ambiente e il riscaldamento del serbatoio)
- [7.1.6] Riscaldatore di riservatest
- [7.1.7] Valvola serbatoio test
- [7.1.8] Valvola di bypass test

Bizone mixing kit test sugli attuatori

#### INFORMAZIONE

Questa funzionalità NON è disponibile nelle prime versioni del software dell'interfaccia utente.

- [7.1.9] Test Valvola di miscelazione del kit bizona
- [7.1.10] Test Pompa diretta del kit bizona
- [7.1.11] Test Pompa mista del kit bizona

Per eseguire un test dell'attuatore sul Bizone mixing kit, accedere alla schermata iniziale e portare su ATTIVATO il funzionamento di Riscaldamento/raffreddamento ambiente e adattare il setpoint della zona principale. Controllare quindi visivamente che le pompe funzionino e che la valvola miscelatrice giri.

# 8.2.8 Per eseguire un'asciugatura del massetto del riscaldamento a pavimento

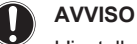

- L'installatore ha la responsabilità di:
- contattare il produttore del massetto per la temperatura massima ammessa dell'acqua, onde evitare che il massetto si crepi,
- programmare il programma di asciugatura del massetto del riscaldamento a pavimento in base alle istruzioni per il primo riscaldamento del produttore del massetto,
- verificare periodicamente il funzionamento appropriato della configurazione,
- eseguire il programma corretto, conformandosi al tipo di massetto utilizzato.

#### AVVISO

Prima di iniziare l'asciugatura del massetto del riscaldamento a pavimento, assicurarsi che siano garantiti i requisiti minimi di portata (vedere "8.2.4 Per controllare la portata minima" [> 34]).

#### AVVISO

i

Quando si selezionano due zone, l'asciugatura del massetto del riscaldamento a pavimento può essere eseguita solo sulla zona principale.

#### INFORMAZIONE

La procedura riportata di seguito indica che è necessario toccare Arresto per interrompere la funzione, ma il pulsante Arresto NON è disponibile nelle prime versioni del software dell'interfaccia utente. Utilizzare invece  $\bigcirc$  o

|   | per interrompere la funzione.                                                                                                    |  |  |
|---|----------------------------------------------------------------------------------------------------|--|--|
| 1 | Passare alla modalità installatore.                                                                                                    |  |  |
|   | <b>±</b> (5678)                                                                                                    |  |  |
| 2 | Andare a [7] Modo manutenzione e Conferma.                                                                                                    |  |  |
|   | Modo manutenzione                                                                                                    |  |  |
|   | L'ingresso nel modo manutenzione può richiedere qualche minuto. La logica di<br>controllo sta terminando delle operazioni continuative prima di effettuare il<br>cambiamento.<br>Annulla<br>Conferma |  |  |
|   | Risultato: Il funzionamento di Riscaldamento/<br>raffreddamento ambiente e Acqua calda sanitaria verrà<br>automaticamente portato su DISATTIVATO                                                     |  |  |

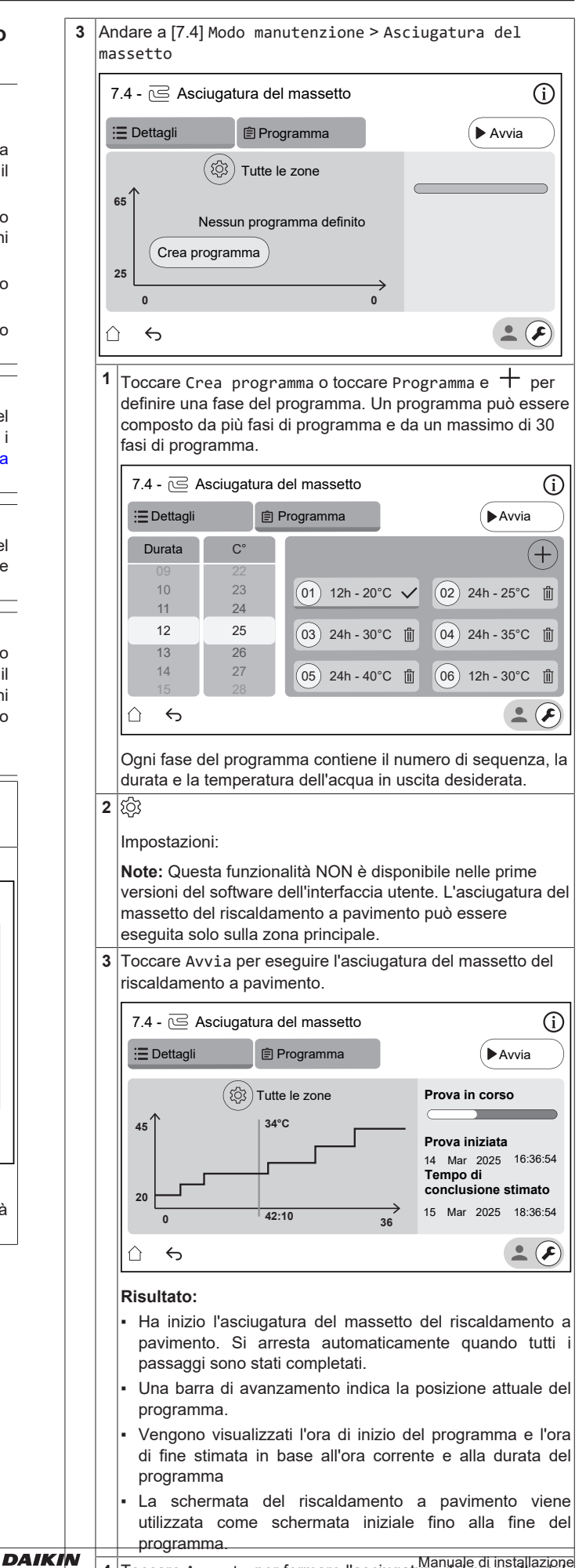

4 Toccare Arresto per fermare l'asciugatura del massetto del riscaldamento a pavimento.

## 9 Consegna all'utilizzatore

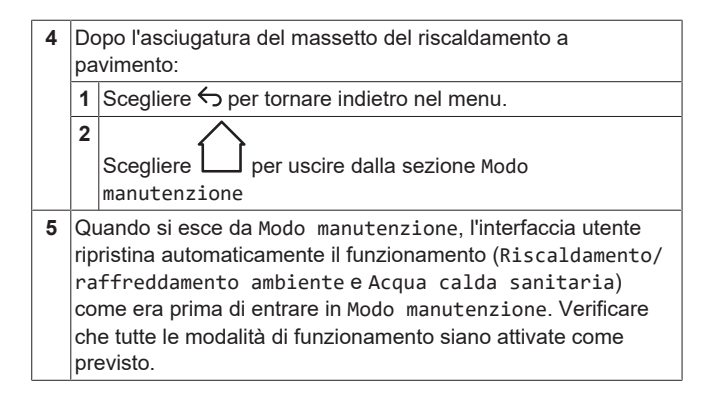

## 9 Consegna all'utilizzatore

Once the test run is finished and the unit operates properly, make sure the following is clear for the user:

- Compilare la tabella con le impostazioni dell'installatore (sul manuale d'uso) con le impostazioni effettive.
- Make sure that the user has the printed documentation and ask him/her to keep it for future reference. Inform the user that he/she can find the complete documentation at the URL mentioned earlier in this manual.
- Explain to the user how to properly operate the system and what to do in case of problems.
- Mostrare all'utente quali interventi deve eseguire per la manutenzione dell'unità.
- Spiegare all'utente i suggerimenti per il risparmio energetico descritti sul manuale d'uso.
- Spiegare all'utente di NON DISATTIVARE gli interruttori di protezione (c) delle unità in modo che la protezione rimanga attivata. Nel caso di alimentazione a tariffa kWh normale (a), è presente un interruttore di protezione. Nel caso di alimentazione a tariffa kWh preferenziale (b), ce ne sono due.

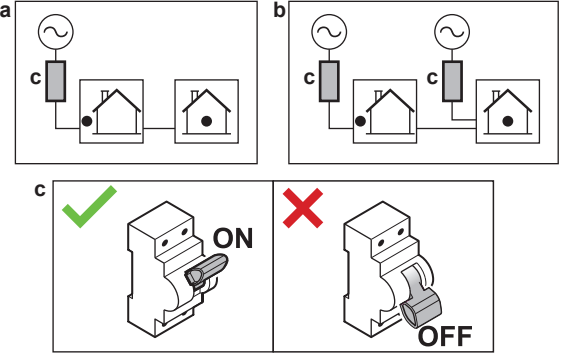

- Spiegare all'utente che quando vuole smaltire l'unità, non può farlo da solo, ma deve contattare un tecnico certificato Daikin.
- Spiegare all'utente come utilizzare in sicurezza la pompa di calore R290. Per ulteriori informazioni in merito, consultare il manuale di assistenza dedicato ESIE22-02 "Sistemi che utilizzano il refrigerante R290" (disponibile su https://my.daikin.eu).

## 10 Dati tecnici

È disponibile un **sottoinsieme** dei dati tecnici più recenti sul sito web regionale Daikin (accessibile al pubblico). L'**insieme completo** dei dati tecnici più recenti è disponibile sul Daikin Business Portal (richiesta autenticazione).

# 10.1 Schema delle tubazioni: Unità interna

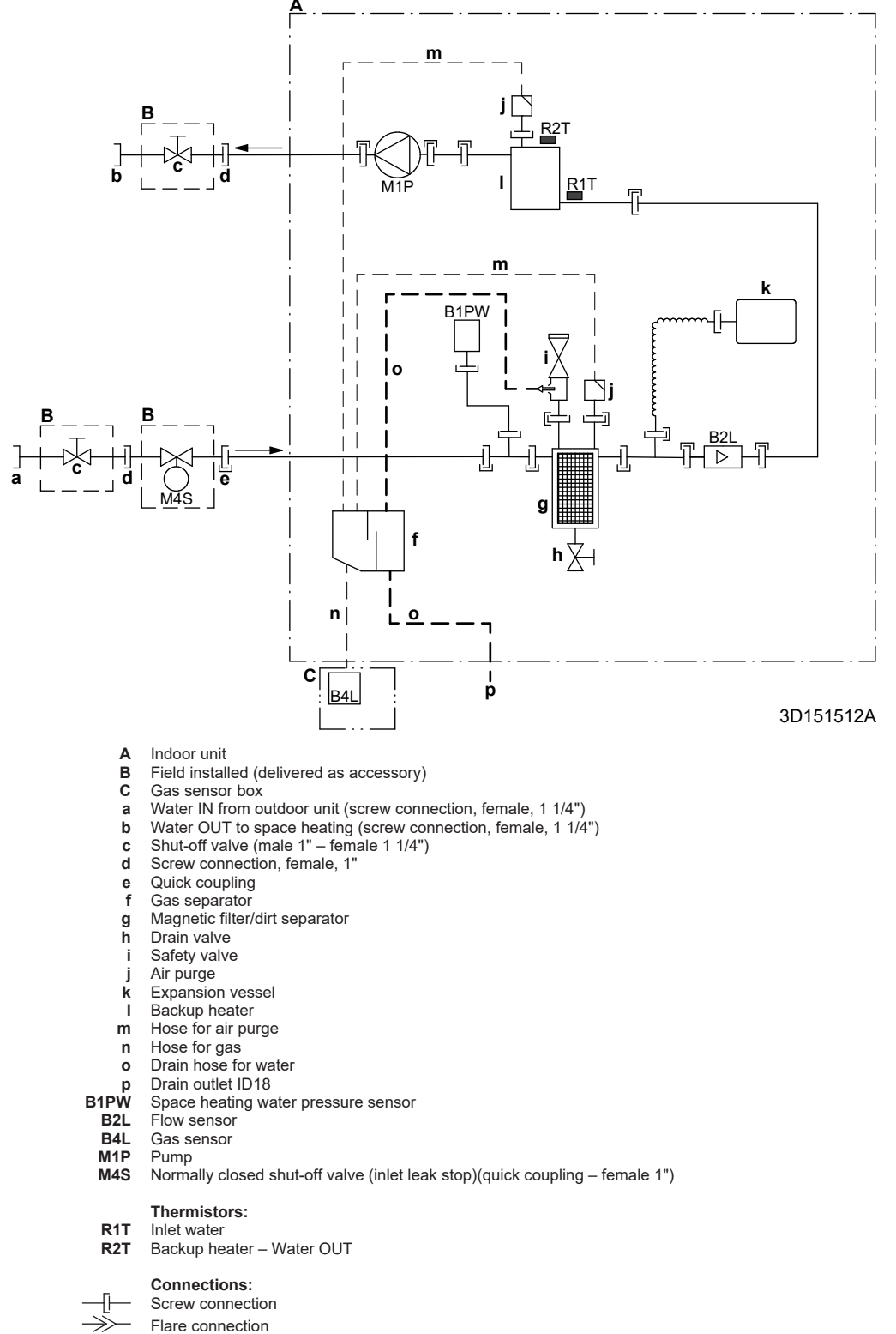

Brazed connection

## 10.2 Schema elettrico: Unità interna

Vedere lo schema elettrico interno fornito con l'unità (all'interno del coperchio del quadro elettrico dell'unità interna). Di seguito sono elencate le abbreviazioni utilizzate.

| English                                      | Translation                                                                |
|----------------------------------------------|----------------------------------------------------------------------------|
| Notes to go through before starting the unit | Notes to go through before starting the unit                               |
| X2M                                          | Main terminal – Outdoor unit                                               |
| X40M                                         | Main terminal – Indoor unit                                                |
| X41M                                         | Main terminal – Backup heater                                              |
| X42M, X43M                                   | Field wiring for high voltage                                              |
| X44M, X45M                                   | Field wiring for SELV (Safety<br>Extra Low Voltage)                        |
| X7M, X8M                                     | Booster heater power supply terminal                                       |
|                                              | Earth wiring                                                               |
|                                              | Field supply                                                               |
| 1                                            | Several wiring possibilities                                               |
|                                              | Option                                                                     |
|                                              | Not mounted in switch box                                                  |
|                                              | Wiring depending on model                                                  |
|                                              | PCB                                                                        |
| Note 1: Connection point of the              | Note 1: Connection point of the                                            |
| power supply for the BUH                     | power supply for the backup                                                |
| should be foreseen outside the               | heater should be foreseen outside                                          |
| unit.                                        | the unit.                                                                  |
| Backup heater power supply                   | Backup heater power supply                                                 |
| □ 4.5 kW (1N~, 230 V)                        | □ 4.5 kW (1N~, 230 V)                                                      |
| □ 4.5 kW (3N~, 400 V)                        | □ 4.5 kW (3N~, 400 V)                                                      |
| □ 4.5 kW (3~, 230 V)                         | □ 4.5 kW (3~, 230 V)                                                       |
| □ 4.5 kW (2~, 230 V)                         | □ 4.5 kW (2~, 230 V)                                                       |
| □ 6 kW (1N~, 230 V)                          | □ 6 kW (1N~, 230 V)                                                        |
| □ 9 kW (3N~, 400 V)                          | □ 9 kW (3N~, 400 V)                                                        |
| User installed options                       | User installed options                                                     |
| □ Remote user interface                      | □ Dedicated Human Comfort<br>Interface (BRC1HH used as room<br>thermostat) |
| Ext. indoor thermistor                       | External indoor thermistor                                                 |
| Ext outdoor thermistor                       | External outdoor thermistor                                                |
| □ Safety thermostat                          | □ Safety thermostat                                                        |
| □ Smart Grid                                 | □ Smart Grid                                                               |
| □ WLAN cartridge                             | □ WLAN cartridge                                                           |
| Bizone mixing kit                            | □ Bizone mixing kit                                                        |
| Main LWT                                     | Main leaving water temperature                                             |
| □ On/OFF thermostat (wired)                  | □ ON/OFF thermostat (wired)                                                |
| □ On/OFF thermostat (wireless)               | □ ON/OFF thermostat (wireless)                                             |
| Ext. thermistor                              | External thermistor                                                        |
| Heat pump convector                          | Heat pump convector                                                        |
| Add LWT                                      | Additional leaving water temperature                                       |
| On/OFF thermostat (wired)                    | □ ON/OFF thermostat (wired)                                                |
| On/OFF thermostat (wireless)                 | □ ON/OFF thermostat (wireless)                                             |
| Ext. thermistor                              | External thermistor                                                        |
| □ Heat pump convector                        | □ Heat pump convector                                                      |

#### Notes to go through before starting the unit

Position in switch box

| English                |        |                                           | Translation                               |  |
|------------------------|--------|-------------------------------------------|-------------------------------------------|--|
| Position in switch box |        |                                           | Position in switch box                    |  |
| Legend                 |        |                                           |                                           |  |
| A1P                    |        | Hvdro PCB                                 |                                           |  |
| A2P                    | *      | ON/OFF thermostat (PC=power circuit)      |                                           |  |
| A3P                    | *      | Heat pump convector                       |                                           |  |
| A5P                    |        | Power sup                                 | ply PCB                                   |  |
| A6P                    |        | Multistep backup heater PCB               |                                           |  |
| A11P                   |        | Interface PCB                             |                                           |  |
| A12P                   |        | User interface PCB                        |                                           |  |
| A14P                   | *      | PCB of the dedicated Human Comfort        |                                           |  |
|                        |        | Interface (BRC1HH used as room            |                                           |  |
|                        |        | thermostat                                | )                                         |  |
| A15P                   | *      | Receiver PCB (wireless ON/OFF thermostat) |                                           |  |
| A30P                   | *      | Bizone mixing kit PCB                     |                                           |  |
| F1B                    | #      | Overcurrent fuse - Backup beater          |                                           |  |
| F2B                    | #      | Overcurrent fuse - Main                   |                                           |  |
| F3B                    | "<br># | Overcurrent fuse - Beester bester         |                                           |  |
| K1A K2A                | *      | High voltage Smart Crid relay             |                                           |  |
| K*M                    | *      | Algii voltage Sillari Gild Telay          |                                           |  |
| M2P                    | #      | Domestic h                                |                                           |  |
| M2S                    | #      | 2 wey velve for eacling mode              |                                           |  |
| M4S                    | #      | Z-way valv                                |                                           |  |
| 11/143                 |        | stop)                                     | losed shut-on valve (iniet leak           |  |
| M5S                    | *      | 3-way valv<br>water                       | e for floorheating/domestic hot           |  |
| P* (A14P)              | *      | Terminal                                  |                                           |  |
| PC (A15P)              | *      | Power circuit                             |                                           |  |
| Q*DI                   | #      | Earth leakage circuit breaker             |                                           |  |
| Q1L                    |        | Thermal protector backup heater           |                                           |  |
| Q4L                    | #      | Safety thermostat                         |                                           |  |
| R1H (A2P)              | *      | Humidity sensor                           |                                           |  |
| R1T (A2P)              | *      | Ambient se                                | ensor ON/OFF thermostat                   |  |
| R1T (A14P)             | *      | Ambient se                                | ensor user interface                      |  |
| R1T (A15P)             | *      | Ambient se                                | ensor user interface                      |  |
| R2T (A2P)              | *      | External se                               | ensor (floor or ambient)                  |  |
| R5T (A1P)              | *      | Domestic h                                | not water thermistor                      |  |
| R6T                    | *      | External in thermistor                    | door or outdoor ambient                   |  |
| S1S                    | #      | Preferentia                               | I kWh rate power supply contact           |  |
| S2S                    | #      | Electricity r                             | neter pulse input 1                       |  |
| S3S                    | #      | Electricity r                             | neter pulse input 2                       |  |
| S4S                    | #      | Smart Grid<br>power puls                  | feed-in (Smart Grid photovoltaic e meter) |  |
| S10S-S11S              | #      | Low voltag                                | e Smart Grid contact                      |  |
| ST6 (A30P)             | *      | Connector                                 |                                           |  |
| X*A, X*Y, X*Y*         |        | Connector                                 |                                           |  |
| X*M                    |        | Terminal st                               | trip                                      |  |

\* Opzionale

# Alimentazione installazione

#### Translation of text on wiring diagram

| English                                            | Translation                                             |
|----------------------------------------------------|---------------------------------------------------------|
| (1) Main power connection                          | (1) Main power connection                               |
| 2-pole fuse                                        | 2-pole fuse                                             |
| Indoor unit supplied from outdoor                  | Indoor unit supplied from outdoor                       |
| Indoor unit supplied separately                    | Indoor unit supplied separately                         |
| Normal kWh rate power supply                       | Normal kWh rate power supply                            |
| Outdoor unit                                       |                                                         |
| Standard                                           | Standard                                                |
| SW/B                                               | Switch box                                              |
| (2) Backup heater power supply                     | (2) Backup beater power supply                          |
| 2-nole fuse                                        | 2-nole fuse                                             |
| A-pole fuse                                        | A-pole fuse                                             |
| For these connections use the                      | For these connections use the                           |
| optional adapter wire harnesses.                   | optional adapter wire harnesses.                        |
| Only for 4.5 kW MBUH units                         | Only for 4.5 kW multistep backup heater units           |
| Only for 9 kW MBUH units                           | Only for 9 kW multistep backup heater units             |
| (3) Shut-off valve - Inlet leak stop               | (3) Normally closed shut-off valve<br>(inlet leak stop) |
| (4) Ext. thermistor                                | (4) External thermistor                                 |
| External ambient sensor option (indoor or outdoor) | External ambient sensor option (indoor or outdoor)      |
| Voltage                                            | Voltage                                                 |
| (5) Domestic hot water tank                        | (5) Domestic hot water tank                             |
| 3 wire type SPDT                                   | 3-wire type SPDT                                        |
| For DHW tank option                                | For DHW tank option                                     |
| Max. load                                          | Maximum load                                            |
| Only for DHW tank option                           | Only for DHW tank option                                |
| Only when DHW option is                            | Only when DHW option is                                 |
| installed                                          | installed                                               |
| OR                                                 | OR                                                      |
| (6) Field supplied options                         | (6) Field supplied options                              |
| 230 V AC Control Device                            | 230 V AC Control Device                                 |
| Alarm output                                       | Alarm output                                            |
| Bizone mixing kit                                  | Bizone mixing kit                                       |
| Contact rating                                     | Contact rating                                          |
| Continuous                                         | Continuous current                                      |
| DHW pump output                                    | Domestic hot water pump output                          |
| DHW pump                                           | Domestic hot water pump                                 |
| Electric pulse meter input                         | Electricity meter                                       |
| Ext. heat source                                   | External heat source                                    |
| For HV Smart Grid                                  | For high voltage Smart Grid                             |
| For LV Smart Grid                                  | For low voltage Smart Grid                              |
| Inrush                                             | Inrush current                                          |
| Max. load                                          | Maximum load                                            |
| ON/OFF output                                      | ON/OFF output                                           |
| Preferential kWh rate power                        | Preferential kWh rate power                             |
| supply contact                                     | supply contact                                          |
| Safety thermostat contact                          | Safety thermostat contact                               |
| Shut-off valve NC                                  | Shut-off valve – Normally closed                        |
| Shut-off valve NO                                  | Shut-off valve – Normally open                          |
| Smart Grid PV power pulse meter                    | Smart Grid photovoltaic power<br>pulse meter            |
| Space cooling/heating                              | Space cooling/heating                                   |
| Voltage                                            | Voltage                                                 |

| English                                                 | Translation                                                              |
|---------------------------------------------------------|--------------------------------------------------------------------------|
| (7) User interface                                      | (7) User interface                                                       |
| 3rd generation WLAN cartridge                           | Third generation WLAN cartridge                                          |
| Remote user interface                                   | Dedicated Human Comfort<br>Interface (BRC1HH used as<br>room thermostat) |
| SD card                                                 | Card slot for WLAN cartridge                                             |
| Voltage                                                 | Voltage                                                                  |
| (8) External On/OFF thermostats and heat pump convector | (8) External ON/OFF thermostats and heat pump convector                  |
| Additional LWT zone                                     | Additional leaving water<br>temperature zone                             |
| For external sensor (floor or ambient)                  | For external sensor (floor or ambient)                                   |
| For heat pump convector                                 | For heat pump convector                                                  |
| For wired On/OFF thermostat                             | For wired ON/OFF thermostat                                              |
| For wireless On/OFF thermostat                          | For wireless ON/OFF thermostat                                           |
| Main LWT zone                                           | Main leaving water temperature zone                                      |
| Max. load                                               | Maximum load                                                             |

#### Electrical connection diagram

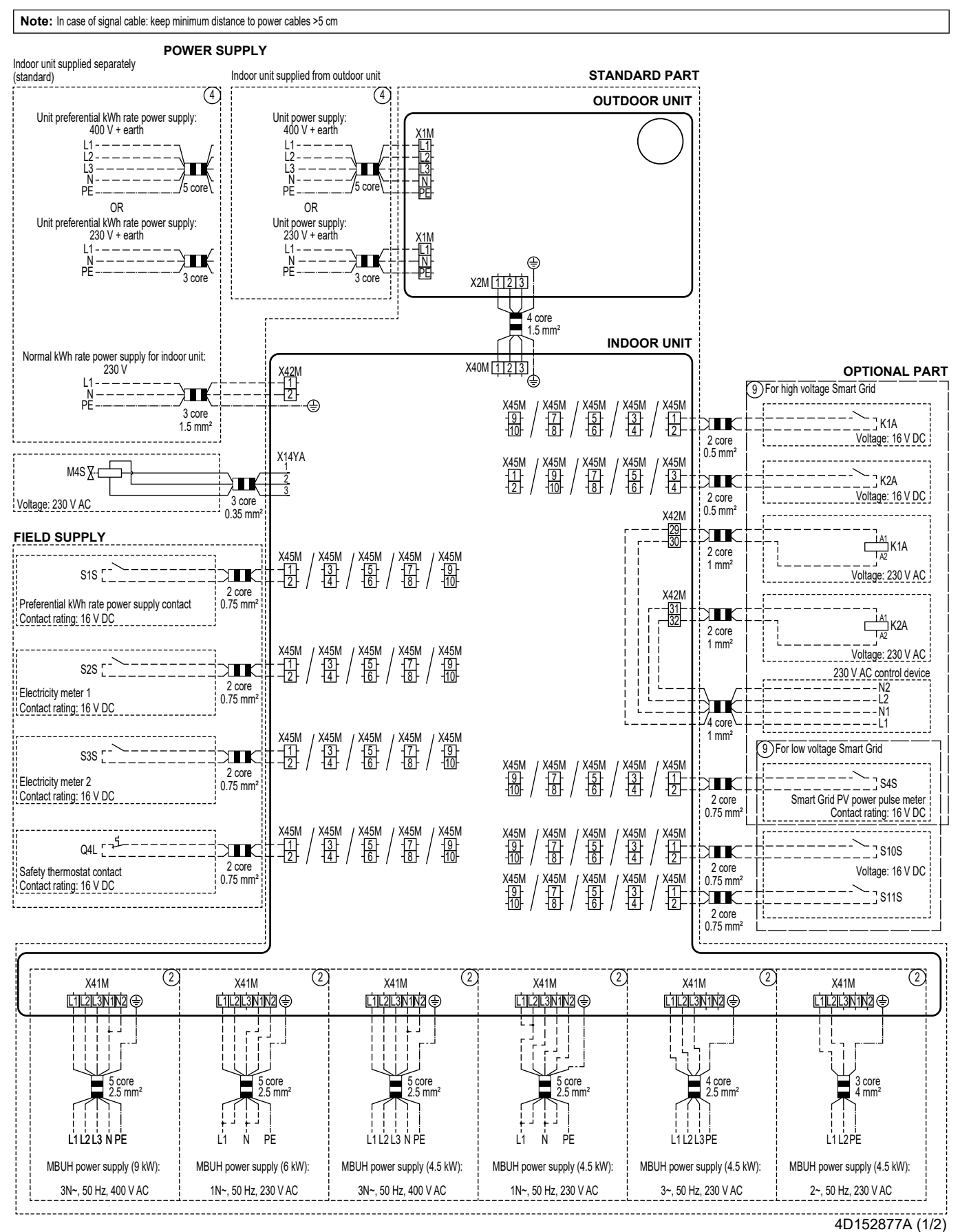

## 10 Dati tecnici

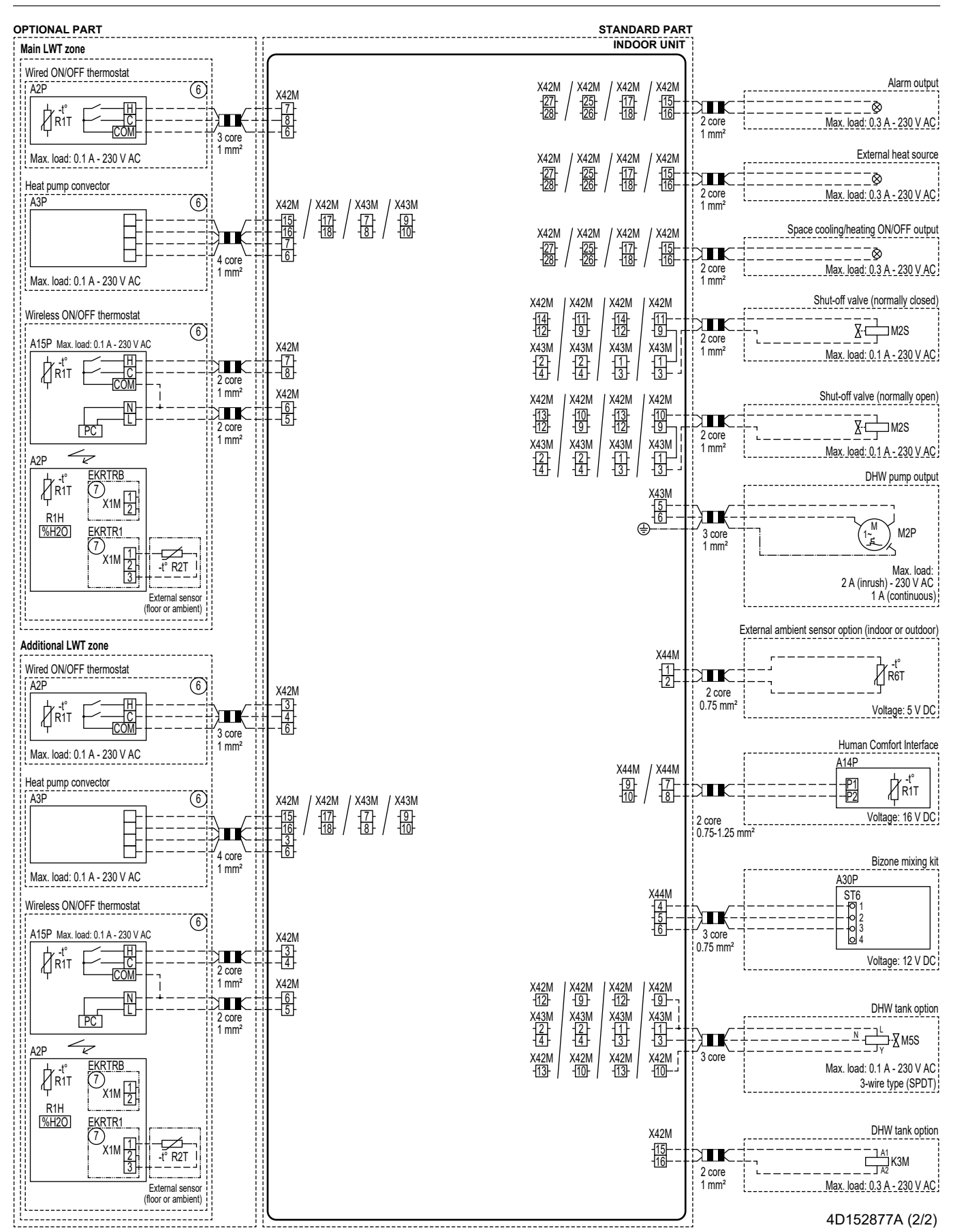

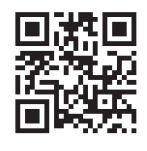

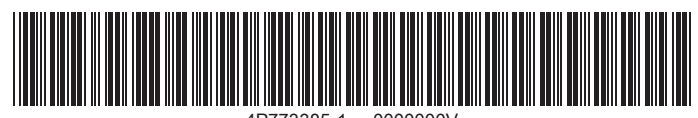

4P773385-1 0000000V

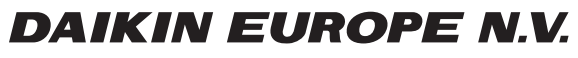

Zandvoordestraat 300, B-8400 Oostende, Belgium

4P773385-1 2024.11